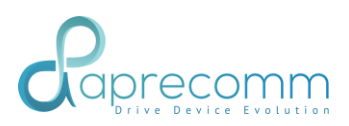

## EDGECORE - VWE VYOM QUICK START GUIDE

1 March 2023

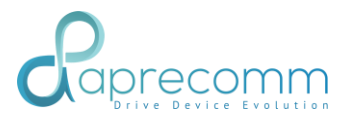

## TABLE OF CONTENTS

| PAR  | Τ1                                                                                      | 6  |
|------|-----------------------------------------------------------------------------------------|----|
| 1.   | Introduction                                                                            | 6  |
| 2.   | Logging into ecCloud and registering a user.                                            | 6  |
| 3.   | Adding AP to a site                                                                     | 7  |
| 4.   | License Management / Applying voucher                                                   | 8  |
| 5.   | Activating the VWE add-on                                                               | 10 |
| PAR  | T - 2                                                                                   | 12 |
| 1.   | Dashboard                                                                               | 13 |
| 1.1  | Dashboard – Sites                                                                       | 13 |
| 1.2  | Dashboard - Access Point                                                                | 14 |
| 1.3  | Dashboard - Wireless Client                                                             | 16 |
| 1.4  | Dashboard - Issues                                                                      | 17 |
| 1.5  | Dashboard - Customer QoE                                                                | 18 |
| 1.6  | Dashboard - Performance Analysis                                                        | 19 |
| 1.7  | Dashboard - Client Analysis                                                             | 20 |
| 1.8  | Dashboard - Access Point Analysis                                                       | 22 |
| 2.   | Site                                                                                    | 23 |
| 2.1  | Site - Details                                                                          | 23 |
| 2.2  | Site - Hisense - QoE                                                                    | 23 |
| 2.3  | Site - Application Usage                                                                | 25 |
| 2.4  | Site - Issues                                                                           | 26 |
| 2.5  | Site - Issues – Root Cause Analysis – Connection Issues – DHCP – Affected AP            | 26 |
| 2.6  | Site - Issues – Root Cause Analysis – ROAMING Issues – SLOW Roaming                     | 27 |
| 2.7  | Site - Issues - Root Causes Analysis – Connection Issues – Affected APs                 | 29 |
| FIGL | JRE 21 SITE ISSUES -RCA- CONNECTION ISSUES - AFFECTED APS                               | 29 |
| 2.8  | Site - AP Performance Analysis                                                          | 30 |
| 2.9  | Site - Behavior Analysis – Connected Clients                                            | 30 |
| 2.10 | Site - Behavior Analysis – Connection Times                                             | 31 |
| 2.11 | Site - Behavior Analysis – Operating Signal (Detects poor AP Positioning in Deployment) | 33 |
| 2.12 | Site - Behavior Analysis – Latch Times                                                  | 34 |
| 2.13 | Site - Behavior Analysis – Roaming Latency                                              | 34 |
| 2.14 | Site - Behavior Analysis – Traffic                                                      | 35 |
| 3.   | Access Point                                                                            | 37 |
| 3.1  | AP - Status                                                                             | 37 |

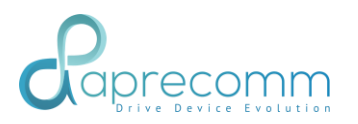

| 3.2     | AP - Hisense - QoE                              | .38 |  |  |  |
|---------|-------------------------------------------------|-----|--|--|--|
| 3.3     | AP - Incidents                                  | .40 |  |  |  |
| 3.4     | AP - Wireless Experience                        | .41 |  |  |  |
| 3.5     | AP - Demand analysis                            | .43 |  |  |  |
| 3.6     | AP - Airtime analysis                           | .44 |  |  |  |
| 3.7     | AP - Event Analysis                             | .46 |  |  |  |
| 3.8     | AP Event Analysis - Insights                    | .47 |  |  |  |
| 3.9     | AP - Behavior analysis – Connection Times       | .47 |  |  |  |
| 3.10    | AP - Behavior analysis – Signal                 | .48 |  |  |  |
| 3.11    | AP - Behavior analysis – Clients                | .49 |  |  |  |
| 3.12    | AP - Behavior analysis – Latch Time             | .50 |  |  |  |
| 3.13    | AP - Behavior analysis – Traffic Patterns       | .51 |  |  |  |
| 3.14    | AP - Behavior analysis – Latency                | .52 |  |  |  |
| 3.15    | AP - Behavior analysis – System Statistics      | .53 |  |  |  |
| Clients |                                                 | .54 |  |  |  |
| 4.1     | Client DETAILS                                  | .54 |  |  |  |
| 4.2     | Client - Details                                | .54 |  |  |  |
| 4.3     | Client - Wireless Experience                    | .55 |  |  |  |
| 4.4     | Client – APPLICATION Usage                      | .59 |  |  |  |
| 4.5     | Client - Event Analysis                         | .59 |  |  |  |
| 4.6     | Client - Behavior Analysis – Connection Time    | .61 |  |  |  |
| 4.7     | Client - Behavior Analysis – Latch Time         | .62 |  |  |  |
| 4.8     | Client - Behavior Analysis – Data Rate & SIGNAL | .63 |  |  |  |
| 5. Prov | isioning                                        | .64 |  |  |  |
| 5.1Pro  | 5.1Provisioning - Sites                         |     |  |  |  |
| 5.2Pro  | visioning - AP Inventory                        | .66 |  |  |  |
|         |                                                 |     |  |  |  |

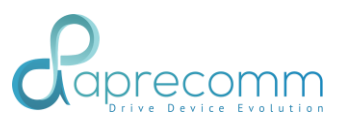

| Figure 1 Common Section                                              | 6        |
|----------------------------------------------------------------------|----------|
| Figure 2 Dashboard                                                   | 7        |
| Figure 3 Dashboard Sites                                             | 8        |
| Figure 4 Dashboard Access Point                                      | 9        |
| Figure 5 Dashboard Wireless Clients                                  | 10       |
| Figure 6 Dashboard Issues                                            | 11       |
| Figure 7 Dashboard QoE Distribution                                  | 12       |
| Figure 8 Inference of QoE metrices                                   | 13       |
| Figure 9 Performance Analysis                                        | 13       |
| Figure 10 Client Analysis                                            | 14       |
| Figure 11 Access Point Analysis                                      | 16       |
| Figure 12 Site Details                                               | 16       |
| Figure 13 Site QoE Hisense                                           | 17       |
| Figure 14 Site QoE Hisense                                           | 18       |
| Figure 15 Site Application Usage                                     | 19       |
| Figure 16 Site Issues                                                | 20       |
| Figure 17 Site Issues – RCA - Connection Issues – Affected WLANs     | 23       |
| Figure 18 Site Issues – RCA - Roaming Issues – Affected Clients      | 24       |
| Figure 19 Site Issues – RCA - Roaming Issues – Affected Clients List | 24       |
| Figure 20 Site Issues – RCA - Connection Issues – Affected AP        | 25       |
| Figure 21 Site Issues – RCA - Connection Issues – Affected APs       | 25       |
| Figure 22 Site Performance Analysis – Access points                  | . 30     |
| Figure 23 Site Behaviour Analysis – Connected Clients                | . 31     |
| Figure 24 Site Behaviour Analysis – Connection Times                 | 32       |
| Figure 25 Site Behaviour Analysis – Operating Signal                 | 33       |
| Figure 26 Site Behaviour Analysis – Latch Time                       | 34       |
| Figure 27 Site Behaviour Analysis – Roaming Latencies                | 35       |
| Figure 28 Site Behaviour Analysis – Connected Clients                | 36       |
| Figure 29 Access Point Details                                       | 37       |
| Figure 30 AP OoF Hisense                                             | 38       |
| Figure 31 AP Hisense Evolv Insights                                  | 20       |
| Figure 32 Access Points Incidents Detected                           | 40       |
| Figure 33 AP Wireless Experience – Connectivity                      | 40       |
| 27                                                                   |          |
| Figure 31 AP Wireless Experience - Event Analysis Details            | 28       |
| Figure 35 AD Wireless Experience – Application                       | 30       |
| Figure 36 AD Wireless Experience – Affected Client List              | 10       |
| Figure 27 AP Wireless Experience – More Info – Event Insights        | 40<br>70 |
| Figure 28 AD Domand Analysis                                         | 49<br>E1 |
| Figure 30 AP Demanu Analysis                                         | 10<br>2T |
| Figure 39 AP All TITLE Allarysis                                     | 49<br>E1 |
| Figure 40 AP Event Analysis                                          | 27       |
| Figure 41 AF EVEIL Andrysis - Insignts                               | رد<br>20 |
| Figure 42 AP Dehaviour Analysis - Connection Times                   | 58<br>20 |
| Figure 45 AF Berlaviour Analysis - Signals                           | 39       |
| Figure 44 AP Benaviour Analysis – Clients                            | 40       |
| Figure 45 AP Benaviour Analysis – Latch Time                         | 49       |

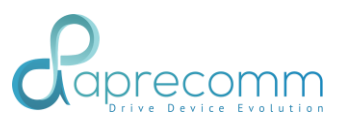

| Figure 46 AP Behaviour Analysis – Traffic Patterns 5                   | 51 |
|------------------------------------------------------------------------|----|
| Figure 47 AP Behaviour Analysis – Latency 3                            | 37 |
| Figure 48 AP Behaviour Analysis – System Statistics                    | 38 |
| Figure 49 Client Status 3                                              | 39 |
| Figure 50 Client Details 4                                             | 10 |
| Figure 51 Client Wireless Experience – Connectivity 4                  | 19 |
| Figure 52 Client Wireless Experience – More Details – Event Analysis 5 | 51 |
| Figure 53 Client Wireless Experience – Event Insights 4                | 10 |
| Figure 54 Client Wireless Experience – Applications 4                  | 19 |
| Figure 55 Client Wireless Experience – Details – Event Analysis 5      | 51 |
| Figure 56 Client Wireless Experience – Event Insights 4                | 10 |
| Figure 57 Client Data Usage 4                                          | 19 |
| Figure 58 Client Event Analysis                                        | 51 |
| Figure 59 Client Event Analysis – Connection Event 4                   | 10 |
| Figure 60 Client Behaviour Analysis – Connection Time 49               | 9  |
| Figure 61 Client Behaviour Analysis – Latch Time 5                     | 51 |
| Figure 62 Client Behaviour Analysis – Rate & Signal 4                  | 10 |
| Figure 63 Provisioning Sites                                           | 19 |
| Figure 64 Provisioning Add Sites                                       | 51 |
| Figure 65 Provisioning – Modify Site Information                       | 54 |
| Figure 66 Provisioning – Access Points                                 | 55 |
| Figure 67 Provisioning – Add Access Points 5                           | 55 |
| Figure 68 Provisioning – Assign Access Points                          | 55 |
| Figure 69 Provisioning – Modify AP License                             | 55 |

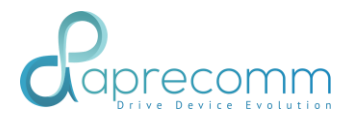

## PART 1

#### 1. INTRODUCTION

This document is to provide step-by-step instructions for testing the ecCLOUD VWE add-on with EAP101, EAP102 and EAP104 models of Edgecore. This document covers how to register, logging in to the ecCloud, adding a router to the site, attaching a license to the router and monitoring the router and its clients and the analytics.

#### 2. LOGGING INTO ECCLOUD AND REGISTERING A USER.

On the browser, please enter the URL <u>https://cloud.ignitenet.com/cloud</u>.

Here it is assumed that a cloud has been created and the same cloud id is used.

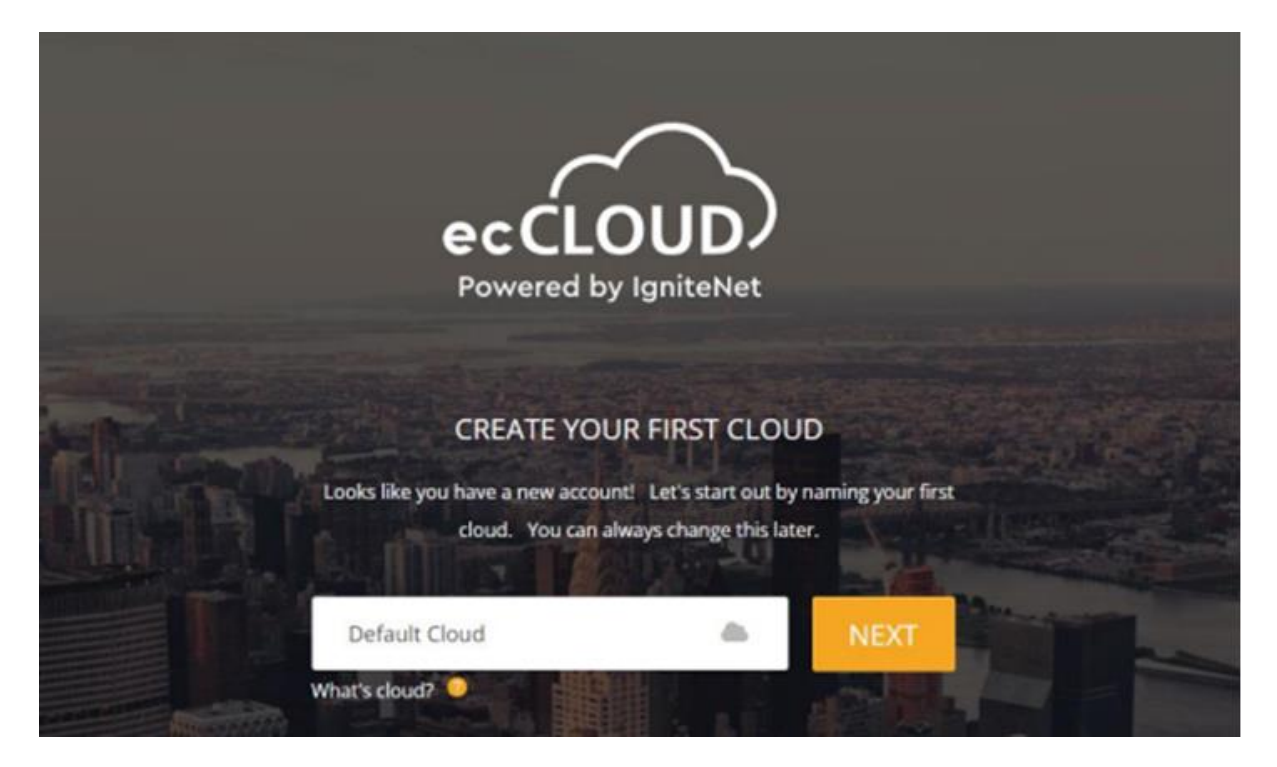

If you already have an account on cloud, just enter your email and password to login. If not, click "I want to register" and follow the instructions to create a new account.

Note that the email address must be valid to receive the verification email for account creation.

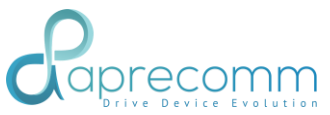

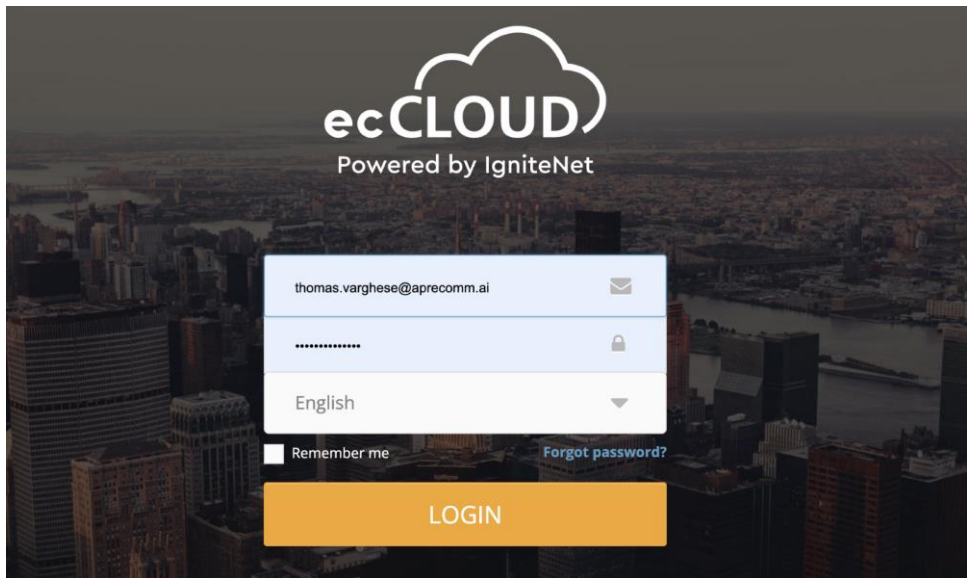

After logging into the ecCloud, the following screen is seen

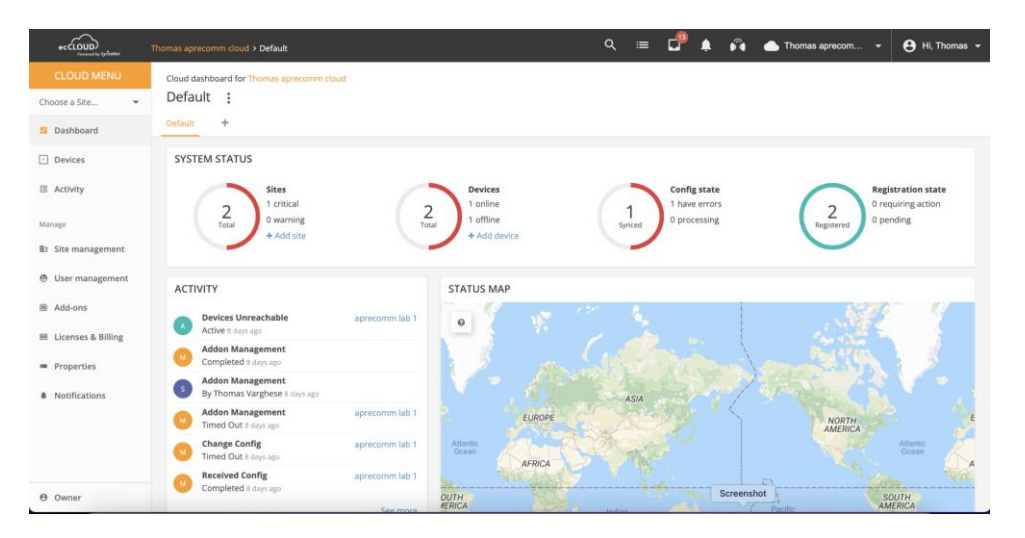

## 3. ADDING AP TO A SITE

i. Go to the devices page of the testing site, click the "ADD DEVICE" button.

| - 6000            | Addan Text 2 add on testing 2 Devices          | Q = 🗗 🖡 🛱 📥 Adden Test + 😝 Hil. Seb +              |
|-------------------|------------------------------------------------|----------------------------------------------------|
| < SITE MENU       | Managa davicas                                 | 3                                                  |
| add-on testing ·  | Mariage devices                                | wwwee and weapon + yoo place + publicit + publicit |
| B Dashbeard       | ф астона С намези ∓илта X III сизтомат Флагонт | Q, dawth                                           |
| Devites           | 🗆 🖬 O 🔦 O NAME PRODUCT FW                      | REG. STATE CREATED ON & CLEWITS TRAFFIC            |
| 🔦 Configuration 🚽 | No data to display.                            |                                                    |
| II Activity       |                                                | Rowsperpage 25 = 60.010 < >                        |
| W Masters Chests  |                                                |                                                    |

ii. Input the serial number, the MAC address of the AP, and the AP name. Click

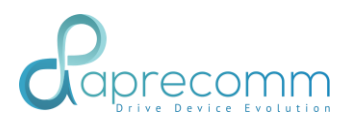

| * and              | Addon Text > add-on fictory > Add Dewise Q 🚍 🗗 🌲 🕰 Addon Text - 😝 Hi, Seb -                                                                                                    |
|--------------------|----------------------------------------------------------------------------------------------------|
| < -SITE MENU       | Peolister neu devicer                                                                                                    |
| add on testing     | Register new devices                                                                                                    |
| S Darkboard        | A new device can be added to a site by inputting (or pcanning) the serial number and MAC address of the device. Learn more 🖾 You can third the serial number and MAC address on the product took or on the back of the product toe?. |
| Devices            | Add the following devices to the following site add-on texting                                                                                                    |
| 4 Configuration v  | infant site-level settings                                                                                                    |
| Activity           | Shabis this if you want to manage the devices in this site. We a single unit with a common configuration. Learn more 😫                                                                                                    |
| ¥ Wireless Clients | De Bradia barcode scarving mode 🛛 🚳                                                                                                    |
| Manage             | Batch Upload File * UPLOAD                                                                                                    |
| # Maps ~ ~         |                                                                                                    |
| III Add-orn        | Serial Number MAC Address                                                                                                    |
| - Site Properties  | You can register up to 3d devices.                                                                                                    |
| A Notificatives    | CT ALLET                                                                                                    |

the "SAVE" button to add the AP to the cloud.

iii. Check the devices page, the added AP should be on the list with "Pending Registration" state.

| -Court                       | testuddon + Devices                            | ् 💷 🗗 🧬 🙀 📥 lini_assen + 😝 H. JHD-Fir +                          |
|------------------------------|------------------------------------------------|------------------------------------------------------------------|
| CLOUD MENU                   | Manage devices                                 | [                                                                |
| Choose a Site                | Manage devices                                 | + ADD DEVICE                                                     |
| B Dashboard                  | 🛱 ACTOM C REALEM 🗢 PLUE 🕺 III CUSTOMEZ 🔷 DOORT | R, Search                                                        |
| Devices                      | E E O 4 O NAVE PRODUCT PW                      | REG. STATE CREATED ON & SITE                                     |
| C Activity                   |                                                | Pending Regulation 8 fours age addition testing 3002-07-05 10206 |
| Marage<br>B: Site management |                                                | Язикі реградіі. 25 ж. 1-1 об 1 ( )                               |

## 4. LICENSE MANAGEMENT / APPLYING VOUCHER

i. Go to "Add-ons" page. Find VWE add-on and click the "SUBSCRIBE / REDEEM" button to get to the add-on subscription page.

| CLOUD MINU         Partners         I Dashbeard         Devices         I Dashbeard         Devices         I Activity         Integr         Adipsys         Free to convect         Use the Addrssy Sourd Wit Free to convect         User management         User management         Userum management |                                                                                        |                                                                           | Partners                                                       | CLOUD MENU<br>hoose a Sile                                     |
|----------------------------------------------------------------------------------------------------|----------------------------------------------------------------------------------------|---------------------------------------------------------------------------|----------------------------------------------------------------|----------------------------------------------------------------|
|                                                                                                    | -                                                                                      |                                                                           |                                                                |                                                                |
| and monetze your W-E hospots. integration with your Goudéliei integration with your SOOR IN-E<br>User management cears more Volare account. Monetzation account. Learn more Learn more                                                                                                    | Virtual Wireless Expert<br>515.00 / Icense / year<br>Eruble Aprecorrers Af Engre.      | SOCIFI<br>Francis Lincolett<br>Diveble thirs Address for easy             | Adipsys<br>Free to correct<br>Use the Adopsys Cloud to secure  | Dashbeard     Devices     Activity  bridge     Size management |
| Add-ees 1 Licenses & milling                                                                                                    | 1 Vintual Wineless Experts to perceive<br>and improve Real Time Customer<br>Learn more | integration with your SOCIR (80-8)<br>Monetication account.<br>Learn more | and monetize your W-R hotopote. Inte<br>Ceare more Woo<br>Line | User management<br>Addres                                      |

ii. In the subscription page for VWE add-on, click the "APPLY VOUCHERS" button. A modal will pop-up for filling the voucher codes.

| + and the                      | Acctan > Subscribe Add-on Q := 💕 🏚                                                           |
|--------------------------------|----------------------------------------------------------------------------------------------|
| CLOUD MENU                     | Subscribe Add.on: Virtual Wireless Expert                                                    |
| Choose a Site                  | Subscribe Add-on. Virtual Wireless Expert                                                    |
| E Dashboard                    | Link status                                                                                  |
| <ul> <li>Devices</li> </ul>    |                                                                                              |
| II Activity                    | CONNECT NOW                                                                                  |
| Manage                         |                                                                                              |
| B: Site management             | Subscribe details                                                                            |
| O User management              |                                                                                              |
| 18 Add-ons                     | Available Loonses 0<br>Used Licenses 0                                                       |
| Licenses & Billing             | MANUAGE LICENSES                                                                             |
| <ul> <li>Properties</li> </ul> |                                                                                              |
| Notifications                  | Subscribe method                                                                             |
|                                | Use available credit for number(s) of AP to enable Virtual Wireless Expert: 0 APPLY VOUCHERS |
|                                | CANCEL CONTINUE                                                                              |

iii. Get a voucher code from Edge-core team. Enter the voucher code and click the "ADD" button. The the voucher code is valid, the voucher value will be listed below. After inputing all of your valid voucher codes, click the "APPLY" button.

Note that the voucher code is not consumed after click "APPLY" button. The input voucher code is verified and waiting for a final confirmation to be used.

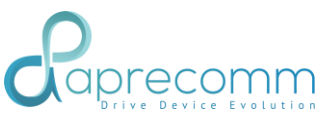

| Apply vouchers<br>Please enter your voucher codes<br>Com<br>BvD13134 | A20<br>COUTE. ATTLY    |
|----------------------------------------------------------------------|------------------------|
| Apply vouchers<br>Please enter your voucher codes<br>Code            | ×                      |
|                                                                      | EVD13134 B16-00 REMOVE |

iv. The input voucher code will be listed with the number of license, and the total available licenses after applying vouchers will also be shown. If the information is correct, click "CONTINUE" button, and a dialog box will be pop-up for your confirmation. Click "BUY" to actually covert the vouchers to the VWE license. Note that the licenses can never be coverted back to vouchers.

Subscribe Add-on: Virtual Wireless Expert

| Link status                                            |                                                                         |
|--------------------------------------------------------|-------------------------------------------------------------------------|
| Status<br>CONNECT NOW                                  | None                                                                    |
| Subscribe detail                                       | 5                                                                       |
| Available Licenses<br>Daed Licenses<br>MANAGE LICENSES |                                                                         |
| Subscribe metho                                        | bd                                                                      |
| Use available credit                                   | for number(0) of AP to enable Virtual Wireless Expert: 1 APPSY VOUCHERS |
| Available Lice                                         | enses: 1                                                                |
|                                                        | CANCEL CONTINUE                                                         |

## 5. ACTIVATING THE VWE ADD-ON

i. On the ecCloud main menu page, Go to the "Add-Ons"

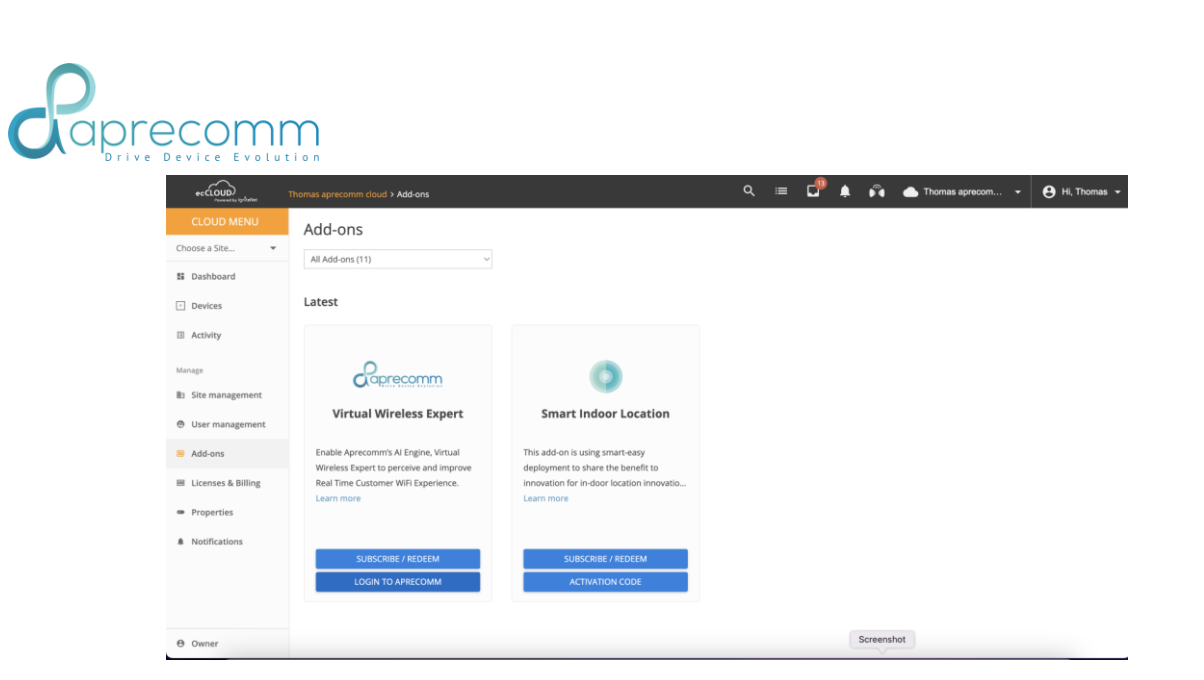

On this page, the Aprecomm Virtual Wireless Expert is seen along with many addons. Select the second option "Login to Aprecomm", the following screen appears. This is the beginning of the VWE. Part-2 gives the VWE usage in detail.

|                                    |                                                                                                    | ● Live [Pas ~ Mar 7, 2023 1:24 PM →                                                                  | Mar 7, 2023 5:24 PM thomas.varghese@aprecomm.ai 🕫 EN 🗸                               |
|------------------------------------|----------------------------------------------------------------------------------------------------|----------------------------------------------------------------------------------------------------|--------------------------------------------------------------------------------------|
| Dashboard<br>Sites<br>Coses Points |                                                                                                    | iss poerts 2<br>CLIENTS<br>a Critical                                                                | S 1     Issues     ✓                                                                 |
| Cheres<br>Analysis                 | CUSTOMER QOE (QUALITY OF EXPERIENCE)                                                                       |                                                                                                    |                                                                                      |
| Provisioning                       | 8<br>0<br>133000 13.4500 14.05.00 14.1500 14.3500<br>Mar-7 Mar-7 Mar-7 Mar-7 Mar-7                         | 07<br>14-45:00 15:00:00 15:10:00 15:00:00 15:45:00 16:00<br>14-7 Mar-7 Mar-7 Mar-7 Mar-7 Mar-7 Mar-1 | 703/2023, 16:15:00<br>PS are UP 0 16:45:00 17:00:00 17:15:00<br>Mar- 7 Mar- 7 Mar- 7 |
|                                    | 8 m 5 m<br>4 m 5 m<br>4 m 5 m<br>4 m 5 m<br>4 m 5 m<br>4 m 5 m<br>5 m 12 m 12 m 12 m 12 m 12 m 12 m 12 m 1 | 0<br>1446 1500 1515 1520 1545 1500                                                                   | 763/2023, 16:15:60<br>06E: No Active Connected Client                                |
|                                    | Mar-7 Mar-7 Mar-7 Mar-7 Mar-7                                                                              | Mar-7 Mar-7 Mar-7 Mar-7 Mar-7 Mar-7                                                                  | Mar-7 Mar-7 Mar-7 Mar-7 Mar-7                                                        |
|                                    | APPLICATION PERFORMANCE<br>What applications are most popular                                              | CONNECTION PERFORMANCE<br>How are clients connecting                                                 | ROAMING PERFORMANCE<br>Are clients moving between APs seamlessly                     |
|                                    | Total Bytes                                                                                                | Total Connections                                                                                    | Total Roaming Attempts                                                               |
|                                    | 6.91 MBytes                                                                                                | 2                                                                                                    | Screenshot                                                                           |

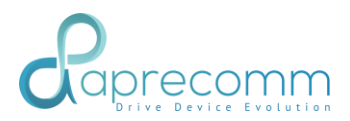

## PART - 2

The following sections detail the VWE specific screens and usage.

## COMMON ACROSS ALL PAGES

|                                     |                                                             |                              |                              | V1 Live [Past                                   | t Hours] -       | 10/05/2020 →                 | 10/05/2020                  | admin@relay2.com                    | ₽ V2 #                         | ENI V3          |
|-------------------------------------|-------------------------------------------------------------|------------------------------|------------------------------|-------------------------------------------------|------------------|------------------------------|-----------------------------|-------------------------------------|--------------------------------|-----------------|
| Dashboard<br>Sites                  | D Critical                                                  | ~                            | ි 6<br>access po             | DINTS                                           | 0 Critical, 32   | 34<br>CLIENTS                | ~                           | ⊗ 8<br>issue                        | s <b>V4</b>                    | VWE<br>Ask Me!  |
| Clients<br>Analysis<br>Provisioning | CUSTOMER QOE (QUALITY OF                                    | F EXPERIENCE)                | ~~~~~                        | ~~~~~                                           | ,                | ~~~~                         |                             | ~~~~                                | 50 '                           | experience In % |
|                                     | 11:00 11:15<br>Oct- 5 Oct- 5                                | 11:30 11:45<br>Oct- 5 Oct- 5 | 12:00 12:15<br>Oct- 5 Oct- 5 | 12:30 12:45<br>Oct- 5 Oct- 5                    | 13:00<br>Oct- 5  | 13:15 13:30<br>Oct- 5 Oct- 5 | 13:45 14:0<br>Oct- 5 Oct-   | 10 14:15<br>5 Oct- 5                | 0 14:30 14:45<br>Oct- 5 Oct- 5 | <u>**</u>       |
|                                     | APPLICATION PERFORMANCE<br>What applications are most popul | <b>CE</b><br>lar             | C<br>H                       | ONNECTION PERFORMA<br>ow are clients connecting | NCE              |                              | ROAMING F<br>Are clients mo | ERFORMANCE<br>oving between APs sea | mlessly                        |                 |
|                                     | Total Bytes<br>19.2 GBytes                                  |                              |                              | Total Co                                        | onnections<br>04 | _                            | _                           | Total Roaming A                     | Attempts                       |                 |
| V1                                  | Se                                                          | elect Tim                    | neline                       |                                                 |                  |                              |                             |                                     |                                |                 |

This symbol (V1) denotes the provision to select the timeline in which the Vyom dashboard will provide the information in all the page which you select, except for Analytics and Provisioning page, which will be overall observation.

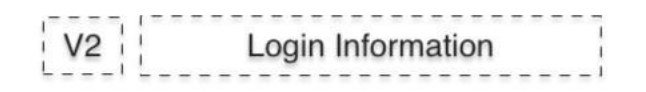

This symbol (V2) denotes the login information, depend on the login some section of Vyom dashboard will be enabled / disabled.

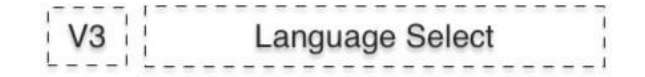

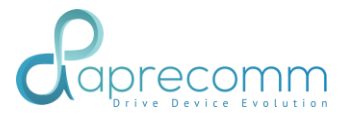

This symbol (V3) denotes the selected language, Vyom dashboard can support English and Japanese language.

## 1. DASHBOARD

#### Steps:

- Click Dashboard on the left side corner.

|                                              |                            |             |                       | Live [Past 4 H | łours] – 09/30/2 | 020    | 020    | admin@relay2.com                                                                                                    | •           | 📻 EN 🗸          |
|----------------------------------------------|----------------------------|-------------|-----------------------|----------------|------------------|--------|--------|----------------------------------------------------------------------------------------------------|-------------|-----------------|
| Conj)<br>Dashboard<br>Sites<br>Access Points | Critical                   | ~ 0 CH      | 6 D2<br>ACCESS POINTS | ~              | CLIENTS          |        | ~      | Solution Series Series Ser | , I         | VWE<br>Ask Me!  |
| Cients                                       | CUSTOMER QOE (QUALITY OF E | EXPERIENCE) |                       |                |                  |        |        |                                                                                                    |             |                 |
| Analysis<br>Provisioning                     | 09:30 10                   | 00 1030     | 11:00                 | 11:30          | 12:00            | 12:30  | 13:00  | 13:30                                                                                                    | 50<br>14:00 | Experience In % |
|                                              | Sep-30 Sep                 | p-30 Sep-30 | Sep-30                | Sep-30         | Sep-30           | Sep-30 | Sep-30 | Sep-30                                                                                                    | Sep-30      |                 |

#### FIGURE 2 DASHBOARD

| Symbol | Description                                                                                         |
|--------|----------------------------------------------------------------------------------------------------|
| D1     | Count of sites and its performance status                                                           |
| D2     | Count of Access Point with its down status count and performance status under this customer account |
| D3     | Count of Client with its connection and performance status under this customer account              |
| D4     | Count of critical issue under this customer account                                                 |

## 1.1 DASHBOARD – SITES

- Click Dashboard Tab on the left side.
- Click the Sites down arrow button.

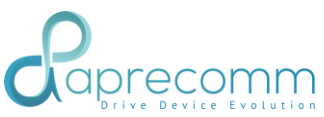

|               | m |            |          |          |                   | Past Week        | k - 09/23/2020 $\rightarrow$ 09/30/2020 admin@relay2.com $\bigcirc$ · $\bowtie$ EN $\sim$                                                                              |
|---------------|---|------------|----------|----------|-------------------|------------------|----------------------------------------------------------------------------------------------------|
| Dashboard     |   | 1<br>s     | TES      |          | ി 1<br>ACCESS POI | NTS              | CLIENTS                                                                                                    |
| Access Points | • | 1 Critical | Site     | Status   | A 1 Critical      | Affected Clients | A 3 Critical, 0 Connected                                                                                                    |
| Anatysis      |   | 1          | default  | Critical | 1                 | 3                |                                                                                                    |
| Provisioning  |   |            |          |          |                   |                  | Connectivity Application Roaming Steering                                                                                                    |
|               |   |            |          |          |                   |                  | BEHAVIOR                                                                                                    |
|               |   |            | Previous | Page 1   | of 1              | Next             | MIPAD-MIPad3.  Connectivity failures has impacted 1/1 AP(s) and 6 Client(s).  Clients were steered to a radio with low throughput affecting 1/1 AP(s) and 2 Client(s). |

#### FIGURE 3 DASHBOARD SITES

| Symbol | Description                                         |
|--------|-----------------------------------------------------|
| D5     | Shows the list of critical Sites.                   |
| D6     | Provides the wireless experience of critical Sites. |

### 1.2 DASHBOARD - ACCESS POINT

- Click Dashboard Tab on the left side.
- Click Access Points down arrow

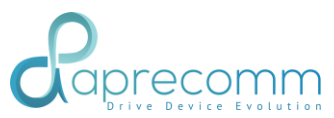

|                    | n            |                       |          |              |                    | Past Week | - 09/23                                                    | /2020 → 09/30/2020                                                       | admin@relay2.com | 👤 🗸 🛤 EN 🔶 |
|--------------------|--------------|-----------------------|----------|--------------|--------------------|-----------|------------------------------------------------------------|--------------------------------------------------------------------------|------------------|------------|
| Dashboard<br>Sites |              | 1<br>BITES            |          | 9)           | 1<br>ACCESS POINTS |           | ⊐ 38                                                       | TS                                                                       | S 5              | VWE        |
| Access Points      | A 1 Critical |                       | ~        | A 1 Critical |                    | ^         | A 3 Critical, 0 Conn                                       | ected ~                                                                  | <b>A</b>         | Ask Me!    |
| Clients            | SNo          | Access Points         | Name     | Status       | IP Address         | Site      | WIRELESS EXPERI                                            | ENCE OF 'ap-28:6b'                                                       | -                |            |
| Analysis           | 1            | b4:82:c5:00:28:6<br>b | ap-28:6b | Critical     | 192.168.100.106    | default   |                                                            |                                                                          |                  |            |
| Provisioning       |              |                       |          |              |                    |           |                                                            |                                                                          |                  |            |
|                    |              |                       |          |              |                    |           | Connectivity                                               | Application<br>Experience                                                | Roaming          | Steering   |
|                    |              |                       |          |              |                    |           | BEHAVIOR                                                   |                                                                          |                  |            |
|                    |              |                       |          |              |                    |           | Identified 2 issues                                        | in AP .                                                                  |                  |            |
|                    |              | Previous              | Page     | 1 of 1       |                    | Next      | <ul> <li>Connectivity f</li> <li>2 clients were</li> </ul> | allures has impacted 6 Client(s).<br>e steered to a radio with low throu | ghput.           |            |

#### FIGURE 4 DASHBOARD ACCESS POINT

| Symbol | Description                                                 |
|--------|-------------------------------------------------------------|
| D7     | Shows the list of critical Access Points.                   |
| D8     | Provides the wireless experience of critical Access Points. |

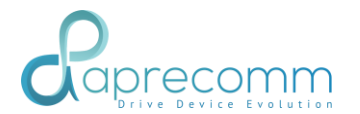

### 1.3 DASHBOARD - WIRELESS CLIENT

#### Steps:

- Click Dashboard Tab on the left side.
- Click Clients down arrow

|                    | n          |                   |               |                            | Past Week | - 09/23/2020                                                                                 | → 09/30/2020                                              | admin@relay2.com                    | 👤 🗸 📾 EN 🗸           |
|--------------------|------------|-------------------|---------------|----------------------------|-----------|----------------------------------------------------------------------------------------------|-----------------------------------------------------------|-------------------------------------|----------------------|
| Dashboard<br>Sites | 88         | 1<br>sites        |               | ി <b>1</b><br>access poin  | ITS       | □ 38<br>clients                                                                              |                                                           | S 5                                 | VWE                  |
| Access Points      | 🛕 1 Critic | al                | ~ 4           | 1 Critical                 | ~         | A 3 Critical, 0 Connected                                                                    | ^                                                         | <b>A</b>                            | Ask Me!              |
| Clients            | SN         | 0 Client          |               | 19<br>Model                | Site      | WIRELESS EXPERIENCE OF                                                                       | Pramod-iphone                                             | 10                                  |                      |
| ''''<br>Analysis   | 1          | 84:3a:4b:5c:95:10 | Admin-PC      | Intel Corporate-<br>Laptop | default   |                                                                                              | ·                                                         |                                     |                      |
| Provisioning       | 2          | da:b4:c5:01:ab:96 | Pramod-iphone | MacBook                    | default   |                                                                                              |                                                           |                                     | <b>C</b>             |
|                    | 3          | a0:86:c6:4e:3e:8a | MIPAD-MiPad3e | Mi Pad                     | default   | Connectivity                                                                                 | Application<br>Experience                                 | Roaming                             | Steering             |
|                    |            |                   |               |                            |           | BEHAVIOR                                                                                     |                                                           |                                     |                      |
|                    |            |                   |               |                            |           | Identified 2 issues in Clien                                                                 | nt Pramod-iphone.                                         |                                     |                      |
|                    |            | Previous          | Page 1        | of 1                       | Next      | <ul> <li>Connectivity failures (<br/>the client.</li> <li>Client got steered to a</li> </ul> | Client failed to Authentica<br>a radio with low throughpu | ate due to invalid password )<br>t. | has majorly impacted |

#### FIGURE 5 DASHBOARD WIRELESS CLIENTS

| Symbol | Description                                           |
|--------|-------------------------------------------------------|
| D9     | Shows the list of critical Clients.                   |
| D10    | Provides the wireless experience of critical Clients. |

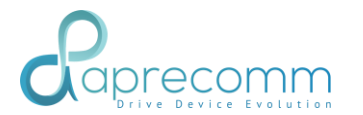

## 1.4 DASHBOARD - ISSUES

Steps:

- Click Dashboard Tab on the left side.
- Click Issues down arrow

|                                     | _          |                                                                                                    | • Live [Past 4 Hours] ~ 09/30/2020                                                                                                    | → 09/30/2020                      | admin@relay2.co               | om 🚺 🗸 🙀 EN 🗸                                          |
|-------------------------------------|------------|----------------------------------------------------------------------------------------------------|----------------------------------------------------------------------------------------------------|-----------------------------------|-------------------------------|--------------------------------------------------------|
| Dashboard<br>Sites                  | D Critical | ි 6<br>ACCESS POINTS                                                                                                    | CLIENTS                                                                                                    | ~                                 | ○ 10<br>ISSU                  | )<br>JES                                               |
| Clients<br>Analysis<br>Provisioning |            | Application Affect<br>Slow Reaming<br>Application Affect<br>EAPOL Failure (Cl<br>Bad Steering to R<br>Sticky client<br>EAPOL Failure (W<br>Poor Overlag<br>Application Affect<br>EAPOL Failure du | ed (Low Rate)<br>ed (Congestion)<br>ent not Responding)<br>kilo with higher Conge<br>to Poor Signal Strengt<br>to Poor Signal Strengt<br>to Poor Signal Strengt<br>Stoke Congestion)<br>EAPOL Failure (Viend<br>Aprication Atflected<br>(Congestion)<br>Sticky client<br>EAPOL Failure (Wrong<br>Key) | Affected Sites                    | Allected APs                  | Affected Clients  4 4  4 4  4  5 4  5 4  5 5 5 5 5 5 5 |
|                                     |            |                                                                                                    | Bad Steering to Radio with<br>higher Congestion<br>Poor Overlap                                                                                                    | <ul><li>✤ 1</li><li>✤ 1</li></ul> | <ul><li>2</li><li>2</li></ul> | + 2<br>+ 2                                             |
|                                     |            |                                                                                                    | Previous                                                                                                    | Page 1                            | of 2                          | Next                                                   |

FIGURE 6 DASHBOARD ISSUES

| Symbol | Description                                            |
|--------|--------------------------------------------------------|
| D11    | Shows list of issues and affected Sites, APs, Clients. |

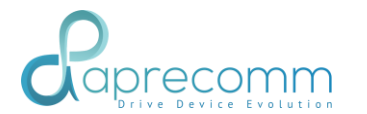

## 1.5 DASHBOARD - CUSTOMER QOE

#### Steps:

- Click Dashboard Tab on the left side.
- Click Customer QoE Graph

|                                     |                                                               |                                                     | • Live [Past 4 Hours] - 09/30/2020 -                         | → 09/30/2020 admin@relay2.com                                                                                                    | 🗸 😝 EN 🗸                |
|-------------------------------------|---------------------------------------------------------------|-----------------------------------------------------|--------------------------------------------------------------|----------------------------------------------------------------------------------------------------|-------------------------|
| Dashboard<br>Sites<br>Access Points | Critical                                                      | Critical                                            | CLIENTS                                                      | Solution State Solution Not State Solution Not State | VWE<br>Ask Me!          |
| Clients<br>Analysis<br>Provisioning | CUSTOMER QOE (QUALITY OF EXPEN                                | ENCE)                                               | ay, 569 20, 1435<br>58: 86 %                                 | <b>√</b>                                                                                                    | 50 %<br>Experience in % |
|                                     | 13:00 13:15 13:30<br>Sep-30 Sep-30 Sep-30                     | 13:45 14:00 14:15 14:3<br>Sep-30 Sep-30 Sep-30 Sep- | 10 14:45 15:00 15:15 15:30<br>30 Sep-30 Sep-30 Sep-30 Sep-30 | 15:45 16:00 16:15 16:30<br>Sep-30 Sep-30 Sep-30 Sep-30                                                                                                    | 16:45<br>Sep-30         |
|                                     | APPLICATION PERFORMANCE<br>What applications are most popular | CONNECTI<br>How are cile                            | ION PERFORMANCE                                              | ROAMING PERFORMANCE<br>Are clients moving between APs seamlessly                                                                                                    |                         |

#### FIGURE 7 DASHBOARD QOE DISTRIBUTION

| Symbol | Description                                                              |
|--------|--------------------------------------------------------------------------|
| Dia    | HiSense graph, shows the customer Quality of experience across all       |
| D12    | deployments of a customer. It is computed taking into account of all     |
|        | parameters affecting the experience of users across all the sites.       |
|        | You can click on any point to obtain the status of all the sites at that |
|        | specific point in time.                                                  |

Please check the below snapshot for detailed information of QoE metrices.

# 

| Coprec                                                             | Inference: 0 | Good Customer Experience @ We                                         | ed, Sep 30, 2020 2:35 PM                                                 |        |      |              | × ×             |  |
|--------------------------------------------------------------------|--------------|-----------------------------------------------------------------------|--------------------------------------------------------------------------|--------|------|--------------|-----------------|--|
| Dashboard                                                          | SITE DIS     | TRIBUTION                                                             |                                                                          | ISSUES |      |              | VWE             |  |
| Access Paints<br>Cores Paints<br>Cores<br>Analysis<br>Previsioning | TOP 10 SITE  | <ul> <li>Poor (QoE &lt; 40% )</li> <li>Good (QoE &gt; 70%)</li> </ul> | 100.0% Good<br>1 Sites<br>• Moderate (QoE - 40 - 70%)<br>Inactive (Down) |        | 1.0% |              | Experience in % |  |
|                                                                    | SNo          | Sit                                                                   | eName                                                                    | QoE    |      |              |                 |  |
|                                                                    | 1            | d                                                                     | efault                                                                   | 86%    |      | More Details |                 |  |
|                                                                    |              |                                                                       |                                                                          |        |      |              |                 |  |
|                                                                    |              |                                                                       |                                                                          |        |      |              |                 |  |

FIGURE 8 INFERENCE OF QOE METRICES

## 1.6 DASHBOARD - PERFORMANCE ANALYSIS

Steps:

- Click Dashboard Tab on the left side.
- Scroll down the Dashboard page.
- Go to the performance section

|                  |                                                                     |                              | Live [Past 4 Hours]            | 09/30/2020 →                 | 09/30/2020                   | admin@relay2.com                            | 🔪 🗸 😖 EN 🗸      |
|------------------|---------------------------------------------------------------------|------------------------------|--------------------------------|------------------------------|------------------------------|---------------------------------------------|-----------------|
| کی)<br>Dashboard |                                                                     |                              |                                |                              |                              |                                             | 0 %             |
| Sites            | 13:00 13:15 13:30 13:45 14:00<br>Sep-30 Sep-30 Sep-30 Sep-30 Sep-30 | 14:15 14:30<br>Sep-30 Sep-30 | 14:45 15:00<br>Sep-30 Sep-30 5 | 15:15 15:30<br>Sep-30 Sep-30 | 15:45 16:00<br>Sep-30 Sep-30 | 16:15 16:30<br>Sep-30 Sep-30                | 16:45<br>Sep-30 |
| Access Points    | 1                                                                   |                              | r = - 1                        |                              |                              |                                             | Ask Me!         |
| Clients          | APPLICATION PERFORMANCE U13                                         | CONNECTIO<br>How are client  | DN PERFORMANCE                 | 1                            | ROAMING PI<br>Are clients mo | ERFORMANCE D15<br>ving between APs seamless | ly<br>ly        |
| Analysis         | Total Bytes                                                         |                              | Total Connections              |                              |                              | Total Roaming Attemp                        | ots             |
| Provisioning     | 67.3 GBytes                                                         |                              | 145                            |                              |                              | 99                                          |                 |
|                  | Youtube                                                             |                              | $\sim$                         |                              |                              | $\sim$                                      |                 |
|                  | Browsing                                                            |                              | 97%                            |                              |                              | 86%                                         |                 |
|                  | Skype                                                               | -<br>Si                      | 140<br>Success                 | 5<br>ailed                   | Su                           | 85                                          | 14<br>Failed    |
|                  | Amazon<br>Prime                                                     |                              |                                |                              |                              |                                             |                 |
|                  | 0 15 30 45 60<br>GBytes                                             |                              |                                |                              |                              |                                             |                 |
|                  |                                                                     |                              |                                |                              |                              |                                             |                 |

FIGURE 9 PERFORMANCE ANALYSIS

| Symbol | Description |
|--------|-------------|
|        |             |

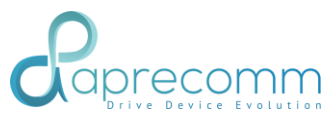

| D13 | This is overall data traffic usage under this customer account                                                          |
|-----|----------------------------------------------------------------------------------------------------|
| D14 | This shows how many connections had been established by clients with APs across all the sites in this customer account. |
| D15 | This shows how many roaming activities have been performed by the clients across APs under this customer account.       |

#### 1.7 DASHBOARD - CLIENT ANALYSIS

- Click Dashboard Tab on the left side.
- Scroll down the Dashboard page.
- You will find Client models, Wireless Radios, Behavior, Usage.

|                                                                                                    |                                                                                                    | ● Live [Past 4 Hours]  v 09/30/2020  → 09/30/2020                                                                                                    | admin@relay2.com  🖉 🗸 🙀 EN 🗸 |
|----------------------------------------------------------------------------------------------------|----------------------------------------------------------------------------------------------------|----------------------------------------------------------------------------------------------------|------------------------------|
| Control of the second of the second of the s | Image: Display training training tr | CLIENT WIRELESS RADIOS D17<br>Which Clients Radios are most popular<br>Total Clients<br>48<br>40<br>30<br>20<br>10<br>0<br>11AC 11N<br>CLIEN<br>Station<br>Rapidi<br>CLIEN<br>High L<br>Moder<br>Low U | IT BEHAVIOR D18              |
|                                                                                                    | AP MODELS<br>What AP Models are deployed                                                                                                    | CONNECTED CLIENTS<br>How many clients are being served                                                                                                    |                              |

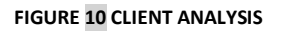

| Symbol | Description                                                                            |
|--------|----------------------------------------------------------------------------------------|
| D16    | Shows a pie chart with client models and its distribution under this customer account. |

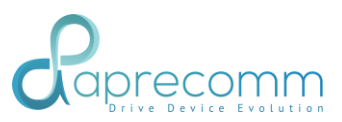

| D17 | Shows a vertical bar chart with classification as 11ac, 11n and legacy client and its count under this customer account.                            |  |  |  |  |  |
|-----|----------------------------------------------------------------------------------------------------|--|--|--|--|--|
| D18 | Show a horizontal bar chart with classification as stationary / Agile clients with percent depend on the no of clients under this customer account. |  |  |  |  |  |
| D19 | Shows a horizontal bar chart with classification as higher/moderate/low usage with percent depend in the no of clients under this customer account. |  |  |  |  |  |

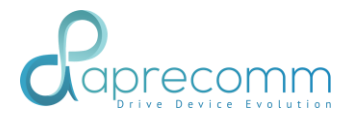

#### 1.8 DASHBOARD - ACCESS POINT ANALYSIS

#### Steps:

- Click Dashboard Tab on the left side.
- Scroll down the Dashboard page.
- We can see the Access Point Analysis.

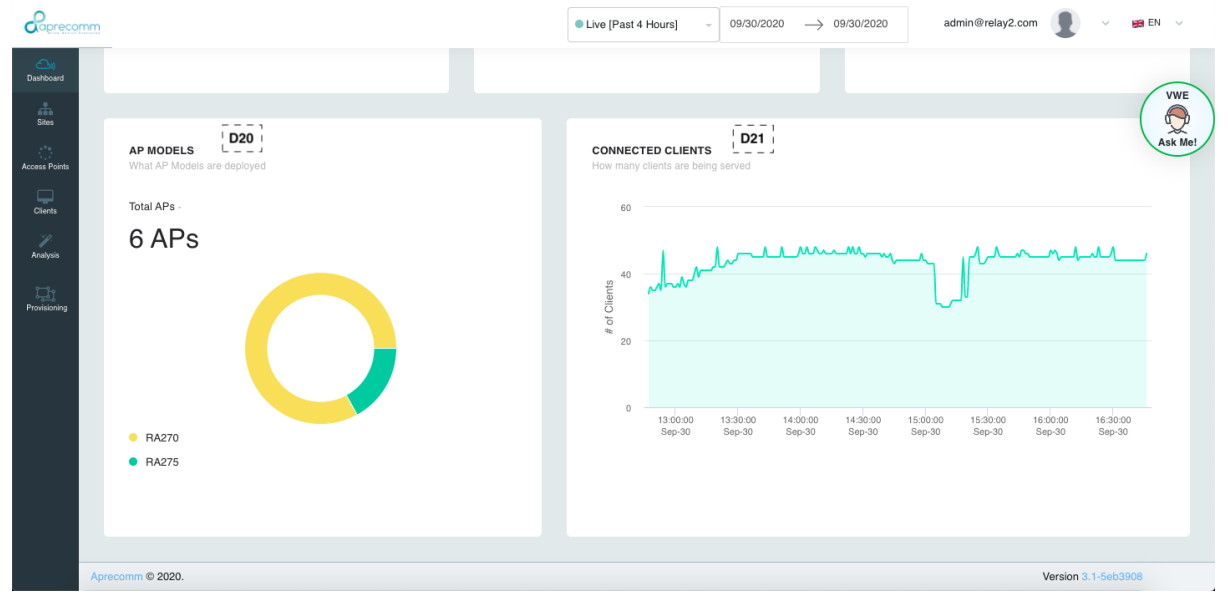

FIGURE 11 ACCESS POINT ANALYSIS

| Symbol | Description                                                                                                    |
|--------|----------------------------------------------------------------------------------------------------|
| D20    | Shows as pie chart of different models of AP (eg: DIR 825/ DIR xxx) and its distribution under this customer account. |
| D21    | Shows the number of connected clients in this site.                                                                   |

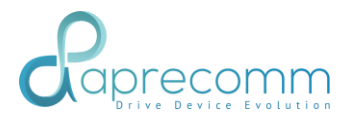

## 2. Site

## 2.1 SITE - DETAILS

Steps:

- Click Site Tab on the left side.

| Coprecor            | mm        |                 |                |                            |                     |                 |                 |                            |                 |                     | • Li            | ive [Past 4 Hour      | s] - 10/01/2                | $220 \rightarrow 10$ | /01/2020         | admin@rela                   | y2.com 🚺 -            | - 100 EN - |
|---------------------|-----------|-----------------|----------------|----------------------------|---------------------|-----------------|-----------------|----------------------------|-----------------|---------------------|-----------------|-----------------------|-----------------------------|----------------------|------------------|------------------------------|-----------------------|------------|
| Deskboard<br>Silves |           | SITES           | default        |                            |                     |                 | S2              |                            |                 |                     | S               | 3                     |                             |                      |                  | S4                           | •                     | VWE        |
| Access Prints       | <b>S1</b> | 6<br>APs        | 6<br>Up        | o<br>Down                  |                     | 43<br>Clien     | ts              | 1<br>Connected             |                 | 89.0 GByte<br>Usage | ıs 60<br>D      | 6.6 GBytes<br>ownload | 22.4 GBytes<br>Upload       | Active               | a AP<br>e Client | corride                      | or_2<br>L-PC          | Ask Me!    |
|                     |           | HISENSE         | - QUALITY OF   | EXPERIENCE - Ç             | QOE                 |                 |                 |                            |                 |                     |                 |                       |                             |                      |                  |                              |                       |            |
| Provisioning        |           |                 |                |                            |                     | v               |                 | ~~~~                       |                 | ~                   |                 |                       |                             |                      |                  |                              | 73                    |            |
|                     |           | 11:30<br>Oct- 1 | 11:45<br>Oct-1 | 12:00 12:11<br>Oct- 1 Oct- | 5 12:30<br>1 Oct- 1 | 12:45<br>Oct- 1 | 13:00<br>Oct- 1 | 13:15 13:30<br>Oct-1 Oct-1 | 13:45<br>Oct- 1 | 14:00<br>Oct- 1     | 14:15<br>Oct- 1 | 14:30 1<br>Oct-1 0    | 4:45 15:00<br>Det- 1 Oct- 1 | 15:15<br>Oct- 1      | 15:30<br>Oct- 1  | 15:45 16:00<br>Oct- 1 Oct- 1 | 0<br>16:15<br>1 Oct-1 |            |
|                     |           | ENABL           | ED WLANS       |                            | All                 |                 |                 |                            | ×               |                     |                 |                       |                             |                      |                  |                              |                       |            |
|                     |           | APP.            | LICATION USAG  | GE : ALL WLANS             |                     | WIREI           | ESS EXPERI      | ENCE                       |                 |                     |                 |                       |                             |                      |                  |                              |                       |            |
|                     |           | 90              | 0.0 GB         |                            | •                   |                 | 96              | %                          |                 | 100%                | )               |                       | 92%                         |                      |                  | 70%                          |                       |            |

| F | IGU | IRE | 12 | SITE | DETAILS |
|---|-----|-----|----|------|---------|
|   |     |     |    |      |         |

| Symbol | Description                                                         |
|--------|---------------------------------------------------------------------|
| S1     | Shows status of APs. Total number of APs in the Site, APs which are |
| 'J     | up and down.                                                        |
| S2     | Shows total number of clients seen during the selected period and   |
| 'J     | current connected clients in the site.                              |
| S3     | Shows the total usage in the site with the download and upload data |
| ' J    | usage.                                                              |
|        | Shows the most active AP and the active client in the selected site |

## 2.2 SITE - HISENSE - QOE

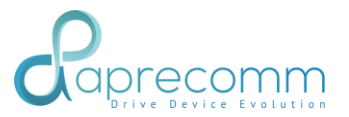

Steps:

- Click Site Tab on the left side.
- Click on the Hisense QoE Graph

|                   |                 |                  |                              |                              |                              |                              |                      | • Live [Past 4 Hou       | rs] - 10/01/2020             | → 10/01/2020               | admin@relay2.com           | • •                  | 📾 EN 🗸  |
|-------------------|-----------------|------------------|------------------------------|------------------------------|------------------------------|------------------------------|----------------------|--------------------------|------------------------------|----------------------------|----------------------------|----------------------|---------|
| Duckboard<br>Sime | SITES           | default          |                              |                              |                              |                              |                      |                          |                              |                            |                            |                      | (VWE    |
| Access Points     | 6<br>APs        | 6<br>Up          | o<br>Down                    | 43<br>Clients                | 3<br>Conn                    | cted                         | 86.4 GBytes<br>Usage | 64-5 GBytes<br>Download  | 21.9 GBytes<br>Upload        | Active AP<br>Active Client | corridor_2<br>Admin-PC     |                      | Ask Me! |
| Anadysta          | HISENSE -       | QUALITY OF EX    | PERIENCE - QOE               |                              |                              |                              |                      |                          |                              |                            |                            |                      |         |
| Providencing      |                 | V                |                              | ~~~~                         |                              | S5                           |                      | ~                        |                              |                            | ~ ~                        | 75<br>50<br>75       |         |
|                   | 12:15<br>Oct- : | 12:30<br>0 ct- 1 | 12:45 13:00<br>Oct- 1 Oct- 1 | 13:15 13:30<br>Oct- 1 Oct- 1 | 13:45 54:00<br>Oct- 1 Oct- 1 | 54135 54130<br>Oct- 1 Oct- 1 | 54545 5<br>Oct- s 0  | 5:00 15:15<br>et-1 Oct-1 | 15:30 15:45<br>Oct- 1 Oct- 1 | s6000 s61s5<br>Oct-s Oct-s | 16:30 16:45<br>Oct-1 Oct-1 | o<br>87500<br>Oct- s |         |
|                   | ENABLE          | D WLANS          | A                            | l.                           |                              |                              |                      |                          |                              |                            |                            |                      |         |
|                   | APPLI           | CATION USAGE     | : ALL WLANS                  | WIRELESS                     | EXPERIENCE                   |                              |                      |                          |                              |                            |                            |                      |         |
|                   | 86.             | 4 GB             |                              | A                            | 97%                          |                              | 100%                 |                          | 92%                          |                            | 73%                        |                      |         |

#### FIGURE 13 SITE QOE HISENSE

| Symbol | Description                                                                                                    |  |  |  |  |
|--------|----------------------------------------------------------------------------------------------------|--|--|--|--|
| S5     | <ul> <li>Shows the hi-sense value with the wireless experience<br/>(number of issues in the site).</li> <li>Click on any point of hi-sense to understand the experience<br/>and issues affecting experience at that specific time.</li> </ul> |  |  |  |  |

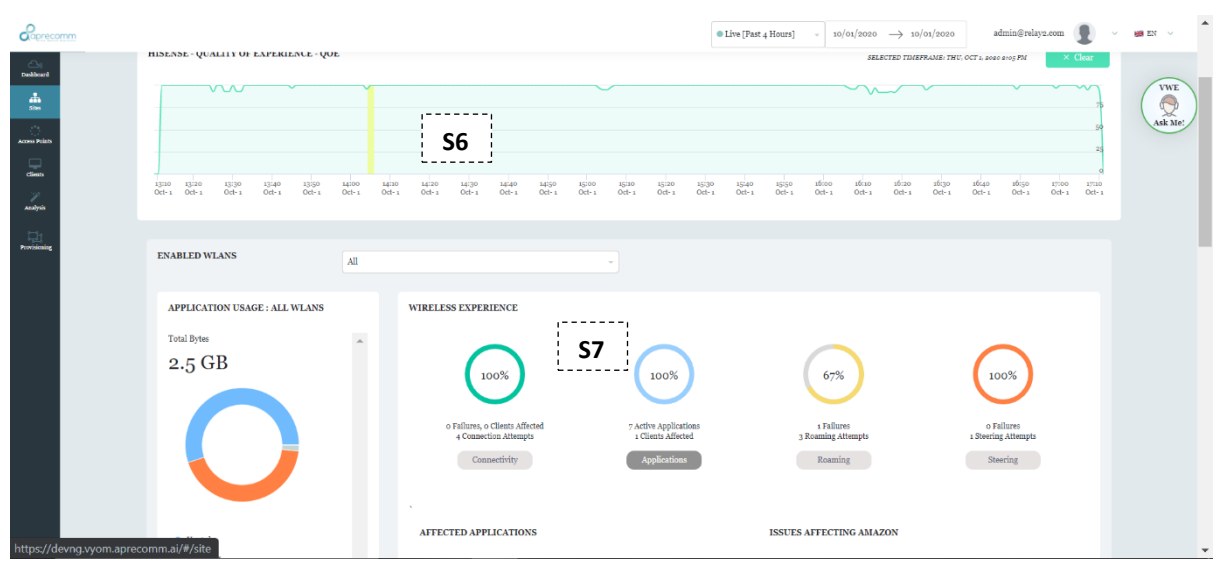

FIGURE 14 SITE QOE HISENSE – POINT SELECTION

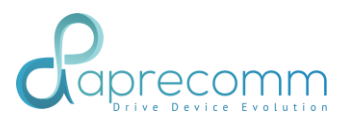

| Symbol | Description                                                                                                    |
|--------|----------------------------------------------------------------------------------------------------|
| S6     | Selected timeframe is highlighted                                                                                                    |
| S7     | Wireless experience is updated per the selected time period. Issues related to connectivity, application, roaming, steering etc are also shown. |

## 2.3 SITE - APPLICATION USAGE

Steps:

- Click Site Tab on the left side.
- Scroll down the Site page and check for the Site Application Usage

|                           |                                                                                                    |                                                                                                    | ● Live [Past 4 Hours] → 09/29/2020 → 09/29/202                                             | 20 admin@relay2.com 👤 🗸 😝 EN 🗸        |
|---------------------------|----------------------------------------------------------------------------------------------------|----------------------------------------------------------------------------------------------------|--------------------------------------------------------------------------------------------|---------------------------------------|
| Dathson                   | ENABLED WLANS                                                                                                    |                                                                                                    |                                                                                            | VWE                                   |
| <u>்</u>                  | APPLICATION USAGE : ALL WLANS                                                                                      | WIRELESS EXPERIENCE                                                                                                    |                                                                                            | Ask Me!                               |
| cliens                    | Total Bytes<br>59.9 GB S8                                                                                          | 96%                                                                                                    | 00% 96%                                                                                    | 71%                                   |
| Provisioning              |                                                                                                    | 3 Failures, 2 Clients Affected 6 Active<br>50 Connection Attempts 6 Client<br>Connectivity App                                                                                                    | Applications a Failures<br>at s.difected 46 Reaning Attempts<br>Alterations Roaming        | a Fallures<br>7 Steering<br>Steering  |
|                           |                                                                                                    | CONNECTIVITY ISSUES                                                                                                    | EAP 4-WAY (CLIENT NOT RESPONDING                                                           | 5)<br>FORT ANALYSING                  |
|                           | <ul> <li>Tostube</li> <li>Browsing</li> <li>Skope</li> <li>Amazon Prime</li> <li>Whatsapp</li> <li>Zoom</li> </ul> | DICP Post Expired<br>DICP Not Initiated<br>Store DICP Response<br>DICP Not Initiated<br>DICP Response<br>DICP Response<br>DICP Respo | 1 = / 2 WLANo are affected<br>23% = / 6 APs are affected<br>5% = / 30 Clients are affected |                                       |
| https://devng.vyom.apreco | omm.ai/#/site                                                                                                    |                                                                                                    |                                                                                            | · · · · · · · · · · · · · · · · · · · |

#### FIGURE 15 SITE APPLICATION USAGE

| Symbol    | Description                                                       |
|-----------|-------------------------------------------------------------------|
| <b>S8</b> | For All or Selected WLANs from "ENABLED WLANS" dropdown,          |
| L         | different applications used by the clients in the site with their |
|           | respective percentage usage are shown.                            |

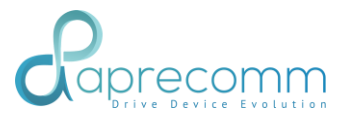

2.4 SITE - ISSUES

Steps:

- Click Site Tab on the left side.
- Scroll to find wireless experience.

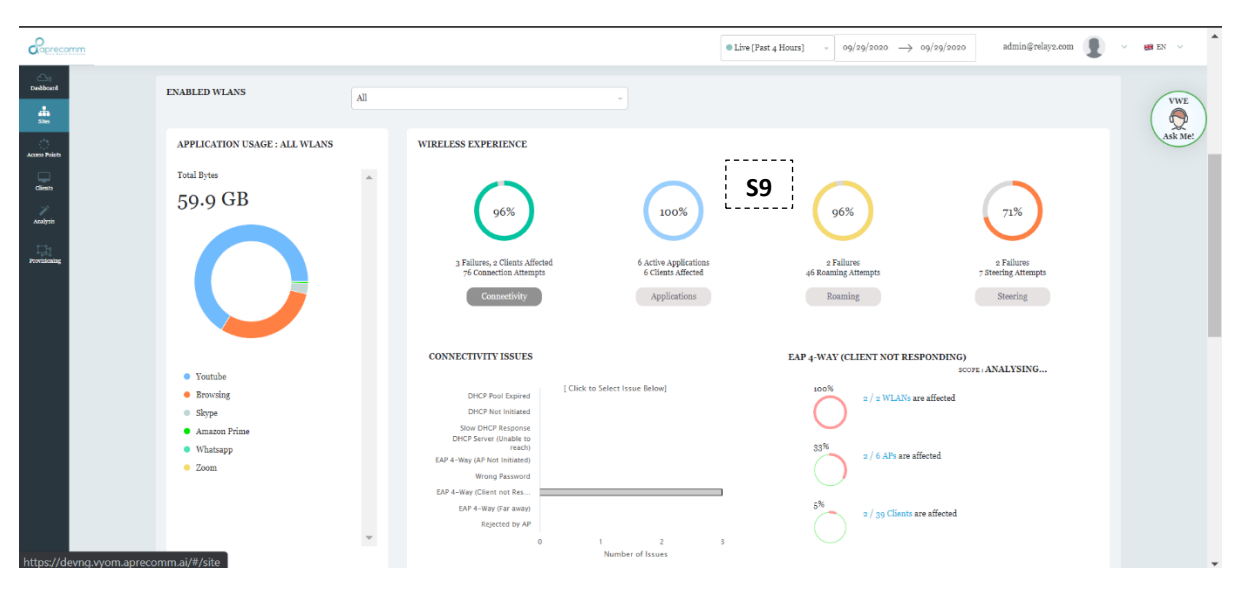

FIGURE 16 SITE ISSUES

| Symbol | Description                                                                                                    |
|--------|----------------------------------------------------------------------------------------------------|
| S9     | Shows different category of wireless issues such as connectivity,<br>performance, roaming and stability. Upon clicking on each category,<br>users will have an option to select the specific Issue from the bar<br>chart. |
|        | Aprecomm's AI Engine will scope this problem as either a WLAN<br>Specific, AP Specific, Client Specific Issue based on the Nature of the<br>issue                                                                         |

## 2.5 Site - Issues – Root Cause Analysis – Connection Issues – DHCP – Affected AP

- Click Site Tab on the left side.
- Scroll to find wireless experience.

# Raprecomm

|              |                                   | @Lire(Past_4 Hours) - $10/01/2020 \rightarrow 10/01/2020$ admin@relayz.com                                                                                                    | - 🕫 EN 🗸 |
|--------------|-----------------------------------|----------------------------------------------------------------------------------------------------|----------|
| Dashboard    | ENABLED WLANS                     | (All *)                                                                                                    | VWE      |
| Sites        | APPLICATION USAGE : ALL WLANS     | WIRELESS EXPERIENCE                                                                                                    | Ask Me!  |
| Cienti       | 91.4 GB                           | (96%) (100%) (92%) (80%)                                                                                                    |          |
| Analysis     |                                   | Fallows, a Cliente Affected     Po Construction     Po Construction     Po Po Po Po Po Po Po Po Po Po Po Po |          |
| Provisioning |                                   | S10 Consectivity Applications Boarning Streeting                                                                                                    |          |
|              |                                   | CONNECTIVITY ISSUES EAP 4-WAY (FAR AWAY) 5007E- WLAN                                                                                                    |          |
|              | <ul> <li>Youtube</li> </ul>       | (Fisher Educations Related and and                                                                                                    |          |
|              | <ul> <li>Browsing</li> </ul>      | DHCP Pool Expired [ LINK to zerect rostle berow]                                                                                                    |          |
|              | <ul> <li>Skype</li> </ul>         | DHCP Net Indiated                                                                                                    |          |
|              | Amazon Prime                      | DHCF Server (blade to C11 225)                                                                                                    |          |
|              | Zoom                              | EAP 4-Way (AP Not initiated)                                                                                                    |          |
|              | Netflix                           | Wrong Password                                                                                                    |          |
|              | <ul> <li>File Download</li> </ul> | EAP 4-Way (Clear too Res                                                                                                    |          |
|              | <ul> <li>Webex</li> </ul>         | Rejected by AP                                                                                                    |          |
|              |                                   |                                                                                                    |          |
|              |                                   | Number of Issues                                                                                                    |          |

FIGURE 17 SITE ISSUES – RCA - CONNECTION ISSUES – AFFECTED WLANS

| Symbol       | Description                                                                                                    |
|--------------|----------------------------------------------------------------------------------------------------|
| 510  <br>S10 | Click on the connectivity button. This shows different Connection problems that happened in the deployment.                                                                              |
|              | Shows DHCP failures, DHCP Server crashes, DHCP Server slow response, EAPOL failures etc. Select one issue (e.g: EAP 4-way)                                                               |
| <br>         | It shows you the affected WLANS, affected APs and affected clients.<br>User can Click on the WLANs/APs/Clients to see the more details<br>about which WLAN, AP, Client is most affected. |

## 2.6 SITE - ISSUES - ROOT CAUSE ANALYSIS - ROAMING ISSUES - SLOW ROAMING

- Click Site Tab on the left side.
- Scroll to find wireless experience.
- Click on Roaming button

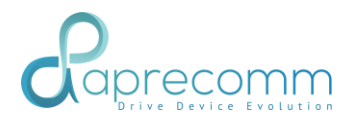

| Correcomm                                                                                                    |                                                                                                    |                                                                                                    | ● Live [Past 4 Hours] - 09/29/2020 → 09/29/2020                                                                                                    | admin@relay2.com 🚺                          | ∨ ∰ EN ∨ |
|----------------------------------------------------------------------------------------------------|----------------------------------------------------------------------------------------------------|----------------------------------------------------------------------------------------------------|----------------------------------------------------------------------------------------------------|---------------------------------------------|----------|
| Laboration<br>Laboration<br>Analysis<br>Laboration<br>Laboration<br>Laborati | APPLICATION USAGE : ALL WLANS<br>Total Bytes<br>75.4 GB                                                                            | VIRELESS EXPERIENCE<br>95%<br>1 Faliures, 3 Clinita Affected<br>10 Consectivity<br>Consectivity<br>0 Consectivity<br>0 Consectivity<br>0 Consectivity | 93%<br>5 Stiflarss<br>67 Sounding Attempt<br>Rounding                                                                                                    | o Falleres<br>Steering Attempts<br>Steering | NAL ME   |
|                                                                                                    | <ul> <li>Voutube</li> <li>Brouge</li> <li>Annacon Prime</li> <li>Wintrapp</li> <li>Methic</li> <li>Wicket</li> <li>Zoom</li> </ul> | ROAMING USUES                                                                                                    | SLOW ROADLING<br>10 <sup>50</sup> x / 2 WLANs are affected<br>23 <sup>50</sup> x / 6 APs are affected<br>3 <sup>50</sup> x / 30 Clients are affected<br>4 | SOTE CLIENT                                 |          |

FIGURE 18 SITE ISSUES – RCA – ROAMING ISSUES – AFFECTED CLIENTS

| Symbol | Description                                                                                                    |
|--------|----------------------------------------------------------------------------------------------------|
| S13    | This shows different Roaming problems that happened in the deployment such as slow roaming, roaming failures due to sticky clients etc.<br>Click on clients to see the insight details as shown below. |

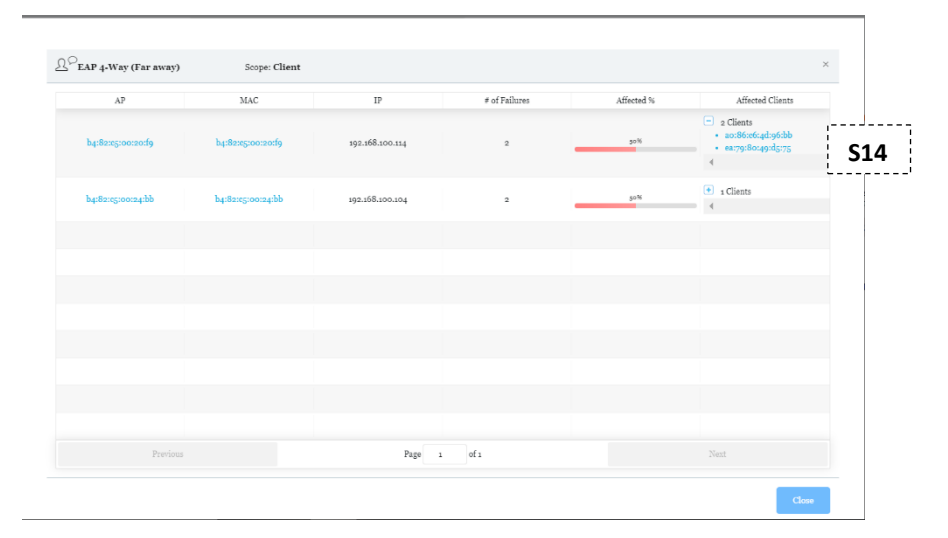

FIGURE 19 SITE ISSUES- RCA – ROAMING ISSUES – AFFECTED CLIENTS LIST

| Symbol | Description                                                                                                    |
|--------|----------------------------------------------------------------------------------------------------|
| S14    | Click on the number of Clients to see the affected clients.<br>Click on the client Name, switches to the Client Page. |

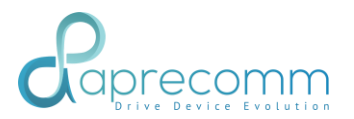

#### 2.7 SITE - ISSUES - ROOT CAUSES ANALYSIS - CONNECTION ISSUES - AFFECTED APS

Steps:

- Click Site Tab on the left side.
- Scroll to find the Wireless Experience

| Coprecomm          |                                        |     |                                                           | •                                           | □ Live [Past 4 Hours] - 10/01/2020 → 10/01/20 | admin@relay2.com                   | ∨ <b>⊮</b> ∎ en ∨ |
|--------------------|----------------------------------------|-----|-----------------------------------------------------------|---------------------------------------------|-----------------------------------------------|------------------------------------|-------------------|
| C-0<br>Distbourt   | ENABLED WLANS                          | All |                                                           |                                             |                                               |                                    | VWE               |
| <u>.</u>           | APPLICATION USAGE : ALL WLANS          |     | WIRELESS EXPERIENCE                                       |                                             |                                               |                                    | Ask Me!           |
| Access Points      | Total Bytes                            |     |                                                           |                                             |                                               |                                    |                   |
| Circus<br>Analysia | 91.4 GB                                |     | 96%                                                       | 100%                                        | 92%                                           | 80%                                |                   |
| Tat<br>Previouning |                                        |     | 8 Failures, 4 Clients Affected<br>179 Connection Attempts | 9 Active Applications<br>8 Clients Affected | 10 Failures<br>131 Roaming Attempts           | 2 Failures<br>10 Steering Attempts |                   |
|                    |                                        |     | Connectivity                                              | Applications                                | Roaming                                       | Steering                           |                   |
|                    |                                        |     | CONNECTIVITY ISSUES                                       |                                             | EAP 4-WAY (FAR AWAY)                          | SCOPE WLAN                         |                   |
|                    | <ul> <li>Youtube</li> </ul>            |     | 1000                                                      | e Falastiana Balant                         |                                               |                                    |                   |
|                    | <ul> <li>Browsing</li> </ul>           |     | DHCP Pool Expired                                         | to select issue below]                      | 1/2 WLANs are affected                        | l                                  |                   |
|                    | <ul> <li>Skype</li> </ul>              |     | DHCP Not Initiated                                        |                                             |                                               |                                    |                   |
|                    | <ul> <li>Amazon Prime</li> </ul>       |     | DHCP server (Unable to                                    |                                             |                                               |                                    |                   |
|                    | Whatsapp                               |     | EAP 4-Way (AP Not Initiated)                              |                                             | 33.20 2 / 6 APs are a S                       | 15 ¦                               |                   |
|                    | <ul> <li>Zoom</li> <li>Zoom</li> </ul> |     | Wrong Password                                            |                                             | · · · · · · · · · · · · · · · · · · ·         | '                                  |                   |
|                    | File Download                          |     | EAP 4-Way (Client not Res                                 | A May (Parama)                              | -14                                           |                                    |                   |
|                    | Weber                                  |     | EAP 4-Way (Far away)                                      | issues: 1                                   | 2 / 44 Clients are affecte                    | d                                  |                   |
|                    | - 11 COLL                              | -   | Rejected by AP                                            | 2 3 4 5 6                                   |                                               |                                    |                   |
|                    |                                        |     |                                                           | Number of Issues                            |                                               |                                    |                   |
|                    |                                        |     |                                                           |                                             |                                               |                                    |                   |

FIGURE 20 SITE ISSUES – RCA – CONNECTION ISSUES – AFFECTED AP

| Symbol | Description                                |
|--------|--------------------------------------------|
| S15    | Click on APs to see the detailed insights. |

| Coprecon      | nm  |            |               | Live[Pas   | t 4 Hours] - 10/01/2020 -> 10/01/2020             | admin@relay2.com 👤 🗸 😖 EN 🗸 |
|---------------|-----|------------|---------------|------------|---------------------------------------------------|-----------------------------|
| Dastboard     | ENA |            |               |            |                                                   | VWE                         |
| Bitted        | А   | Scope: Cli | ent           |            | :                                                 | <                           |
| Access Points | Te  | Wlan       | # of Failures | Affected % | Affected APs                                      |                             |
| ctient:       | 5   | Corp-Net   | 4             | 300%       | 2 APs     bq:82xeg:00:20:09     bq:82xeg:00:24xe2 | S16                         |
| Provisioning  |     |            |               |            |                                                   | s<br>Hittprts               |
|               |     |            |               |            |                                                   | ENT                         |
|               |     |            |               |            |                                                   |                             |
|               |     |            |               |            |                                                   |                             |
|               |     |            |               |            |                                                   |                             |
|               |     | Previous   | Page          | 1 of 1     | Next                                              |                             |
|               |     |            |               |            | Close                                             |                             |

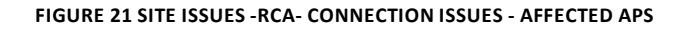

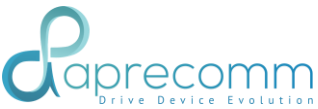

| Symbol | Description                                                                                                    |
|--------|----------------------------------------------------------------------------------------------------|
| S16    | <ul> <li>Click on the number of APs to see the detailed insights.</li> <li>Click on the AP name, switches to the AP Page.</li> </ul> |

#### 2.8 SITE - AP PERFORMANCE ANALYSIS

Steps:

- Click Site Tab on the left side.
- Click on the Site Performance Analysis

| Coprecomm         |           |                   |                      |                                       |                  | • Live            | [Past 4 Hours] - 09/2 | g/2020      | admin@relay2.com 👤   | V 😹 EN V |
|-------------------|-----------|-------------------|----------------------|---------------------------------------|------------------|-------------------|-----------------------|-------------|----------------------|----------|
| Dathoart<br>Sile: |           |                   |                      | , , , , , , , , , , , , , , , , , , , | Number of Iss    | ues               |                       |             |                      | VWE      |
|                   |           | S17               | Performance Analysis |                                       |                  |                   | Behavi                | or Analysis |                      | Ask Me   |
| Audiyite          | Access Po | ints              | Ŧ                    |                                       |                  |                   |                       |             |                      |          |
| Few initiality    | SNo       | AP                | Mac Address          | IP Address                            | Status (present) | Devices (present) | Usage                 | Issues      | Firmware             |          |
|                   | 1         | b4:82:05:00:26:00 | b4:82:05:00:26:00    | 192.168.100.52                        | •                | 3                 | 2.0 GB                | 4           | 1.9.6-20200826_ra2xx |          |
|                   | 2         | b4:82:05:00:24:02 | b4:82:05:00:24:02    | 192.168.100.54                        | •                | 6                 | 5-4 GB                | 3           | 1.9.6-2020           | 1        |
|                   | 3         | b4:82:05:00:24:00 | b4:82:05:00:24:00    | 192.168.100.112                       | •                | 8                 | 21.3 GB               | 3           | 1.9.6-2020, S20      | ]        |
|                   | 4         | b4:82:05:00:24:bb | b4:82:05:00:24:bb    | 192.168.100.104                       | •                | 4                 | 1.1 GB                | S19         | 1.9.6-20200826_F82XX |          |
|                   | 5         | b4:82:05:00:21:8b | S18                  | 192.168.100.51                        | •                | 10                | 8.3 GB                | '           | 1.9.6-20200826_ra2xx |          |
|                   | 6         | b4:82:e5:00:20:f9 |                      | 192.168.100.114                       | •                | 18                | 35.2 GB               | 3           | 1.9.6-20200826_ra2xx |          |
|                   |           |                   |                      |                                       |                  |                   |                       |             |                      |          |
|                   |           |                   |                      |                                       |                  |                   |                       |             |                      |          |
|                   |           |                   |                      | _                                     |                  |                   |                       |             |                      |          |

#### FIGURE 221 SITE PERFORMANCE ANALYSIS – ACCESS POINTS

| Symbol | Description                                                                                                    |
|--------|----------------------------------------------------------------------------------------------------|
| S17    | Shows the usage of the AP, Mac Address, IP Address, status (Up/Down), number of devices connected, Issues and firmware updates. |
| S18    | Clicking on Mac Address switches to the AP Page.                                                                                |
| S19    | Clicking on the number of issues shows more details about when and what kind of issues has happened                             |
| S20    | Clicking on Firmware shows the Firmware updates.                                                                                |

#### 2.9 SITE - BEHAVIOR ANALYSIS – CONNECTED CLIENTS

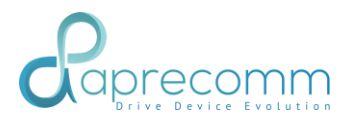

#### Steps:

- Click Site Tab on the left side.
- Click on the Site Behavior Analysis
- Select connected clients

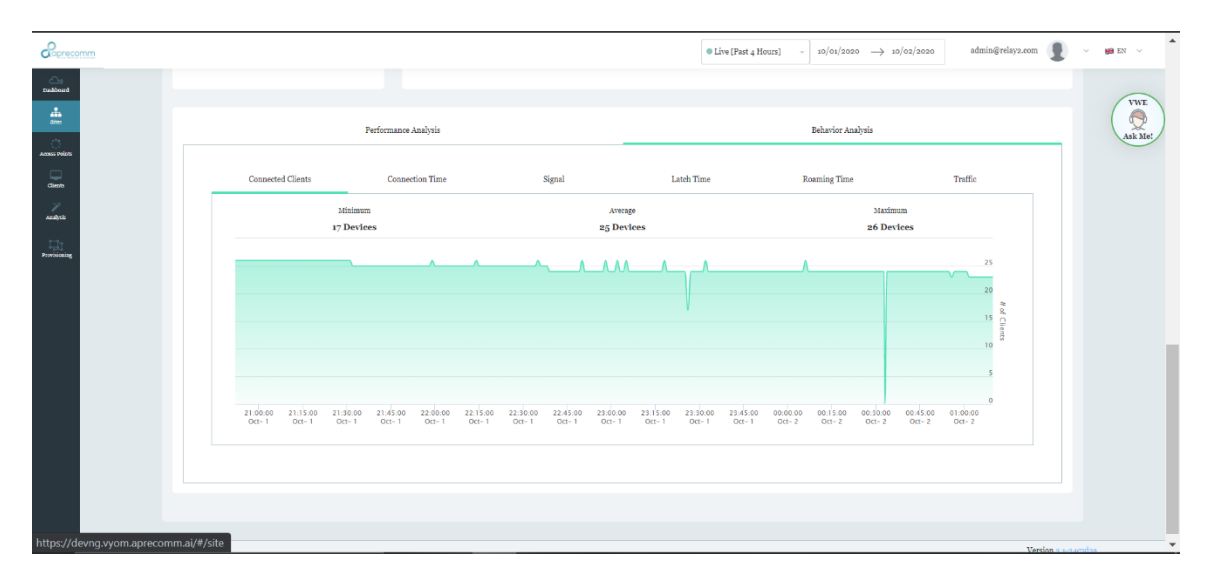

#### FIGURE 23 SITE BEHAVIOUR ANALYSIS – CONNECTED CLIENTS

| Symbol | Description                                                                   |
|--------|-------------------------------------------------------------------------------|
| S31    | Displays average number of clients connected to the APs in the selected site  |
| S32    | Displays minimum number of devices connected to the APs in the selected site. |
| S33    | Displays average number of devices connected to the APs in the selected site. |
| S34    | Displays maximum number of devices in the selected site.                      |

## 2.10 SITE - BEHAVIOR ANALYSIS - CONNECTION TIMES

- Click Site Tab on the left side.
- Click on the Site Behavior Analysis
- Click on Connection Time

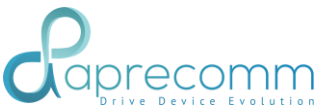

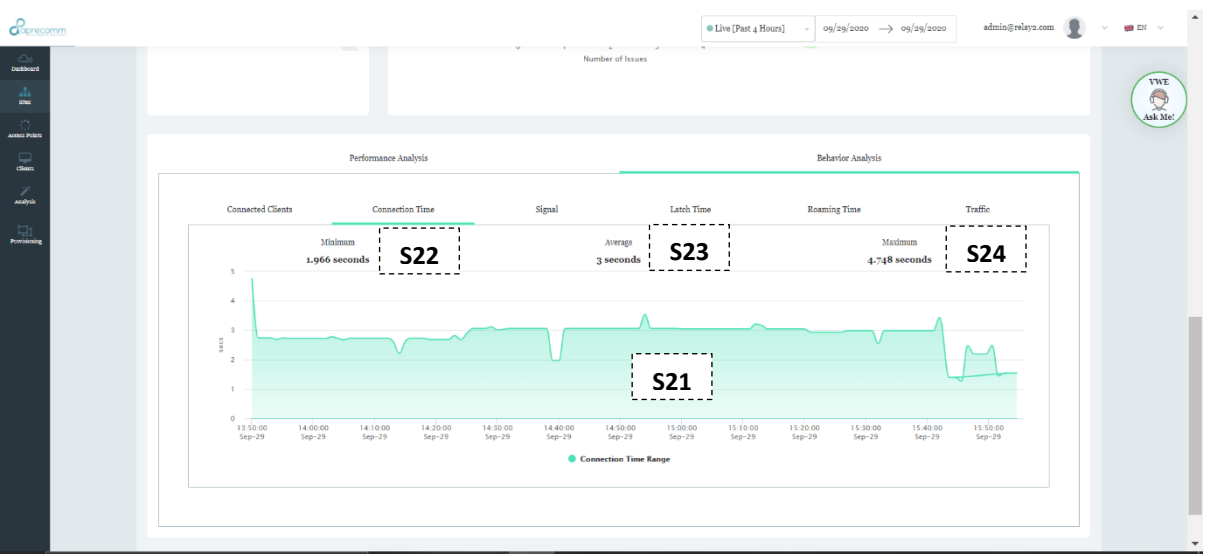

#### FIGURE 24 SITE BEHAVIOUR ANALYSIS – CONNECTION TIMES

| Symbol | Description                                                                  |
|--------|------------------------------------------------------------------------------|
| S21    | Displays the baseline connection times across all clients in the deployment. |
| 522    | Shows the minimum connection time across all clients in the site.            |
| S23    | Shows the average connection time across all clients in the site.            |
| S24    | Shows the maximum connection time across all clients in the site.            |

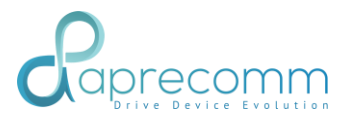

## 2.11 SITE - BEHAVIOR ANALYSIS – OPERATING SIGNAL (DETECTS POOR AP POSITIONING IN DEPLOYMENT)

#### Steps:

- Click Site Tab on the left side.
- Click on the Site Behavior Analysis
- Select Connection Signal

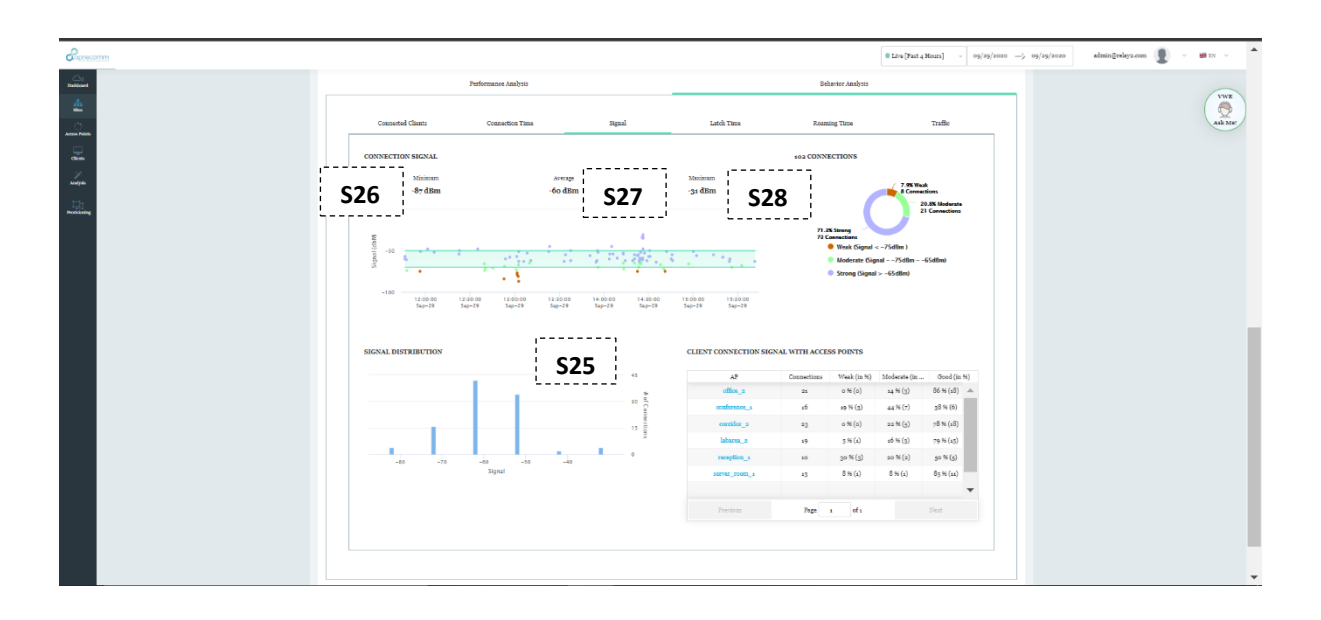

#### FIGURE 25 SITE BEHAVIOUR ANALYSIS – OPERATING SIGNAL

| Symbol | Description                                                                                                    |
|--------|----------------------------------------------------------------------------------------------------|
| S25    | Displays the distribution of Connection signal across the sites in a<br>histogram fashion.<br>This helps the users to understand what % of users are facing poor<br>signal in the deployment. If there is a large % of users facing poor<br>signal, then repositioning of APs would be necessary. |
| S26    | Displays minimum operating signal across all clients in the site                                                                                                    |
| S27    | Displays average operating signal across all clients in the site.                                                                                                    |
| S28    | Displays maximum operating signal across all clients in the site                                                                                                    |

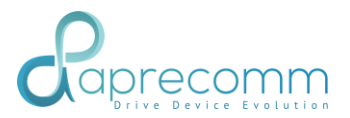

## 2.12 SITE - BEHAVIOR ANALYSIS – LATCH TIMES

Steps:

- Click Site Tab on the left side.
- Click on the Site Behavior Analysis
- Select Latch Times

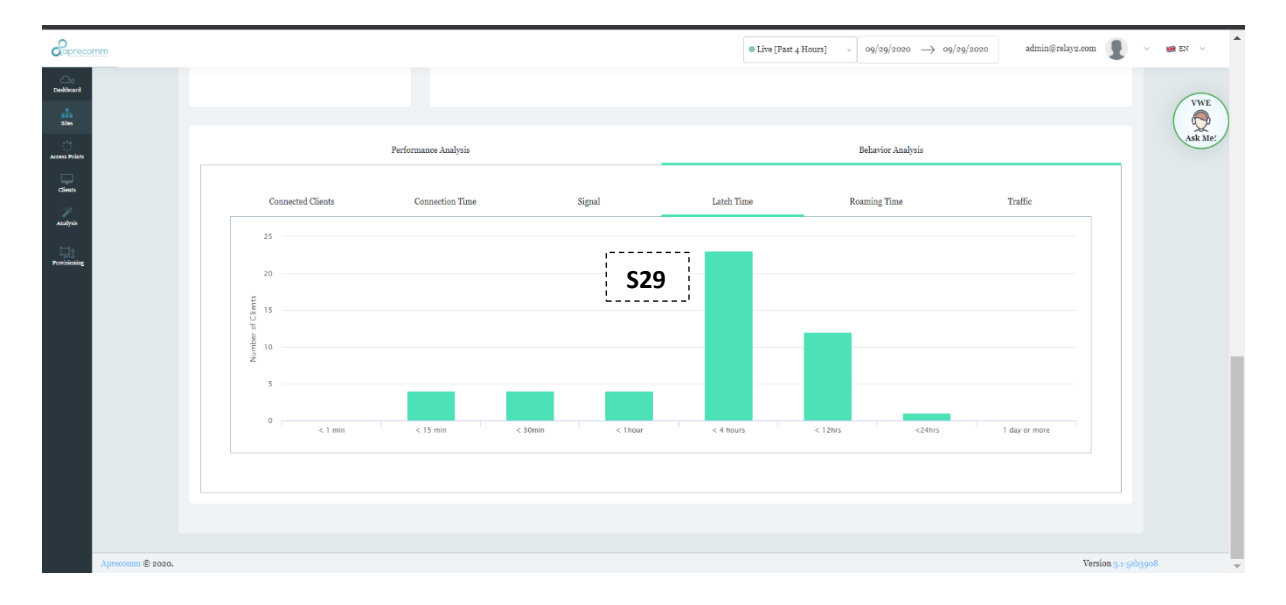

#### FIGURE 26 SITE BEHAVIOUR ANALYSIS - LATCH TIME

| Symbol | Description                                                                                                    |
|--------|----------------------------------------------------------------------------------------------------|
| S29    | Displays typical duration for which the clients are latched to an AP in the site. This would give an indication of how dynamic our |
|        | Deployment is. Eg: Desktops in office environments would have large                                                                |
|        | latch times over mobiles.                                                                                                    |

#### 2.13 SITE - BEHAVIOR ANALYSIS - ROAMING LATENCY

- Click Site Tab on the left side.
- Click on the Site Behavior Analysis
- Select Roaming Latencies

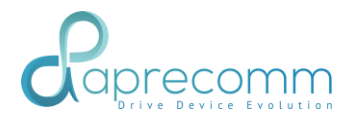

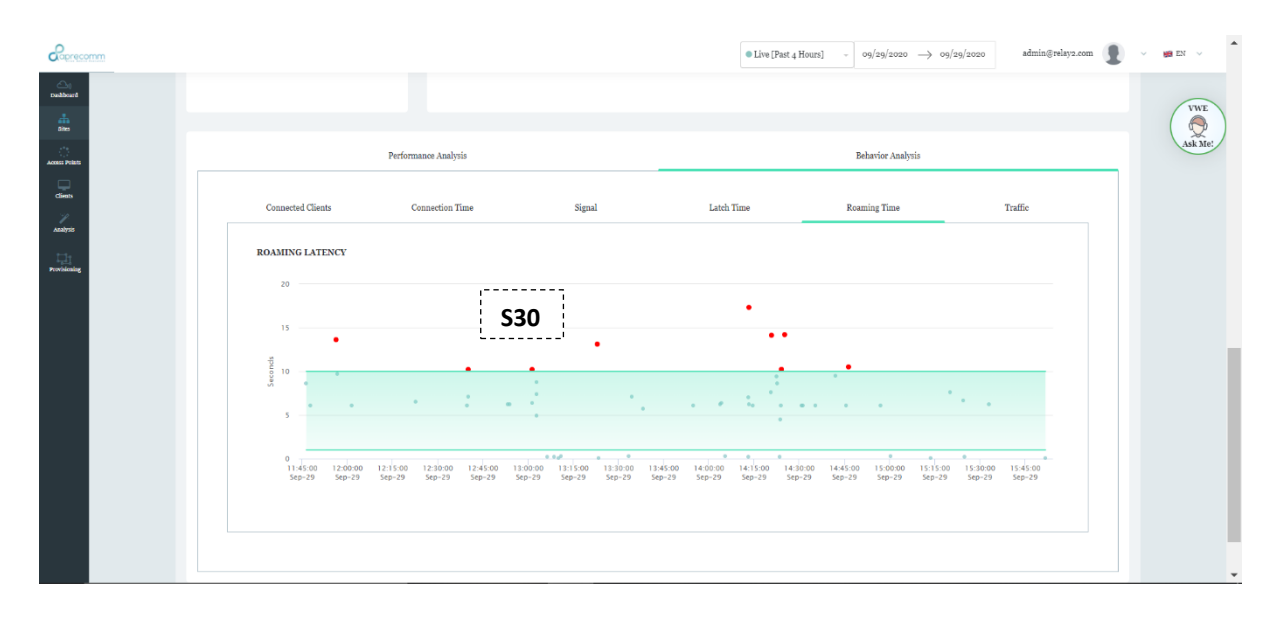

#### FIGURE 27 SITE BEHAVIOUR ANALYSIS – ROAMING LATENCIES

| Symbol     | Description                                                                                                    |
|------------|----------------------------------------------------------------------------------------------------|
| <b>S30</b> | Displays the average roaming latency in the deployment. It also shows<br>the roaming anomalies that have occurred which are way beyond this<br>baseline threshold. |

### 2.14 SITE - BEHAVIOR ANALYSIS - TRAFFIC

- Click Site Tab on the left side.
- Click on the Site Behavior Analysis
- Select traffic

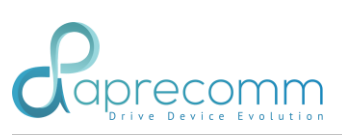

|                   | @ Live [Fast 4 Hours] → 09/29/2020 → 09/29/2020 admin@relay2.com                                                                                                    | 🛤 EN 🗸 🅈 |
|-------------------|----------------------------------------------------------------------------------------------------|----------|
| Con<br>Desilioard |                                                                                                    |          |
| ales.             |                                                                                                    |          |
| Access Points     | Performance Analysis Belavior Analysis                                                                                                    | Ask Me!  |
| clients           | Connected Citents Connection Time Signal Latch Time Roaming Time Traffic                                                                                                    |          |
| Analysis          | Minimum Average Maximum                                                                                                    |          |
| Provisioning      | o Mbps S36 42.38 Mbps S37 166.6 Mbps S38                                                                                                    |          |
|                   | 150                                                                                                    |          |
|                   |                                                                                                    |          |
|                   |                                                                                                    |          |
|                   | multimenter and the second for the second for the s |          |
|                   |                                                                                                    |          |
|                   | 54p-29 54p-29 54p-29 54p-29 54p-29 54p-29 54p-29 54p-29 54p-29 54p-29 54p-29 54p-29 54p-29 54p-29 54p-29 54p-29                                                                                                    |          |
|                   |                                                                                                    |          |
|                   |                                                                                                    |          |
|                   |                                                                                                    |          |

#### FIGURE 28 SITE BEHAVIOUR ANALYSIS – CONNECTED CLIENTS

| Symbol | Description                                                                                                    |
|--------|----------------------------------------------------------------------------------------------------|
| S35    | Displays average traffic usage across all the clients in the site. This will help the users to understand usage trends. |
| S36    | Displays minimum usage in the site                                                                                      |
| S37    | Displays average usage in the site                                                                                      |
| S38    | Displays maximum usage in the site                                                                                      |
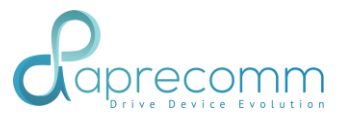

## 3. ACCESS POINT

## 3.1 AP - STATUS

Steps:

- Click Access Points Tab on the left side.
- Use the dropdown to select specific AP

| Caprecomm         |                        |                          |                              |                           | Sites           | default         | ~                    | • Live [Past 4 Hours]        | - 09/30/202          | 10 → 09/30/20   | 20 admin          | §relay2.com                       | × 😼 EN 🗸 |
|-------------------|------------------------|--------------------------|------------------------------|---------------------------|-----------------|-----------------|----------------------|------------------------------|----------------------|-----------------|-------------------|-----------------------------------|----------|
| Duthbard<br>Sites | ACCESS POINTS          | b4:82:05:00:20:f9        | × *                          | 10 Incidents              | Detected        |                 |                      |                              |                      | A2              |                   |                                   | VWE      |
| Access Points     | corridor_2 A1<br>NAME  | 92.168.100.114<br>       | RA270<br>MODEL               | 1.9.6-2020082<br>FIRMWARE | default<br>SITE |                 | 35-8 GBytes<br>USAGE | 30.3 GBytes<br>DOWNLOAD      | 5.6 GBytes<br>UPLOAD | 2<br>RADIOS     | 2<br>WLANS        | 16<br>CLIENTS                     | Ask Me!  |
| Analysis          | HISENSE - QUALITY O    | F EXPERIENCE - QOE       |                              |                           |                 |                 |                      |                              |                      |                 |                   |                                   |          |
| Fight Providening |                        |                          |                              |                           |                 |                 |                      |                              |                      | v U             |                   | 75                                |          |
|                   |                        |                          |                              |                           |                 |                 |                      |                              |                      |                 |                   | 50<br>25                          |          |
|                   | 13:00 13<br>Sep-30 Sep | 145 13330<br>P-30 Sep-30 | 13:45 14:00<br>Sep-30 Sep-30 | s4:15<br>Sep-30           | s4:30<br>Sep-30 | 14:45<br>Sep-30 | 15:00<br>Sep-30      | 15:15 15:30<br>Sep-30 Sep-30 | 15:45<br>Sep-30      | stico<br>Sep-30 | 16:15<br>Sep-30 5 | 0<br>10:30 10:45<br>lep-30 Sep-30 |          |
|                   | ENABLED WLANS          | 1                        | Л                            |                           |                 |                 |                      |                              |                      |                 |                   |                                   |          |
|                   |                        |                          | Wireless Experience          |                           |                 |                 |                      |                              | Client               | 8               |                   |                                   |          |
|                   | WIRELESS EXF           | PERIENCE                 |                              |                           |                 |                 |                      |                              |                      |                 |                   |                                   |          |
|                   |                        |                          |                              |                           |                 |                 |                      |                              |                      |                 |                   |                                   | •        |

#### FIGURE 29 ACCESS POINT DETAILS

| Symbol | Description                                                                                                  |
|--------|----------------------------------------------------------------------------------------------------|
| A1     | It shows selected Access Point's Details like Name, IP Address, Site,<br>Model and Firmware.                 |
| A2     | It shows Access Point's, download and upload usage along with number of radios, WLANs and connected clients. |

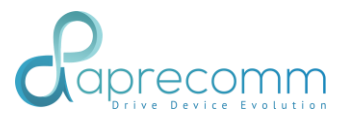

3.2 AP - HISENSE - QOE

#### Steps:

- Click AccessPoints Tab on the left side.
- Click on any point of the Hisense QoE graph

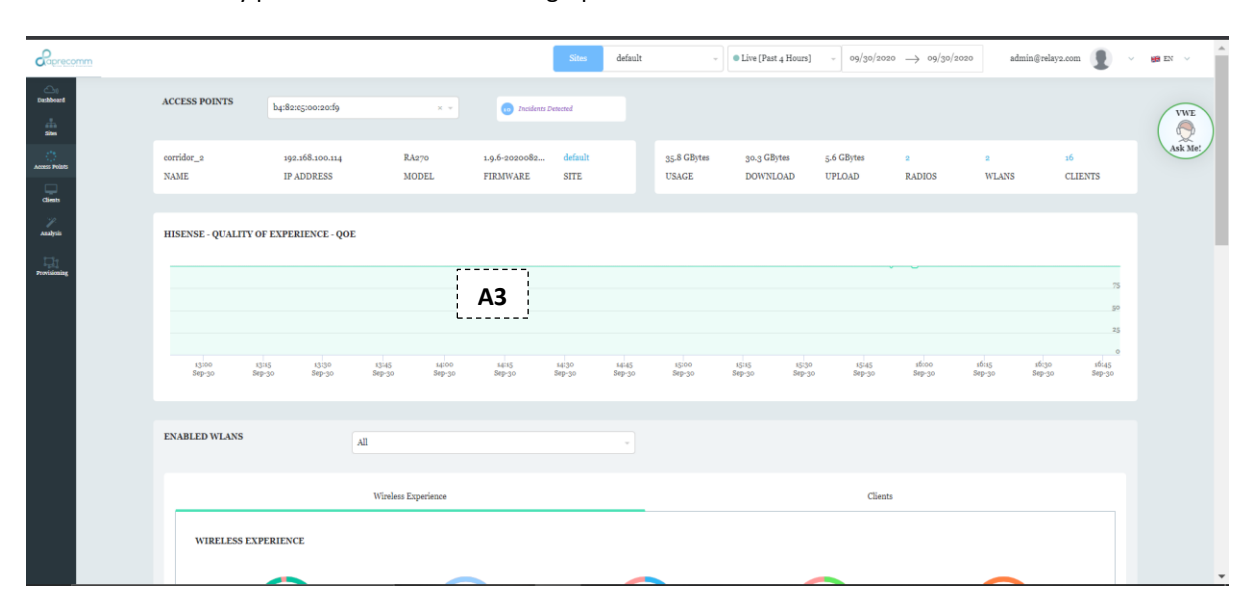

#### FIGURE 30 AP QOE HISENSE

| Symbol | Description                                                                                                    |
|--------|----------------------------------------------------------------------------------------------------|
| A3     | Shows the Quality of experience of the AP w.r.t the connected clients<br>AP Hisense correlates various parameters of the AP such as |
|        | <ul> <li>AP Radio Status (of 2.4 and 5Ghz)</li> </ul>                                                                               |
|        | <ul> <li>Type, Number of Clients connected and their demands</li> </ul>                                                             |
|        | ° Position of Clients.                                                                                                    |
|        | ° DHCP Server responses.                                                                                                    |
|        | <ul> <li>Network Congestion Status</li> </ul>                                                                                       |
|        | <ul> <li>Internet Latency Status</li> </ul>                                                                                         |
|        | <ul> <li>Application traffic and amount of the time it got impacted</li> </ul>                                                      |

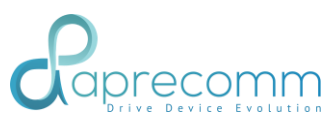

| Correcor      | nm |                  |                                             | Sites defz                                            | ult -       | ive [Past 4 Hours] v 10/02/2020 -> 1 | o/o2/2020 admin@relay2.com | • | 🗯 EN 🗸 🔺 |
|---------------|----|------------------|---------------------------------------------|-------------------------------------------------------|-------------|--------------------------------------|----------------------------|---|----------|
| Destaboard    |    | ENABLED WLANS    | All                                         |                                                       |             |                                      |                            |   | VWE      |
| 3765          |    | _                | Wireless Experie                            | nce                                                   |             | Clients                              |                            |   | Ask Me!  |
| Access Polans |    | EVOLV INSIGHTS : |                                             |                                                       |             |                                      |                            |   |          |
| cliens        |    |                  |                                             |                                                       | Δ4          |                                      |                            | A |          |
|               |    |                  |                                             | Good Wireless Expe                                    | rience      |                                      |                            |   |          |
|               |    |                  | Г                                           |                                                       |             | 7                                    |                            |   |          |
|               |    | 1                | WiFi                                        | Backhaul Interne                                      |             | Applications                         |                            |   |          |
|               |    |                  |                                             |                                                       |             |                                      |                            |   |          |
|               |    |                  | SignalCoverage : Good                       |                                                       |             | Browsing: Not Affected               |                            |   |          |
|               |    |                  | WiFi Packet Drops : Good<br>Capacity : Good |                                                       | _           | Amazon : Not Affected                |                            |   |          |
|               |    |                  | Connectivity: Good<br>Roaming: Good         | Download: 6.49<br>Upload: 2.14 Mi<br>Backet Downs : 6 | Mbps<br>ops |                                      |                            |   |          |
|               |    |                  | Steering: Good                              | Latency: Good                                         |             |                                      |                            |   |          |
|               |    |                  |                                             |                                                       |             |                                      |                            |   |          |

#### FIGURE 31 AP HISENSE EVOLV INSIGHTS

| Symbol | Description                                                                                                    |
|--------|----------------------------------------------------------------------------------------------------|
| A4     | Select a point on AP hi-sense to see the detailed insights.<br>Or Users can zoom to on any specific region on hi-sense to understand<br>the experience in the Period of Interest. |

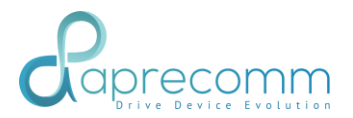

## 3.3 AP - INCIDENTS

- Click AccessPoints Tab on the left side.
- Click on Incidents Detected adjacent to Access Points dropdown

| Caprecomm   |                  |                               | Sites default - Past 3 Days                                                                                                    | s        | 29/2020 -> 10/02/3 | 1020  | admin@relay2.com | - 1988 EN - V |
|-------------|------------------|-------------------------------|----------------------------------------------------------------------------------------------------|----------|--------------------|-------|------------------|---------------|
| Delbard     | ACCES            |                               | ,                                                                                                    |          |                    |       |                  |               |
| sites       |                  | £ b4:82:05:00:20:f9 Incidents | A5                                                                                                    |          |                    | ×     |                  |               |
| cons Points | corrido.<br>NAME | EventTime                     | Incident                                                                                                    | Severity |                    |       | o<br>CLIENTS     | Ask M         |
| dies        |                  | Thursday, Oct, 1st, 17:52:45  | 2 roaming failure(s) due to Slow Roaming.                                                                                                    | P4       | More Details       |       |                  |               |
| Analysis    | HISEN            | Thursday, Oct, 1st, 16:52:45  | Browsing affected due to Low Rate.                                                                                                    | P4       | More Details       |       |                  |               |
| es          |                  | Thursday, Oct, 1st, 16:52:45  | 1 roaming failure(s) due to AP slow response.                                                                                                    | P4       | More Details       |       |                  |               |
| wisioning   |                  | Thursday, Oct, 1st, 16:52:45  | Spoorzecký Indelents       AS         EventTime       Incident       Sevetity         lav, Okt, str. tyrgat 43       a reaming fulture(s) dae to Selve Roaming.       P.4       More Details         lav, Okt, str. tyrgat 43       a reaming fulture(s) dae to Selve Roaming.       P.4       More Details         lav, Okt, str. tyrgat 43       a reaming fulture(s) dae to Selve Roaming.       P.4       More Details         lav, Okt, str. tyrgat 43       a reaming fulture(s) dae to Selve Roaming.       P.4       More Details         lav, Okt, str. tyrgat 43       a reaming fulture(s) dae to Selve Roaming.       P.4       More Details         lav, Okt, str. tyrgat 43       a reaming fulture(s) dae to Selve Roaming.       P.4       More Details         lav, Okt, str. tyrgat 43       a reaming fulture(s) dae to Selve Roaming.       P.4       More Details         lav, Okt, str. tyrgat 43       a reaming fulture(s) dae to EAPOL Fulture dae TPOR Signal.       P.4       More Details         lav, Okt, str. tyrgat 43       g connaction fulture(s) dae to EAPOL Fulture dae TPOR Signal.       P.4       More Details         lav, Okt, str. tyrgat 43       g connaction fulture(s) dae to EAPOL Fulture dae TPOR Signal.       P.4       More Details         lav, Okt, str. tyrgat 43       g connaction fulture(s) dae to EAPOL Fulture dae TPOR Signal.       P.4       More Details |          |                    |       |                  |               |
|             |                  | Thursday, Oct, 1st, 15:52:45  | 1 roaming failure(s) due to Slow Roaming.                                                                                                    | P4       | More Details       |       | 73               |               |
|             |                  | Thursday, Oct, 1st, 15:52:45  | Browsing affected due to Low Rate.                                                                                                    | P4       | More Details       |       | 50               |               |
|             |                  | Thursday, Oct, 1st, 14:52:45  | a connection failure(s) due to EAPOL Failure due to Poor Signal.                                                                                                    | P4       | More Details       |       | 25               |               |
|             |                  | Thursday, Oct, 1st, 14:52:45  | s roaming failure(s) due to AP slow response.                                                                                                    | P4       | More Details       |       | 0 00:00          |               |
|             |                  | Thursday, Oct, 1st, 12:52:45  | YouTube affected due to Low Rate.                                                                                                    | P4       | More Details       |       | Oct- 2 Oct- 2    | S<br>         |
|             |                  | Thursday, Oct, 1st, 12:52:45  | 3 connection failure(s) due to EAPOL Failure (Client not Responding).                                                                                                    | P4       | More Details       |       |                  |               |
|             |                  | Thursday, Oct, 1st, 12:52:45  | YouTube affected due to Poor Signal Strength.                                                                                                    | P4       | More Details       |       |                  |               |
|             | ENAB             | Thursday, Oct, 1st, 08:52:45  | 1 connection failure(s) due to EAPOL Failure due to Poor Signal.                                                                                                    | P4       | More Details       |       |                  |               |
|             |                  | Thursday, Oct, 1st, 08:52:45  | Browsing affected due to Congestion.                                                                                                    | P4       | More Details       |       |                  |               |
|             |                  | Thursday, Oct, 1st, 06:52:45  | 3 connection failure(s) due to EAPOL Failure (Client not Responding).                                                                                                    | P4       | More Details       | -     |                  |               |
|             |                  | < Previous                    | Page 1 of 4 Showing 1 - 15 of 46 total rows                                                                                                    | N        | ext                | >     |                  |               |
|             |                  |                               |                                                                                                    |          |                    | Close |                  |               |

FIGURE 32 ACCESS POINTS INCIDENTS DETECTED

| Symbol | Descript | tion                                                                                                    |
|--------|----------|----------------------------------------------------------------------------------------------------|
| A5     | •        | Shows the incidents (issues) detected in the selected AP during selected time period<br>Click on More Details of any incident to see the details about it |

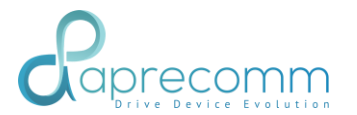

## 3.4 AP - WIRELESS EXPERIENCE

- Click AccessPoints Tab on the left side.
- Scroll down to wireless experience
- Check the wireless experience

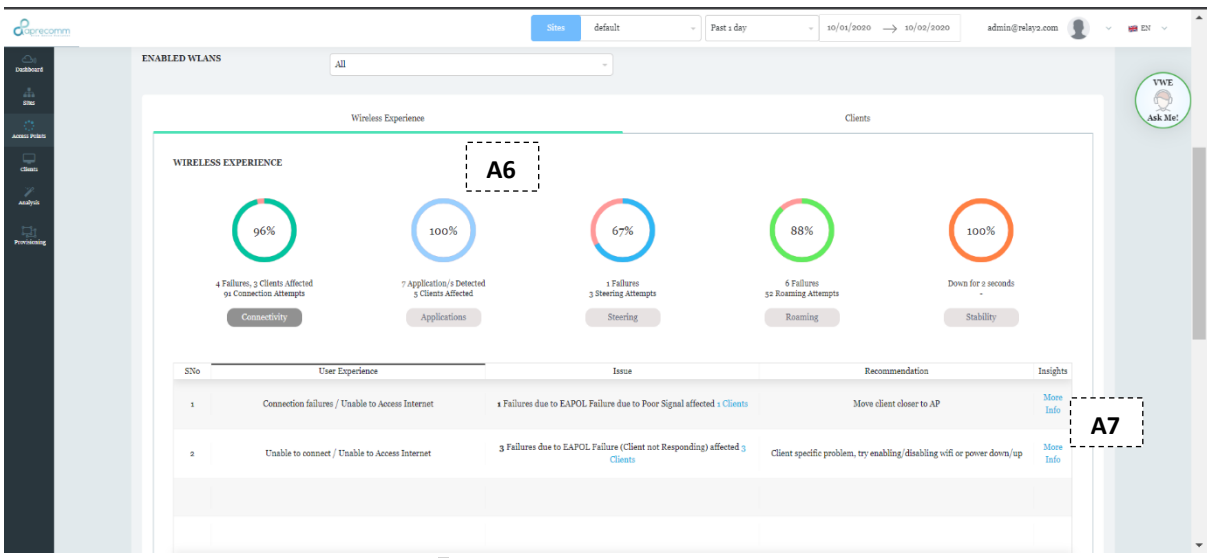

FIGURE 33 AP WIRELESS EXPERIENCE – CONNECTIVITY

| Symbol | Description                                                                                                    |
|--------|----------------------------------------------------------------------------------------------------|
| A6     | <ul> <li>Shows different category of wireless issues such as connectivity, performance, roaming and stability. Upon</li> <li>Clicking on each category, shows User Experience, no. of issues with affected clients and the recommendations.</li> </ul> |
| A7     | Click on More Details. Screen will scroll down to show all relevant<br>events that happened to result in this specific experience. User can<br>click on any events to get more Insights as below                                                       |

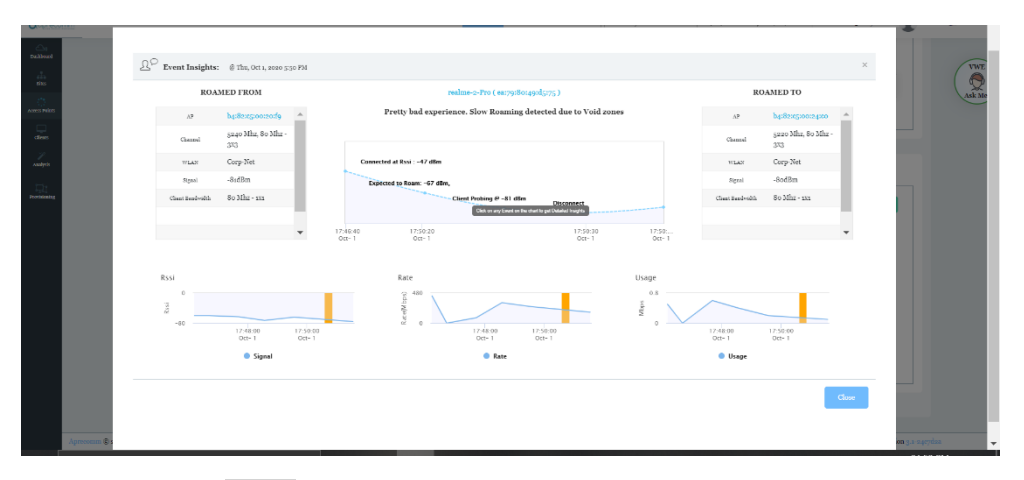

FIGURE 34 AP WIRELESS EXPERIENCE – EVENT ANALYSIS DETAILS

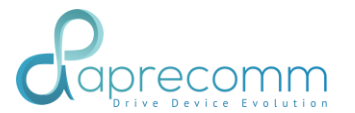

Steps:

- Click Access Points Tab on the left side.
- Scroll down to wireless experience
- Click on Applications tab

|                                   |                                                                                                    | Sites default - Past 12 Hours                              | $\label{eq:10} $$ $$ $$ 10/05/2020 $$ $$ $$ $$ 10/05/2020 $$ admin@relay2.$$ $$ $$ admin@relay2.$$ $$ $$ $$ $$ $$ $$ $$ $$ $$ $$ $$ $$ $ | com 🕘 - 🕫 EN -  |
|-----------------------------------|----------------------------------------------------------------------------------------------------|------------------------------------------------------------|----------------------------------------------------------------------------------------------------|-----------------|
| colourt<br>diana<br>accordination | WIRELESS EXPERIENCE                                                                                                    | 80%                                                        | 77%                                                                                                    | VWE<br>Skie Mer |
| Gleen<br>Andynk<br>Freithanng     | o Failures, o Clients Affected 6 Application / Detected<br>73 Connection Attempts 1 Clients Affected<br>Connectivity Applications                    | 1 Fallmes 10<br>5 Steering Attempts 41 Roam<br>Steering Ro | Failures Up for 12 hrs<br>unlig Attempts Stability                                                                                       |                 |
|                                   | SNo         User Experience           1         Browsing Experience is affected for 1 minute, 53 seconds, with intermittent delays/buffering issues. | Issue Foor Signal Strength affected 1 Clients A8           | Recommendation I:<br>Move the client closer for better performance                                                                       | asights<br>Info |
|                                   | $_{2}$ YouTube is facing slight glithes in experience, may not be obvious to end user.                                                               | Poor Signal Strength affected 1 Clients                    | No action required at this moment.                                                                                                    | More Info       |
|                                   | Parelana                                                                                                    | Page 1 of 1                                                | Next                                                                                                    |                 |
|                                   |                                                                                                    |                                                            |                                                                                                    |                 |

#### FIGURE 35 AP WIRELESS EXPERIENCE - APPLICATION

| Symbol | Description                                                                                                    |
|--------|----------------------------------------------------------------------------------------------------|
| A8     | It shows affected applications with the number of clients which are facing issues.<br>Click on "Clients" to see the Affected Client List as shown below figure 36. |
| A9     | Click on More info in Insights to see the events as shown below in Figure 37.                                                                                      |

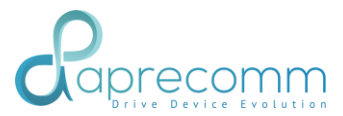

| Raprecomm                 |                                               |               |                   | Sites default     | - Live [Past 4 Hours] - | 10/05/2020          | admin@relay2.com | ✓ ₩ EN ✓ |
|---------------------------|-----------------------------------------------|---------------|-------------------|-------------------|-------------------------|---------------------|------------------|----------|
| Con<br>Desbloard<br>Sites | ENABLED WLANS                                 |               |                   |                   |                         |                     |                  | VWE      |
| Access Palats             |                                               | Affected Clie | ent List          |                   |                         | ×                   |                  | Ask Me   |
| Cimts                     |                                               | SNo           | Client            | Client MAC        | Radio                   |                     |                  |          |
|                           | WIRELESS EXPERIENCE                           | 1             | ea:79:80:49:d5:75 | ear79:80:49:d5:75 | SGhz                    |                     |                  |          |
| Providening               | 100%                                          |               |                   |                   |                         | (                   | 100%             |          |
|                           | o Failures, o Clients A<br>28 Connection Atte |               |                   |                   |                         | Uj                  | o for 4 hrs      |          |
|                           | Connectivity                                  |               |                   |                   |                         |                     | Stability        |          |
|                           | SNo                                           |               |                   |                   |                         | mendation           | Insights         |          |
|                           | Browsing is facing sl                         |               |                   |                   |                         | red at this moment. | More<br>Info     |          |
|                           |                                               |               |                   |                   |                         | _                   |                  |          |
|                           |                                               |               | Previous          | Page 1 of 1       | Next                    |                     |                  |          |
|                           |                                               |               |                   |                   | Cio                     |                     |                  |          |

FIGURE 36 AP WIRELESS EXPERIENCE- AFFECTED CLIENT LIST

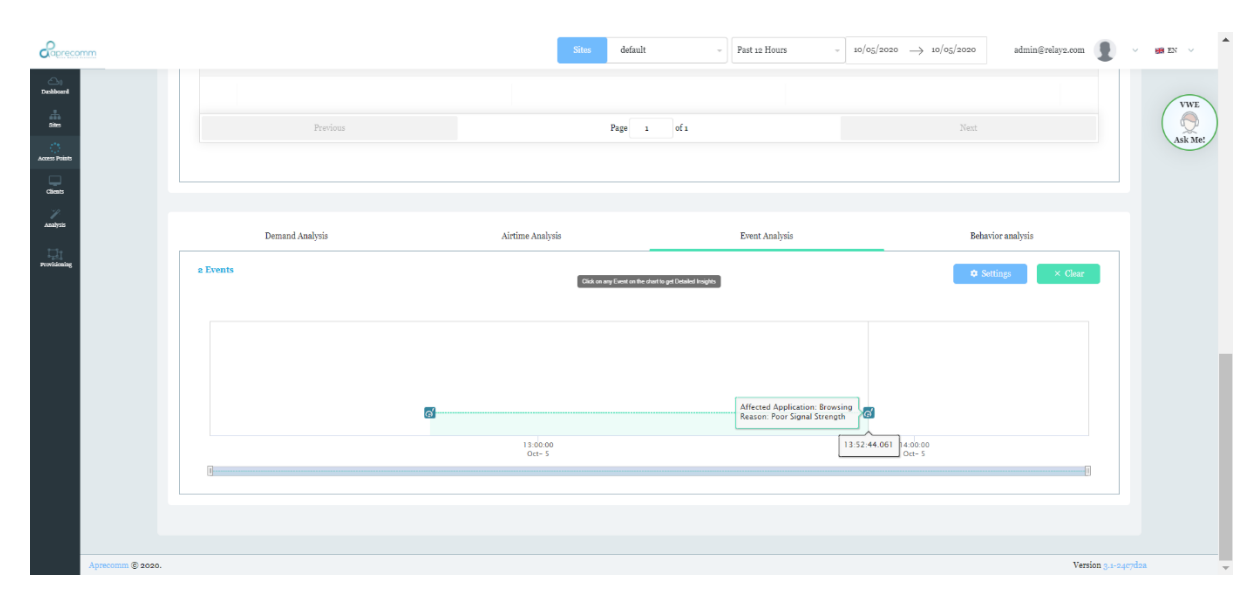

FIGURE 37 AP WIRELESS EXPERIENCE – MORE INFO – EVENT INSIGHTS

## 3.5 AP - DEMAND ANALYSIS

- Click AccessPoints Tab on the left side.
- Scroll down to demand analysis

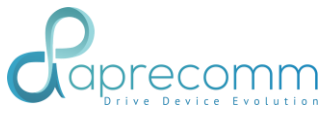

| aprecomm                                 |                                                                | Sites default                                                  | - Live [Past 4 Hours] - 10/02/2                                                | $020 \rightarrow 10/02/2020$ admin@relay2.com                  | V 📾 EN |
|------------------------------------------|----------------------------------------------------------------|----------------------------------------------------------------|--------------------------------------------------------------------------------|----------------------------------------------------------------|--------|
| 50<br>sard                               |                                                                |                                                                |                                                                                |                                                                |        |
|                                          |                                                                |                                                                |                                                                                |                                                                | Asi    |
| in s                                     | Demand Analysis                                                | Airtime Analysis                                               | Event Analysis                                                                 | Behavior analysis                                              |        |
|                                          | 17.6 GBytes                                                    | ·                                                              |                                                                                | * Update every minute                                          |        |
| e la la la la la la la la la la la la la |                                                                | A10                                                            |                                                                                | 100                                                            |        |
|                                          |                                                                |                                                                |                                                                                | MByre So                                                       |        |
|                                          |                                                                | minum                                                          | man when the                                                                   | mon .                                                          |        |
|                                          | 08:00:00 08:15:00 08:30:00 08:45:00<br>Oct-2 Oct-2 Oct-2 Oct-2 | 09:00:00 09:15:00 09:30:00 09:45:00<br>0ct-2 0ct-2 0ct-2 0ct-2 | 10:00:00 10:15:00 10:30:00 10:45:00 11<br>Oct- 2 Oct- 2 Oct- 2 Oct- 2 Oct- 2 O | 00:00 11:15:00 11:30:00 11:45:00<br>ct- 2 Oct- 2 Oct- 2 Oct- 2 |        |
|                                          | APPLICATIONS                                                   |                                                                |                                                                                |                                                                |        |
|                                          |                                                                |                                                                |                                                                                |                                                                |        |
|                                          |                                                                | 70.9.0                                                         | asy. to                                                                        | 0.0                                                            |        |
|                                          | Voice/Video Calls                                              | Entertainment                                                  | Browsing                                                                       | File Sharing                                                   |        |
|                                          |                                                                |                                                                |                                                                                |                                                                |        |

#### FIGURE 38 AP DEMAND ANALYSIS

| Symbol | Description                                                                                           |
|--------|----------------------------------------------------------------------------------------------------|
| A10    | Shows the different application usages by the connected clients that are connected to the selected AP |

## 3.6 AP - AIRTIME ANALYSIS

Steps:

- Click AccessPoints Tab on the left side.
- Scroll down to Airtime Analysis tab.

| Coprecomm                |                                                                        | Sites default                               | - Live [Past 4 Hours] -                                         | 10/02/2020 $\rightarrow$ 10/02/2020 admin@relay2.com  | ✓ 100 EN ✓     |
|--------------------------|------------------------------------------------------------------------|---------------------------------------------|-----------------------------------------------------------------|-------------------------------------------------------|----------------|
| Deabhard<br>Jana<br>Alam | Previous                                                               | Page                                        | i ofi                                                           | Next                                                  | VWE<br>Ask Me: |
| clients                  | Demand Analysis                                                        | Airtime Analysis                            | Event Analysis                                                  | Behavior analysis                                     |                |
| Analysis<br>Provisioning | CHANNEL LOAD<br>2.4G RADIO                                             | - CURRENT CHANNEL: 2412 MHZ                 | 5G RADIO                                                        | - CURRENT CHANNEL: 5240 MHZ                           |                |
|                          | 0<br>L M                                                               | A11                                         | Radio                                                           |                                                       |                |
|                          | αεώταο σεύσοο σενόσοο σενόσοο τονάσοο<br>Οστ-2 Οστ-2 Οστ-2 Οστ-2 Οστ-2 | 183680 11.0050 11.1686<br>Oct-2 Oct-2 Oct-2 | X<br>08:0000 08:5100 09:0000 09:5100<br>00:-2 00:-2 00:-2 00:-2 | 10x0000 1020000 11x0000 11x000<br>0α-2 0α-2 0α-2 0α-2 |                |
| Aprecomm © 2020.         |                                                                        |                                             |                                                                 | Version 3+240                                         | 7dza 🗸         |

#### FIGURE 39 AP AIRTIME ANALYSIS

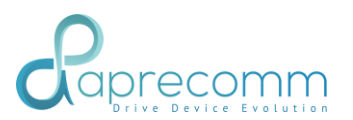

| Symbol | Description                                                                                                    |
|--------|----------------------------------------------------------------------------------------------------|
| A11    | <ul> <li>Shows the channel usage and the channel interference in 2.4 and 5Ghz. Displays the current channel used by the Radios</li> <li>Along with the current channels selected by the radios, it also shows channel transitions by the selected AP during the period of interest.</li> </ul> |

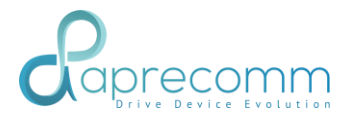

## 3.7 AP - EVENT ANALYSIS

#### Steps:

- Click AccessPoints Tab on the left side.
- Scroll down to Event Analysis

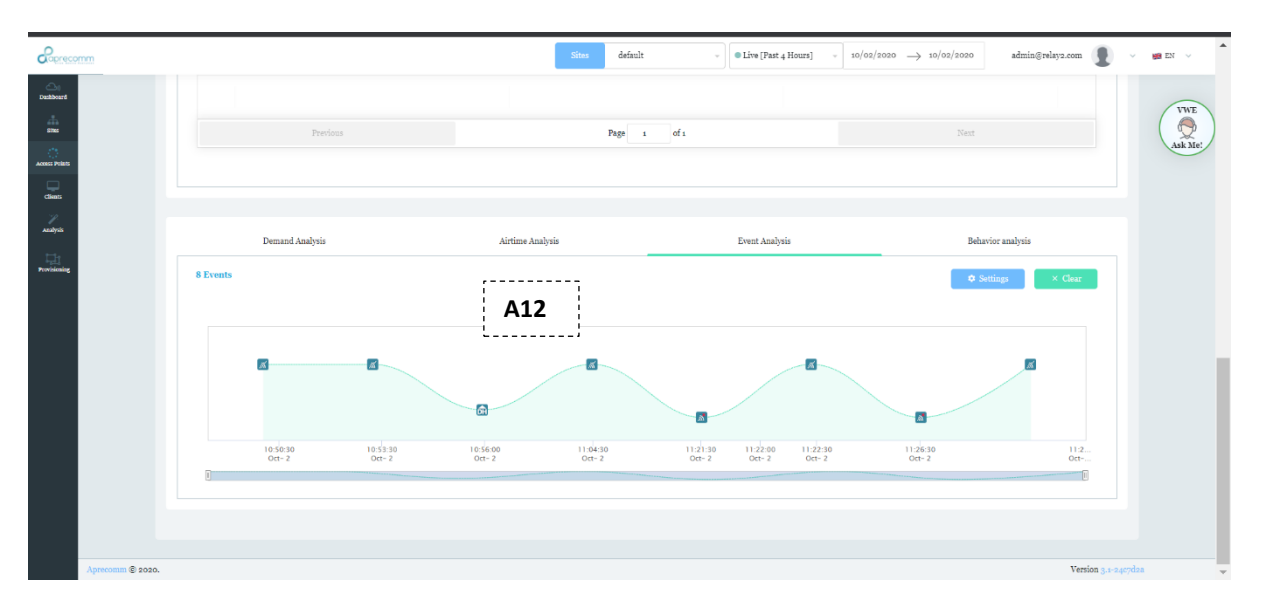

#### FIGURE 40 AP EVENT ANALYSIS

| Symbol | Description                                                                                                    |
|--------|----------------------------------------------------------------------------------------------------|
| A12    | <ul> <li>Displays all the events happened in the AP during the selected time period</li> <li>Clicking on the events gives the list of events during that time with a provision to see more details about those events</li> </ul> |

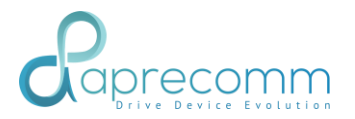

## 3.8 AP EVENT ANALYSIS - INSIGHTS

Steps:

- Click AccessPoints Tab on the left side.
- Scroll down to Event Analysis
- Click on the Event Analysis of the AP
- Click on any event which would need analysis

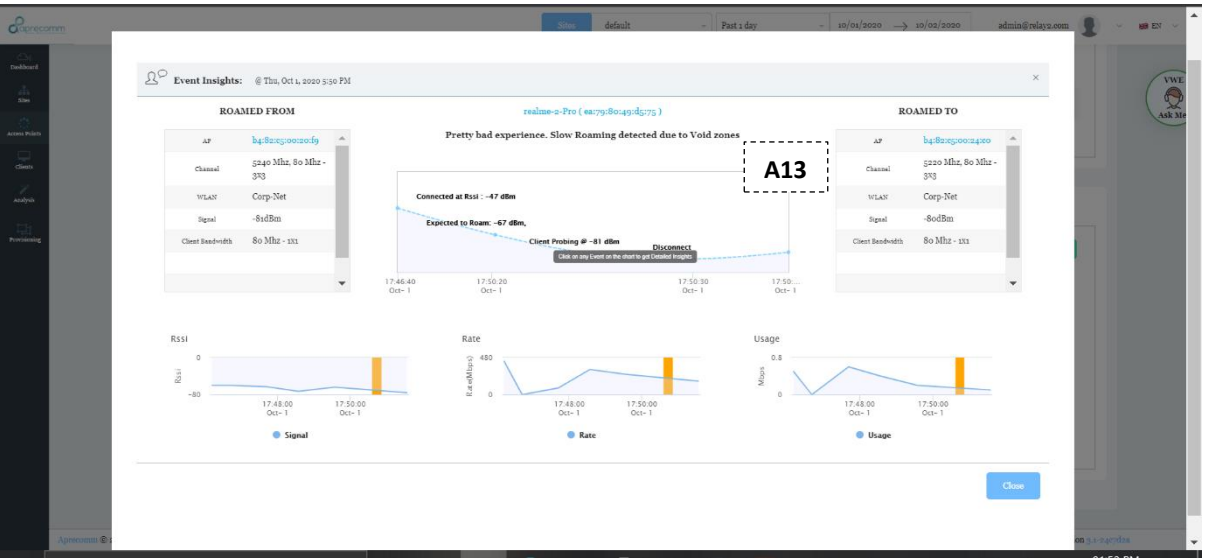

FIGURE 41 AP EVENT ANALYSIS - INSIGHTS

| Symbol | Description                                                                                                    |
|--------|----------------------------------------------------------------------------------------------------|
| A13    | Click on any event to see the detailed insights. This will show Event<br>Insights window.<br>Connected AP Information or the APs between which the client is<br>roaming or the Radio Information in case of Steering is displayed. |
|        | client's behavior with the connected AP and comparing its behavior with other APs in the site can also be seen here.                                                                                                    |

## 3.9 AP - BEHAVIOR ANALYSIS – CONNECTION TIMES

Steps:

- Click AccessPoints Tab on the left side.

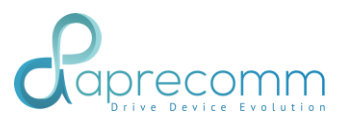

- Scroll down to Behavior Analysis
- Select Connection Times

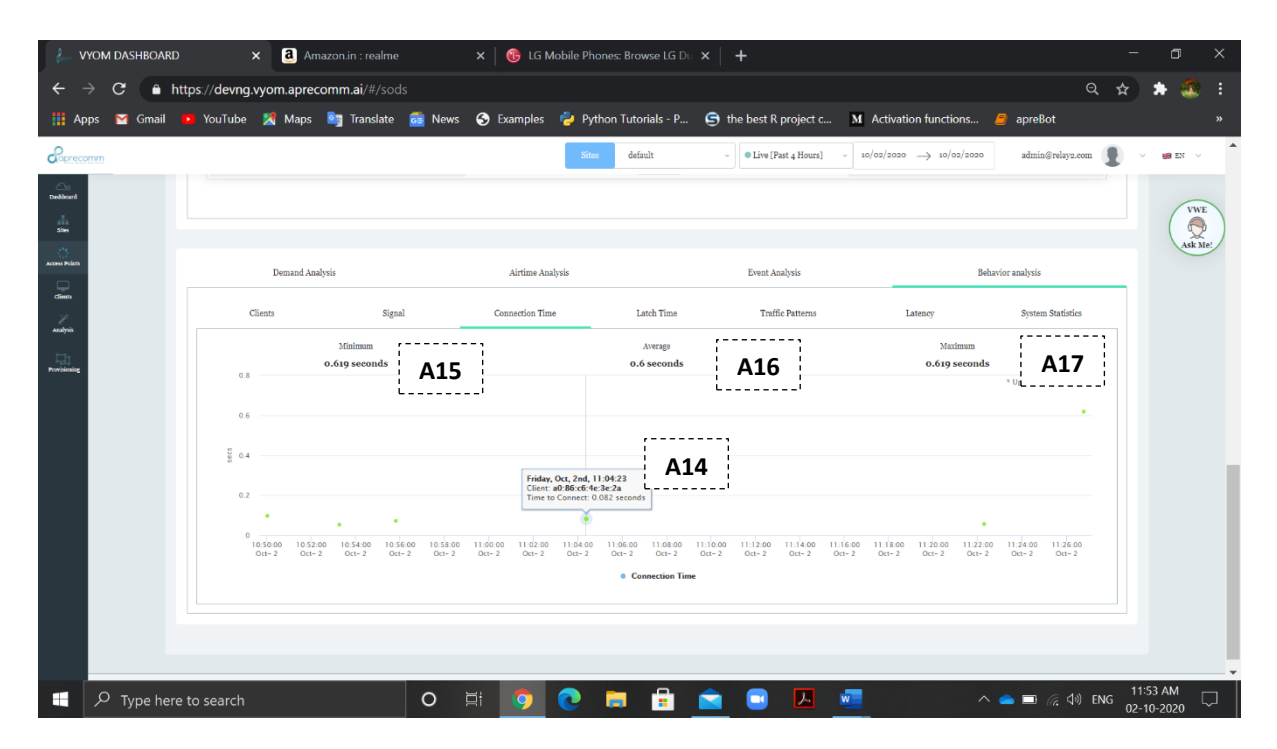

#### FIGURE 42 AP BEHAVIOUR ANALYSIS - CONNECTION TIMES

| Symbol | Description                                                                                                    |
|--------|----------------------------------------------------------------------------------------------------|
| A14    | Shows the average Connection time of all clients connected to AP. It also marks anomalies which are above acceptable limit |
| A15    | Shows minimum time taken by the client to connect to the selected AP during the selected time window                       |
| A16    | Shows average time for which the client is connected to the selected AP during the selected time window                    |
| A17    | Shows maximum time taken by the client to connect to the selected AP during the selected time window                       |

## 3.10 AP - BEHAVIOR ANALYSIS - SIGNAL

- Click AccessPoints Tab on the left side.
- Scroll down to Behavior Analysis
- Select Signal

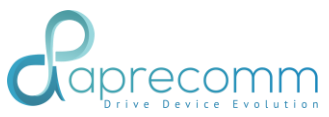

|                      | Demand Ana                            | lysis                     |                                    | Airtime A                       | Analysis                                                         |                                | Ev                          | ent Analysis                |                    |                             | Beha                        | ivior analysis             |              |
|----------------------|---------------------------------------|---------------------------|------------------------------------|---------------------------------|------------------------------------------------------------------|--------------------------------|-----------------------------|-----------------------------|--------------------|-----------------------------|-----------------------------|----------------------------|--------------|
|                      | Clients                               | Si                        | ignal                              | Connection T                    | îme                                                              | Latch Time                     |                             | Traffic Patterns            |                    | Latency                     |                             | System Stati               | stics        |
|                      | 0                                     | Minimum<br>-59dBm         | A19                                |                                 |                                                                  | Average<br>-51dBm              | A2(                         | כ                           |                    |                             | Maximum<br>-44dBm           | A2                         | L            |
|                      | -25                                   |                           |                                    |                                 |                                                                  |                                |                             |                             |                    |                             |                             | * Updated every            | minute       |
| Signal Strength (cBm | -50                                   |                           |                                    |                                 | Friday, Oct, 2nd, 11:0<br>Lient: a0:86:c6:4e:30<br>Rssi: -48 dBm | M:23<br>:2a                    |                             | A18                         |                    |                             |                             |                            |              |
|                      | -100<br>10:50:00 10:52<br>Oct= 2 Oct- | ::00 10:54:00<br>2 Oct- 2 | 10:56:00 10:58:00<br>Det- 2 Oct- 2 | 0 11:00:00 11:02<br>Oct- 2 Oct- | 00 11:04:00 11<br>2 Oct- 2 O                                     | 06:00 11:08:00<br>ct- 2 Oct- 2 | 11:10:00 11:1<br>Oct- 2 Oct | 2:00 11:14:00<br>- 2 Oct- 2 | 11:16:00<br>Oct- 2 | 11:18:00 11:2<br>Oct- 2 Oct | 0:00 11:22:00<br>- 2 Oct- 2 | 11:24:00 11:2<br>Oct- 2 Oc | 6:00<br>t- 2 |

FIGURE 432 AP BEHAVIOUR ANALYSIS – SIGNALS

| Symbol | Description                                                                                    |
|--------|------------------------------------------------------------------------------------------------|
| A18    | Shows the signal strength in which clients are connect to AP.                                  |
| A19    | Shows minimum signal at which a client is connected to selected AP in the selected time window |
| A20    | Shows average signal at which a client is connected to selected AP in the selected time window |
| A21    | Shows maximum signal at which a client is connected to selected AP in the selected time window |

## 3.11 AP - BEHAVIOR ANALYSIS - CLIENTS

- Click Access Points Tab on the left side.
- Scroll down to Behavior Analysis
- Select clients

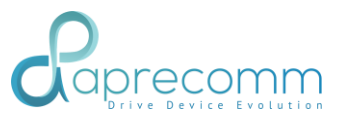

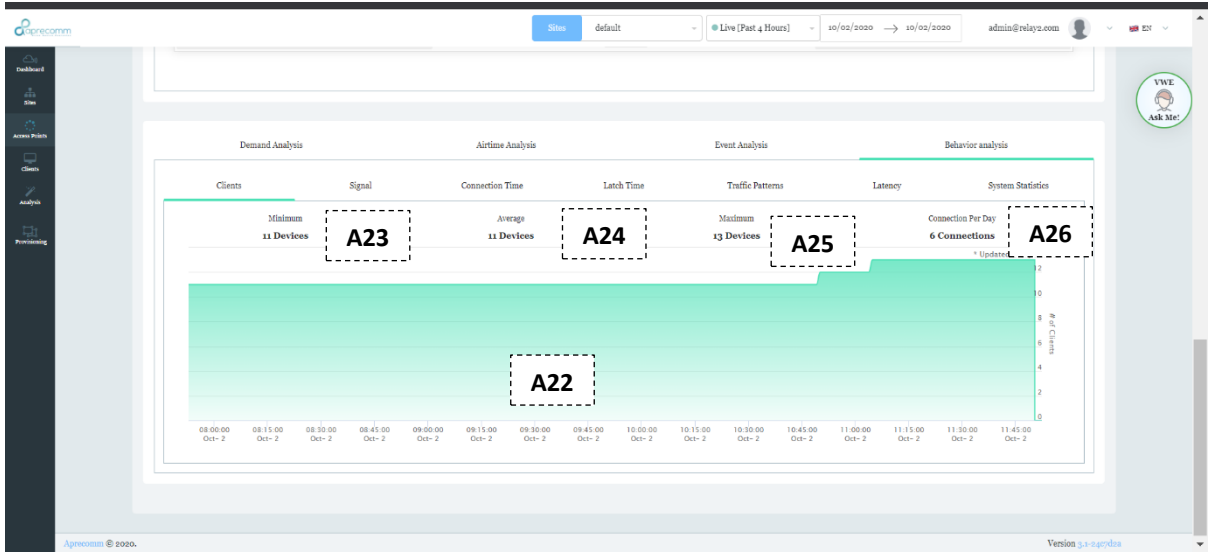

#### FIGURE 44 AP BEHAVIOUR ANALYSIS – CLIENTS

| Symbol | Description                                                                                  |
|--------|----------------------------------------------------------------------------------------------|
| A22    | Show how many clients are connected to this AP in that timeline.                             |
| A23    | Shows minimum number of clients connected to the selected AP within the selected time window |
| A24    | Shows average number of clients connected to the selected AP within the selected time window |
| A25    | Shows maximum number of clients connected to the selected AP within the selected time window |
| A26    | Shows average per day connections in the selected AP within the selected time window         |

## 3.12 AP - BEHAVIOR ANALYSIS – LATCH TIME

- Click AccessPoints Tab on the left side.
- Scroll down to Behavior Analysis
- Select Latch Time

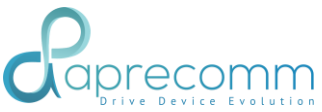

| Coprecomm                                                                                                    |                                               | Sites default              | - Live [Past 4 Hours] -                                                                  | 10/02/2020 $\rightarrow$ 10/02/2020 | admin@relay2.com 👔 🗸 😖 EM |
|----------------------------------------------------------------------------------------------------|-----------------------------------------------|----------------------------|------------------------------------------------------------------------------------------|-------------------------------------|---------------------------|
| Cost<br>Deshboard                                                                                                    | Previous                                      | Page 1 of                  | 1                                                                                        | Next                                | (III                      |
| and a state of the state of the |                                               |                            |                                                                                          |                                     | Ask                       |
| cress Points                                                                                                    |                                               |                            |                                                                                          |                                     |                           |
| clients<br>*/                                                                                                    | Demand Analysis                               | Airtime Analysis           | Event Analysis                                                                           | Behavio                             | or analysis               |
| Andysis                                                                                                    | Clients Signal                                | Connection Time Latch Time | Traffic Patterns                                                                         | Latency                             | System Statistics         |
| Available g                                                                                                    | 10<br>8<br>6<br>4<br>2<br>0<br><1 min <15 min | < 30min < Ibur             | with Latched Time < 4 hours<br>07 15 do 56 do<br>38 45 4b adu do 70<br>< 4 hours < 12 km | <28m                                | 1 day or more             |
| Aprecomm © 2020.                                                                                                    |                                               |                            |                                                                                          |                                     | Version 3.1-2407dza       |

#### FIGURE 45 AP BEHAVIOUR ANALYSIS – LATCH TIME

| Symbol | Description                                                            |
|--------|------------------------------------------------------------------------|
| A27    | Shows how much time clients are connected to this AP in this timeline. |

## **3.13** AP - BEHAVIOR ANALYSIS - TRAFFIC PATTERNS Steps:

- Click AccessPoints Tab on the left side.
- Scroll down to Behavior Analysis
- Select Traffic Patterns

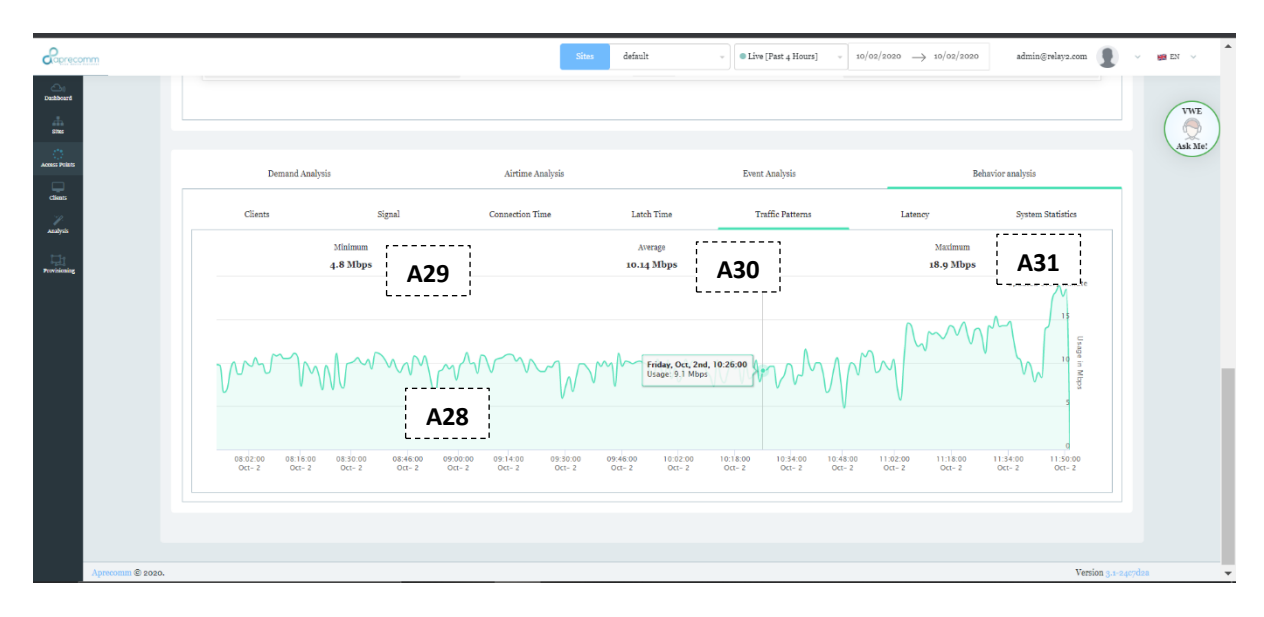

FIGURE 46 AP BEHAVIOUR ANALYSIS - TRAFFIC PATTERNS

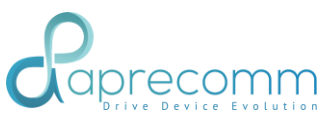

| Symbol | Description                                                                                      |
|--------|--------------------------------------------------------------------------------------------------|
| A28    | Shows the traffic usage patterns between the clients and in the selected AP during the timeline. |
| A29    | Shows minimum traffic usage between clients and selected AP in selected timeframe                |
| A30    | Shows average traffic usage between clients and selected AP in selected timeframe                |
| A31    | Shows maximum traffic usage between clients and selected AP in selected timeframe                |

## 3.14 AP - BEHAVIOR ANALYSIS – LATENCY

Steps:

- Click AccessPoints Tab on the left side.
- Scroll down to Behavior Analysis
- Select Latency

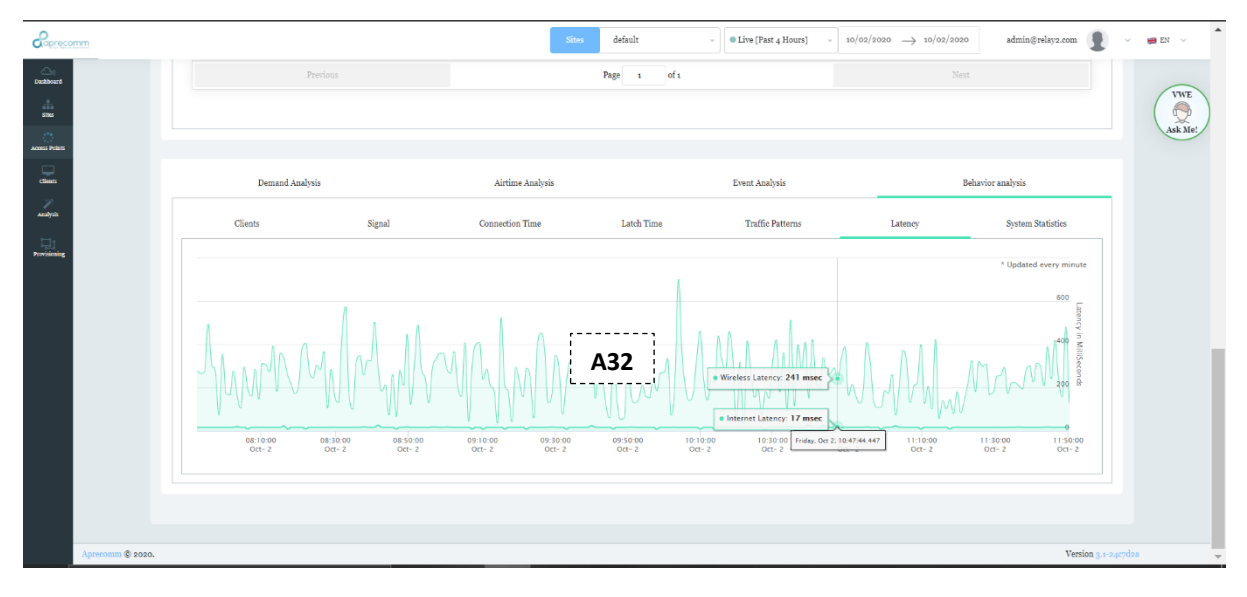

#### FIGURE 47 AP BEHAVIOUR ANALYSIS – LATENCY

| Symbol | Description                                                          |
|--------|----------------------------------------------------------------------|
| A32    | Shows wireless and internet latency in this AP around this timeline. |

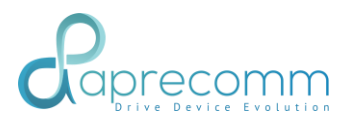

## 3.15 AP - BEHAVIOR ANALYSIS – SYSTEM STATISTICS

#### Steps:

- Click AccessPoints Tab on the left side.
- Scroll down to Behavior Analysis
- Select System statisitcs.

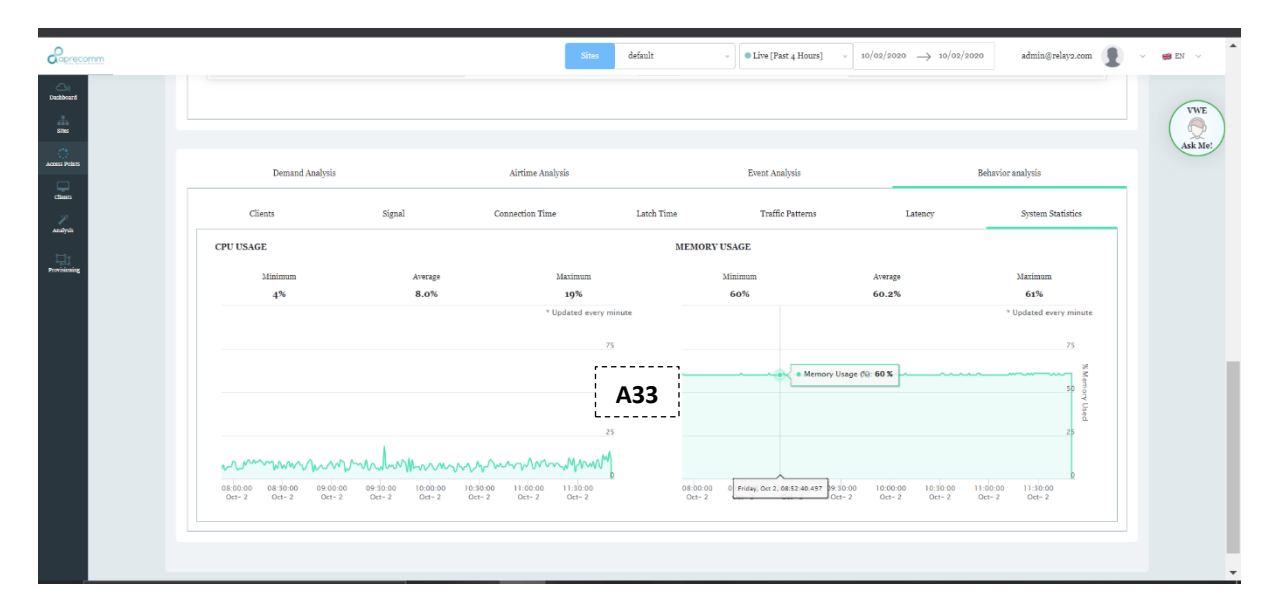

#### FIGURE 48 AP BEHAVIOUR ANALYSIS – SYSTEM STATISTICS

| Symbol | Description                                             |
|--------|---------------------------------------------------------|
| A33    | Shows CPU and Memory usage in this AP in this timeline. |

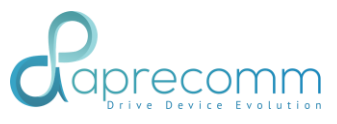

## CLIENTS

## 4.1 CLIENT DETAILS

Steps:

- Click Clients Tab on the left side.
- Select specific client using MAC address or IP Address

| Coprecomm           |                      |                               |                  |                           | Sites                              | default        | - Past 3 Days                          | y 09/29/2020 → 10/               | /02/2020 admin@relay | 2.com 🚺 🗸                 | 🛤 EN 🗸  |
|---------------------|----------------------|-------------------------------|------------------|---------------------------|------------------------------------|----------------|----------------------------------------|----------------------------------|----------------------|---------------------------|---------|
| Desilicard<br>Siles | CLIENTS              | o:b5:5f:f2:af:b2              |                  | x =                       |                                    | C1             |                                        |                                  |                      |                           | VWE     |
| Across Prints       | Sandeeps-MBP<br>NAME | 192.168.100.134<br>IP ADDRESS | MacBook<br>MODEL | Mae / -10.15.<br>FIRMWARE | -7 11AC, Agile<br>PROFILE          | -> 5Gh         | b4:82:e3:00:20:f9<br>CONNECTED AP      | Corp-Net<br>WLAN                 | - è<br>BAND S        | 🕅 -95 dBm<br>ignal & Rate | Ask Me! |
|                     | CONNECTED ACCES      | SS POINTS (HISTORIC           | AL)              |                           | WIRELESS EXPERIENCE                |                |                                        |                                  |                      |                           |         |
| Provisioning        | AP                   | WLAN                          | Average Signal   |                           | $\frown$                           |                | $\frown$                               | $\frown$                         |                      |                           |         |
|                     | b4:82:e5:00:21:8b    | Corp-Net, 5G                  | -61 dBm          |                           | 100%                               |                | 100%                                   | 100%                             | 100                  | %                         |         |
|                     | b4:82:05:00:20:f9    | Corp-Net, 2.4G                | -56 dBn          |                           | $\cup$                             |                |                                        | $\bigcirc$                       |                      |                           |         |
|                     | b4:82:65:00:20:f9    | Corp-Net, 5G                  | -60 dBn          |                           | o Failures<br>13 Connection Attemp | 7 Apj<br>ots 0 | plication/s Detected<br>problems found | o Failures<br>6 Roaming Attempts | o Fail<br>1 Steering | ures<br>Attempts          |         |
|                     | b4:82:e5:00:24:e0    | Corp-Net, 5G                  | 🔷 -44 dBn        |                           | Connectivity                       |                | Applications                           | Roaming                          | Steer                | ing                       |         |
|                     |                      |                               |                  |                           |                                    |                |                                        |                                  |                      |                           |         |
|                     |                      |                               |                  |                           | SNo 1                              | Experience     | Iss                                    | te                               | Resolution           | Insights                  |         |
|                     |                      |                               |                  |                           |                                    |                |                                        |                                  |                      |                           |         |
|                     |                      |                               |                  |                           |                                    |                |                                        |                                  |                      |                           |         |
|                     |                      |                               |                  |                           |                                    |                | No Connectivity p                      | roblems detected                 |                      |                           |         |
|                     |                      |                               |                  |                           |                                    |                |                                        |                                  |                      |                           |         |

#### FIGURE 493 CLIENT STATUS

| Symbol | Description                                                        |
|--------|--------------------------------------------------------------------|
| ·      | Shows the Client Details such as client model, client capability   |
| C1     | (11ac/n/ Legacy), affinity to 2.4Ghz/ 5Ghz and firmware running on |
|        | the client device.                                                 |
|        | Shows the Client radio information such as connected WLAN, Band,   |
|        | Signal & Rate etc.                                                 |

## 4.2 CLIENT - DETAILS

- Click Clients Tab on the left side.
- Select specific client using MAC address or IP Address

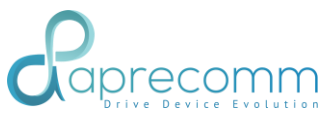

|                                     | 192,168,100,176   | 2 Pro         | Android / -10 | 11AC. Agile                                                                                                    | -> sGhz                                           |                                                                                              |                                                                  |                                                      | -os dBm          |
|-------------------------------------|-------------------|---------------|---------------|----------------------------------------------------------------------------------------------------|---------------------------------------------------|----------------------------------------------------------------------------------------------|------------------------------------------------------------------|------------------------------------------------------|------------------|
| NAME                                | IP ADDRESS        | MODEL         | FIRMWARE      | PROFILE                                                                                                    | AFFINITY                                          | CONNECTED AP                                                                                 | WLAN                                                             | BAND Si                                              | gnal & Rate      |
|                                     |                   |               |               |                                                                                                    |                                                   |                                                                                              |                                                                  |                                                      |                  |
| CONNECTED ACCESS                    | POINTS (HISTORICA | L)            | WIREL         | ESS EXPERIENCE                                                                                                    |                                                   |                                                                                              |                                                                  |                                                      |                  |
| C2                                  | WLAN              | Average Signa | 1             | 0                                                                                                    |                                                   |                                                                                              | 0                                                                | -                                                    |                  |
| 04:82705:00:26:00                   | Corp-Net, 5G      | -54 dB        | m             | 94%                                                                                                    | 1                                                 | 00%                                                                                          | 89%                                                              | 100                                                  | %                |
| b4:82:05:00:26:00                   | Corp-Net, 2.4G    | 🥣 -66 dE      | im.           |                                                                                                    |                                                   |                                                                                              | $\cup$                                                           |                                                      |                  |
| b4:82:65:00:21:8b                   | Corp-Net, 5G      | -63 dE        | im            | 8 Failures<br>128 Connection Attempts                                                                                                    | 6 Applica<br>3 prob                               | tion/s Detected<br>lem/s found                                                               | 12 Failures<br>107 Roaming Attem                                 | o Failu<br>pts 2 Steering 3                          | ires<br>Attempts |
| b4:82:05:00:21:8b                   | Corp-Net, 2.4G    | -55 dB        | m             | Connectivity                                                                                                    | Apr                                               | olications                                                                                   | Roaming                                                          | Steeri                                               | ing              |
| b4:82:05:00:24:02                   | Corp-Net, 5G      | 💗 -65 dB      | m             |                                                                                                    |                                                   |                                                                                              |                                                                  |                                                      |                  |
| h4:8ate5:00124te2                   | Corp-Net, 2.4G    | -80 dE        | im SNo        | Expe                                                                                                    | rience                                            | Issue                                                                                        |                                                                  | Resolution                                           | Insigh           |
| b4:82:05:00:24:bb                   | Corp-Net, 5G      | 💗 -79 dB      | m 1           | Unable to connect / Unable to Access Internet 3 Failure attempt(s) due to EAPOL Failure (Client Specific problem, try enabling) wife or present decoding | 3 Failure attempt(s) due to EAPOL Failure (Client |                                                                                              | lient specific problem, try enabling/di<br>wifi or nowar down/up | isabling Detai                                       |                  |
|                                     | Corp-Net, 5G      | 🤝 -68 dE      | m             |                                                                                                    |                                                   |                                                                                              |                                                                  |                                                      |                  |
| b4:82:03:00:20:59                   |                   |               |               |                                                                                                    |                                                   |                                                                                              |                                                                  |                                                      |                  |
| b4:82:05:00:20:59                   | Corp-Net, 5G      | -56 dE        | m 2           | Unable t                                                                                                    | o connect                                         | 2 Failure attempt(s) due to                                                                  | EAPOL Failure                                                    | Check your WiFi password                             | Detai            |
| b4:8ategrootaotfg                   | Corp-Net, 5G      | -56 dE        | m 2           | Unable 1                                                                                                    | to connect                                        | 2 Failure attempt(s) due to<br>(Wrong Key)                                                   | EAPOL Failure                                                    | Check your WiFi password                             | Detai            |
| b4:82x5:00:2019<br>b4:82x5:00:24:00 | Corp-Net, 5G      | -56 dE        | im 2<br>3     | Unable t<br>Connection failures / U                                                                                                    | to connect<br>Inable to Access Internet           | 2 Failure attempt(s) due to<br>(Wrong Key)<br>3 Failure attempt(s) due to EAI<br>Poor Signal | EAPOL Failure<br>POL Failure due to                              | Check your WiFi password<br>Move client closer to AP | Detai            |

#### FIGURE 504 CLIENT DETAILS

| Symbol | Description                                      |
|--------|--------------------------------------------------|
| C2     | Shows list of previously connected Access Points |
|        |                                                  |

## 4.3 CLIENT - WIRELESS EXPERIENCE

- Click Clients Tab on the left side.
- Select specific client using MAC address or IP Address
- Click Wireless Experience

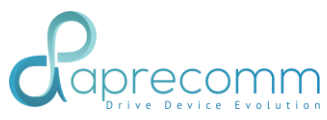

| oprecomm |                   |                    |                |               |         | Sites                              | default                     | *                                                 | Past Week                            | - 09/25/2020 -               | → 10/02/2020                | admin@relay2.com                  |          | 🗰 EN |
|----------|-------------------|--------------------|----------------|---------------|---------|------------------------------------|-----------------------------|---------------------------------------------------|--------------------------------------|------------------------------|-----------------------------|-----------------------------------|----------|------|
| <u>م</u> | realme-2-Pro      | 192.168.100.176    | 2 Pro          | Android / -10 |         | 11AC, Agile                        | -> 5Ghz                     |                                                   |                                      |                              |                             | W -95                             | dBm      |      |
| abbrard  | NAME              | IP ADDRESS         | MODEL          | FIRMWARE      |         | PROFILE                            | AFFINITY                    |                                                   | CONNECTED AP                         | WLAN                         | BAND                        | Signal & R                        | ate      | (    |
| ins (    |                   |                    |                |               |         |                                    |                             |                                                   |                                      |                              |                             |                                   |          |      |
| Prozes   | CONNECTED ACCES   | S POINTS (HISTORIC | AL)            | v             | WIRELE: | SS EXPERIENCE                      |                             |                                                   | 6                                    |                              |                             |                                   |          | Asi  |
| 2        | AP                | WLAN               | Average Signal |               |         | $\frown$                           |                             | -                                                 |                                      |                              |                             | $\frown$                          |          |      |
|          | b4:82:05:00:26:00 | Corp-Net, 5G       | -54 dB:        | 3             |         | 94%                                |                             | 10                                                | »»»                                  | 89%                          | )                           | ( 100% )                          |          |      |
| yst .    | b4:82:e5:00:26:0e | Corp-Net, 2.4G     | 🤝 -66 dBr      | 1             |         | $\cup$                             |                             |                                                   |                                      |                              |                             | $\bigcirc$                        |          |      |
| riscolag | b4:82:05:00:21:8b | Corp-Net, 5G       | -63 dBr        | 1             |         | 8 Failures<br>138 Connection Atten | 1pts 6                      | Applicati<br>3 proble                             | on/s Detected<br>m/s found           | 12 Failure<br>107 Roaming At | s<br>tempts                 | o Failures<br>2 Steering Attempts |          |      |
|          | b4:82:05:00:21:8b | Corp-Net, 2.4G     | 💎 -55 dBr      | 1             |         | Connectivity                       |                             | Appli                                             | ications                             | Roaming                      |                             | Steering                          |          |      |
|          | b4:82:05:00:24:02 | Corp-Net, 5G       | 💗 -65 dBa      | 1             |         |                                    |                             |                                                   |                                      |                              |                             |                                   |          |      |
|          | b4:82:05:00:24:02 | Corp-Net, 2.4G     | -So dBr        | •             | SNo     |                                    | Experience                  |                                                   | Issu                                 | •                            | Re                          | esolution                         | Insights |      |
|          | b4:82:05:00:24:bb | Corp-Net, 5G       | 💗 -79 dBr      | 1             | 1       | Unable to connec                   | t / Unable to Access Inter  | 3 Failure attempt(s) due to EAPOL Failure (Client |                                      | Client specific probl        | lem, try enabling/disabling | Details                           |          |      |
|          | b4:82:05:00:20:f9 | Corp-Net, 5G       | 🤝 -68 dBr      | 2             |         |                                    |                             |                                                   | not Kespo                            | nding)                       | will or p                   | lower down/up                     |          |      |
|          | b4:82:05:00:24:00 | Corp-Net, 5G       | -56 dB:        | 1             | 2       | Un                                 | able to connect             |                                                   | 2 Failure attempt(s) du              | e to EAPOL Failure           | Check you                   | ır WiFi password                  | Details  |      |
|          |                   |                    |                |               |         |                                    |                             |                                                   | (wrong                               | pay)                         |                             |                                   |          |      |
|          |                   |                    |                |               | 3       | Connection failure                 | es / Unable to Access Inter | met <sup>3</sup>                                  | Failure attempt(s) due to<br>Poor Si | EAPOL Failure due to<br>gnal | Move cli                    | ent closer to AP                  | Details  |      |
|          |                   | Berr               | 6              |               |         | Previous                           |                             |                                                   | Page 1                               | of 1                         |                             | Next                              |          |      |
|          | Prévious          | rage 1 0           | C1 Next        |               |         |                                    |                             |                                                   |                                      |                              |                             |                                   |          |      |

#### FIGURE 51 CLIENT WIRELESS EXPERIENCE - CONNECTIVITY

| Symbol | Description                                                                                                    |
|--------|----------------------------------------------------------------------------------------------------|
| C3     | Shows selected client specific issues related to Connectivity,<br>Applications, Roaming and Steering.<br>Clicking on specific issue shows insights and the resolution to it<br>Click on Details in Insights to see the specific event as shown<br>below. |

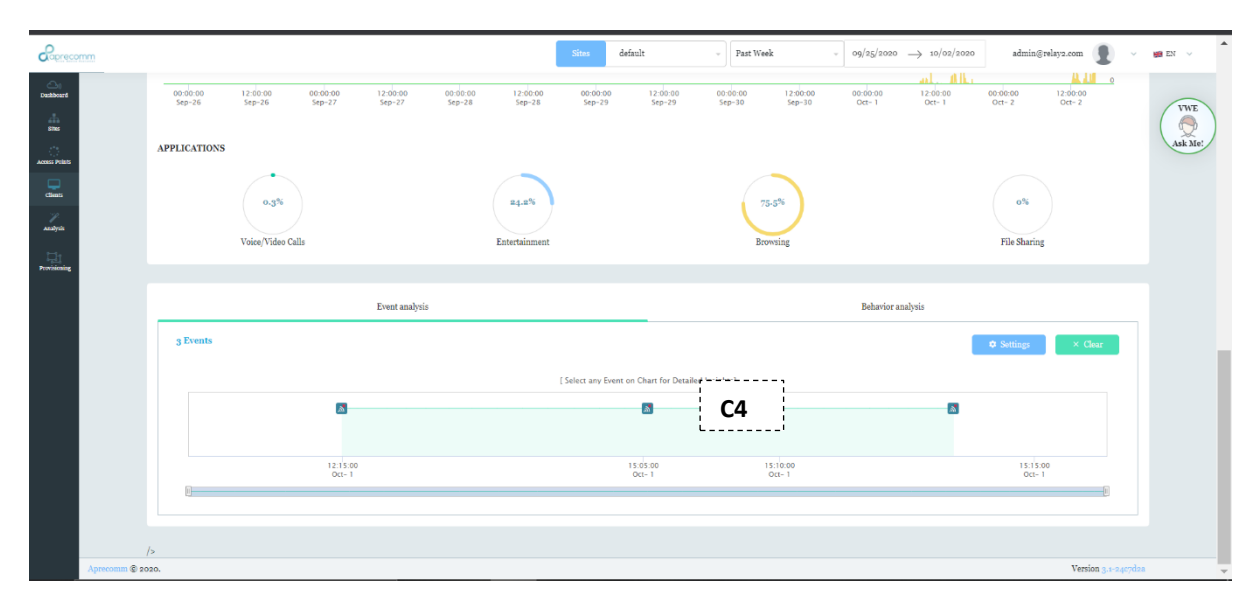

#### FIGURE 52 CLIENT WIRELESS EXPERIENCE – MORE DETAILS- EVENT ANALYSIS

| Symbol | Description                                                     |
|--------|-----------------------------------------------------------------|
| C4     | Click on any event to see the detailed insights as shown below. |

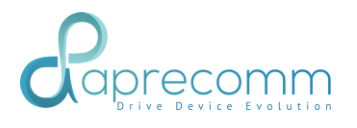

| Roprecon      | mm           |                            |                    |                     |                    |                    |                    | Sites              | default            |                    | Past Wee           | k                                      | •         | 09/25/2020     | → 10/02            | /2020              | admin@relay2.com   | • <b>9</b> -  | en 🗸    |
|---------------|--------------|----------------------------|--------------------|---------------------|--------------------|--------------------|--------------------|--------------------|--------------------|--------------------|--------------------|----------------------------------------|-----------|----------------|--------------------|--------------------|--------------------|---------------|---------|
| Dashboard     |              | 00:00:00<br>Sec-26         | 12:00:00<br>Sep-26 | 00:00:00<br>Sep-27  | 12:00:00<br>Seo-27 | 00:00:00<br>Sep-28 | 12:00:00<br>Sep-28 | 00:00:00<br>Sep-29 | 12:00<br>Sto-      | 00 003<br>29 Set   | 00:00              | 12:00:00<br>Sep-30                     | 00        | 00:00<br>ct- 1 | 12:00:00<br>Oct- 1 | 00:00:00<br>Oct- 2 | 12:00:00<br>Oct- 2 | 0             | UWE     |
| din<br>Sins   |              |                            |                    |                     |                    |                    |                    |                    |                    |                    |                    |                                        |           |                |                    |                    |                    |               |         |
| Access Polens |              | <u>A</u> <sup>○</sup> Even | t Insights: @ Wed, | , Sep 30, 2020 5:17 | PM                 |                    |                    |                    |                    |                    |                    |                                        |           |                |                    |                    | ×                  |               | VIL ACK |
| clima         |              |                            |                    |                     |                    | HomePC(58:9        | 4:6b:db:eb:70      | )                  |                    |                    |                    |                                        |           | FAILE          | D TO CON           | NECT WITH          |                    |               |         |
| 1             |              |                            |                    |                     |                    |                    |                    |                    |                    |                    |                    |                                        |           | Access Po      | at bạs             | 82:e5:00:24:bb     | -                  |               |         |
|               |              | As                         | sociated           |                     |                    |                    |                    |                    |                    |                    | EAP 1/4            |                                        |           | Channel        | 522<br>3×3         | o Mhz, 80 Mhz -    |                    |               |         |
| Provisioning  |              |                            | ÂS                 |                     |                    |                    |                    |                    |                    |                    |                    |                                        |           | WLAN           | Cor                | p-Net              |                    |               |         |
|               |              |                            |                    |                     |                    |                    |                    |                    |                    |                    |                    |                                        |           | Signal         | -64                | dBm                |                    |               |         |
|               |              |                            |                    |                     |                    |                    |                    |                    |                    |                    |                    |                                        |           | Client Bandy   | oidth 401          | Mhz - 2x2          |                    |               |         |
|               |              |                            | 17:17:42<br>Sep-30 |                     |                    |                    |                    |                    |                    |                    | 17:17:42<br>Sep-30 |                                        |           |                |                    |                    |                    |               |         |
|               |              |                            |                    |                     |                    |                    |                    |                    |                    |                    |                    |                                        |           |                |                    |                    | *                  |               |         |
|               |              |                            |                    |                     |                    |                    |                    |                    |                    |                    |                    |                                        |           |                |                    |                    |                    |               |         |
|               |              | Rssi                       |                    |                     |                    | Rate               |                    |                    |                    |                    |                    | Channel B                              | usy       |                |                    |                    |                    |               |         |
|               |              | -0<br>                     |                    |                     |                    | Mbps)              | 20                 |                    |                    |                    |                    | so en el                               |           |                |                    |                    |                    |               |         |
|               |              | -60                        |                    | -                   |                    | Rate(              | 0                  |                    |                    |                    |                    | ~~~~~~~~~~~~~~~~~~~~~~~~~~~~~~~~~~~~~~ |           |                |                    |                    |                    |               |         |
|               |              |                            | 17:17:00<br>Sep-30 | 17:18:00<br>Sep-30  | 17:19:00<br>Sep-30 |                    |                    | 17:17:00<br>Sep-30 | 17:18:00<br>Sep-30 | 17:19:00<br>Sep-30 |                    |                                        | 17:<br>Se | 17:00<br>p-30  | 17:18:00<br>Sep-30 | 17:19:00<br>Sep-30 |                    | 9             |         |
|               |              |                            | 🗧 Si               | ignal               |                    |                    |                    | 🗧 Ra               | le.                |                    |                    |                                        | 2.4 Gha   | Channel        | 5 Ghz Cha          | innel              |                    |               |         |
|               |              |                            |                    |                     |                    |                    |                    |                    |                    |                    |                    |                                        |           |                |                    |                    |                    |               |         |
|               |              |                            |                    |                     |                    |                    |                    |                    |                    |                    |                    |                                        |           |                |                    |                    | Close              |               |         |
|               | Aprecomm @ s |                            |                    |                     |                    |                    |                    |                    |                    |                    |                    |                                        |           |                |                    |                    |                    | on 3.1-2407ds | a 🗸 🗸   |

#### FIGURE 53 CLIENT WIRELESS EXPERIENCE – EVENT INSIGHTS

- Click AccessPoints Tab on the left side.
- Scroll down to wireless experience
- Click on Applications tab

| CONNECTED ACCESS F | POINTS (HISTORICAL) |                | WIREI | ESS EXPERIENCE                                                                                           |                      |                                                          |                                              |          | VV  |
|--------------------|---------------------|----------------|-------|----------------------------------------------------------------------------------------------------|----------------------|----------------------------------------------------------|----------------------------------------------|----------|-----|
| AP                 | WLAN                | Average Signal |       | $\cap$                                                                                                   | $\sim$               | $\frown$                                                 | $\frown$                                     |          | ( 4 |
| b4:82:05:00:20:59  | Corp-Net, 2.4G      | -61 dBm        |       | 96%                                                                                                    | 99%                  | 100%                                                     | N/A                                          |          | Asi |
| b4:82:05:00:24:00  | Corp-Net, 2.4G      | -60 dBm        |       |                                                                                                    |                      | $\mathbf{O}$                                             | $\bigcirc$                                   |          |     |
| b4:82:65:00:24:bb  | Corp-Net, 2.4G      | -60 dBm        |       | 1 Failures 4 Applic                                                                                      | ation/s Detected     | o Failures                                               | o Failures                                   |          |     |
|                    |                     |                |       | 25 Connectivity                                                                                          | coering 5 sound      | D noming                                                 | Staaning                                     |          |     |
|                    |                     |                |       | connections                                                                                              |                      | rounnes                                                  | During                                       |          |     |
|                    |                     |                | SNo   | Experience                                                                                               | Issue                | Resolut                                                  | ion                                          | Insights |     |
|                    |                     |                | 1     | YouTube Experience is affected for 59 minutes, 23<br>seconds, with intermittent delays/buffering issues. | Poor Signal Strength | Move the client closer for                               | better performance                           | Details  |     |
|                    |                     |                | 2     | YouTube Experience is affected for 3 minutes,<br>,with intermittent delays/buffering issues.             | Backhaul Packet Loss | Backhaul Packet Loss, Plea                               | se check with your ISP                       | Details  | C   |
| Previous           | Page 1 of 1         |                | 3     | YouTube Experience is affected for 13 minutes, 14<br>seconds                                             | Low Rate             | Client is switching to pow<br>disabling power save may i | er save aggressively,<br>mprove performance. | Details  |     |
|                    |                     |                |       | Previous                                                                                                 | Page 1 of 3          |                                                          | Next                                         |          |     |
|                    |                     |                |       |                                                                                                    |                      |                                                          |                                              |          |     |

FIGURE 54 CLIENT WIRELESS EXPERIENCE – APPLICATIONS

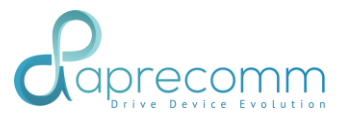

| Symbol | Description                                                                                                    |
|--------|----------------------------------------------------------------------------------------------------|
| C5     | Shows selected client specific issues related to Applications.<br>Click on Details in Insights to see the events as shown below. |

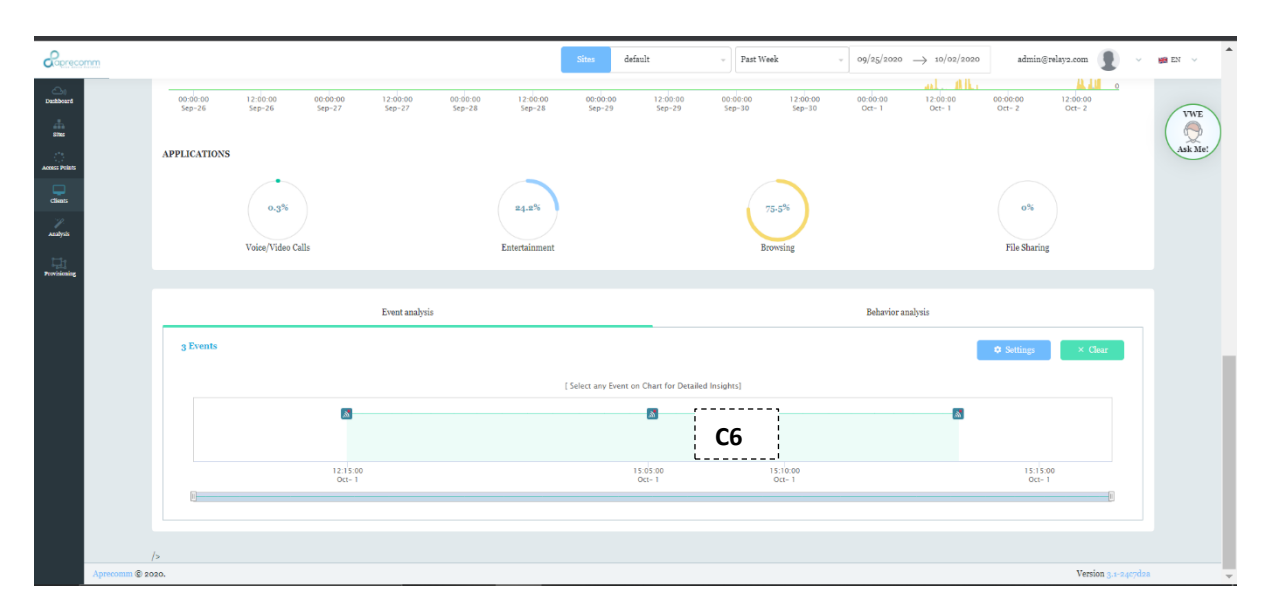

FIGURE 55 CLIENT WIRELESS EXPERIENCE – DETAILS – EVENTS INSIGHTS

| Symbol | Description                                                                                              |
|--------|----------------------------------------------------------------------------------------------------|
| C6     | Shows events related to applications.<br>Click on any event to see the detailed insights as shown below. |

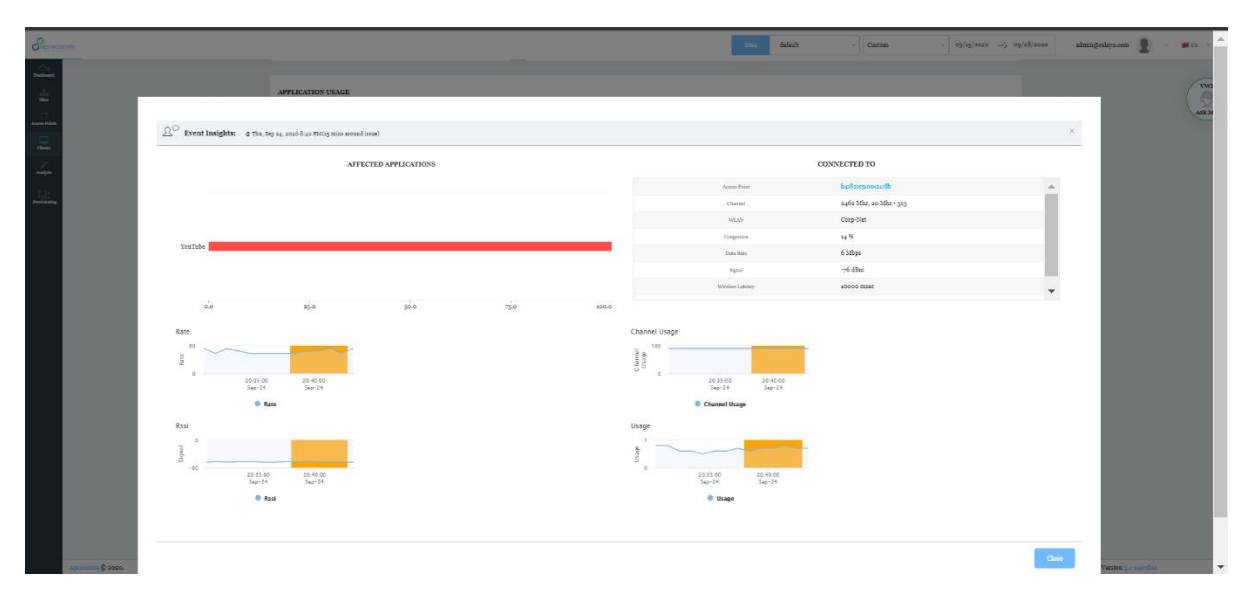

#### FIGURE 56 CLIENT WIRELESS EXPERIENCE- EVENT INSIGHTS

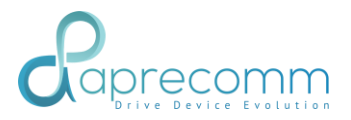

## 4.4 CLIENT – APPLICATION USAGE

Steps:

- Click Clients Tab on the left side.
- Select specific client using MAC address or IP Address
- Scroll to Client Data Usage

| Correcomm        |                                                                                                    | Sites default                                                             |                                                                              | admin@relay2.com 👔 🗸 😸 EN 🗸        |
|------------------|----------------------------------------------------------------------------------------------------|---------------------------------------------------------------------------|------------------------------------------------------------------------------|------------------------------------|
| Dathoard<br>Sine |                                                                                                    |                                                                           | No Connectivity problems detected                                            | VWE                                |
| Access Points    | Previous Page 1 of 1 Next                                                                                                    |                                                                           |                                                                              | Ask Me                             |
| Analysis         |                                                                                                    |                                                                           | Page 1 of 1                                                                  | Next                               |
|                  | APPLICATION USAGE  598.# MBytes  C7  Unice/Video Call: 0 MBytes  File Sharing: 0 MBytes  File Sharing: 0 MBytes                                                                                                    |                                                                           |                                                                              | * Update every minute              |
|                  | (ride), 0x2 (1327) 0.411         (bcg)         18 (150)         18 (150)         16 4(50)           (ride), 0x2 (1327) 0.411         (bcg)         0x1 (200)         0x1 (200)         0x1 (200)           (ride), 0x2 (1327) 0.411         (bcg)         0x1 (200)         0x1 (200)         0x1 (200)           (ride), 0x2 (1327) 0.411         (bcg)         0x1 (200)         0x1 (200)         0x1 (200)           (ride), 0x2 (1327) 0.411         (bcg)         0x1 (200)         0x1 (200)         0x1 (200)           (ride), 0x2 (1327) 0.411         (bcg)         (bcg)         0x1 (200)         0x1 (200)           (ride), 0x2 (1327) 0.411         (bcg)         (bcg)         (bcg)         0x1 (200)           (ride), 0x2 (1320)         (bcg)         (bcg)         (bcg)         0x1 (200)           (ride), 0x2 (1320)         (bcg)         (bcg)         (bcg)         0x1 (200) | 17:05:00 17:15:00 17:30:00 17:45:00<br>Oxt- 2 Oxt- 2 Oxt- 2 Oxt- 2 Oxt- 2 | 18:00:00 18:15:00 18:00:00 18:45:00 19:00:0<br>Oct-2 Oct-2 Oct-2 Oct-2 Oct-2 | 0 19:15:00 19:50:00<br>Oct-2 Oct-2 |
|                  | e gi                                                                                                    | 6.2%                                                                      | 93.5%                                                                        | 0%                                 |

FIGURE 57 CLIENT DATE USAGE

| Symbol | Description                                                                                                    |
|--------|----------------------------------------------------------------------------------------------------|
| C7     | Shows the different application usage by the client.<br>Zoom on the application usage graph displays the<br>percentage usage of specific application w.r.t total usage<br>Hover on the application usage graph displays the<br>application usage in terms of number of Bytes/ KB/MB |

## 4.5 CLIENT - EVENT ANALYSIS

- Click Clients Tab on the left side.
- Select specific client using MAC address or IP Address

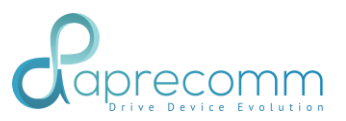

- Scroll to event analysis
- Click on the Event Analysis

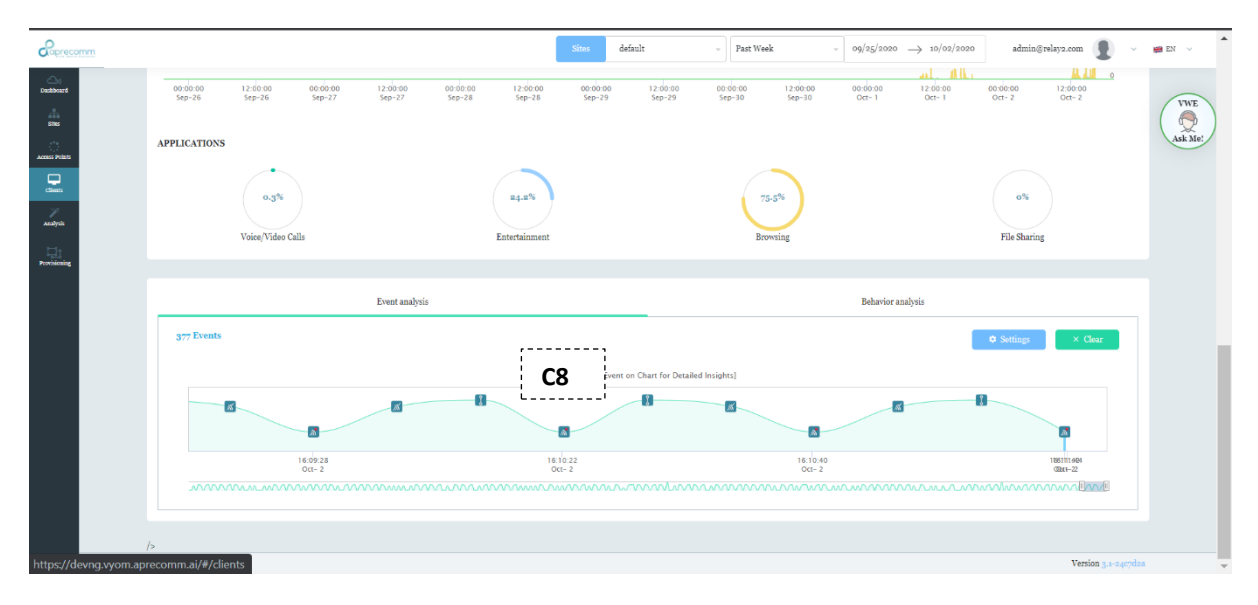

#### FIGURE 58 CLIENT EVENT ANALYSIS

| Symbol | Description                                                      | escription                       |  |  |  |  |  |
|--------|------------------------------------------------------------------|----------------------------------|--|--|--|--|--|
| []     | <ul> <li>Shows selected client specific events in the</li> </ul> |                                  |  |  |  |  |  |
| C8     | selected timeli                                                  | ne                               |  |  |  |  |  |
|        | Click on a spec                                                  | fic event shows insights of that |  |  |  |  |  |
|        | event                                                            |                                  |  |  |  |  |  |

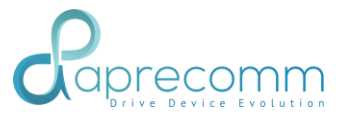

| Correcto                 | nm           |                                           |                                                                                                    |                              |                                     | Sites default                                      |                                 | Past Week              | - 09/25/2020 →                          | 10/02/2020                                      | admin@relay2.com    | •                      |               |
|--------------------------|--------------|-------------------------------------------|----------------------------------------------------------------------------------------------------|------------------------------|-------------------------------------|----------------------------------------------------|---------------------------------|------------------------|-----------------------------------------|-------------------------------------------------|---------------------|------------------------|---------------|
| Dationard<br>Bits        | r            | <u>60000.00 12.00.00</u><br>601.76 60.000 | 0 00:90:00<br>See27                                                                                | 12:01:00<br>Sep-27           | 00:30:00 12:00:00<br>59:0-28 5:0-28 | 00:00:00 11<br>See-20 S                            | 2:00:00 00:00:0<br>im-26 Sep-80 | e 12:00:00<br>5:ee-30  | 00:00:80 12<br>00:-1 0                  | L. AlL.<br>96:00 00:00:00<br>41-1 Ort-2         | ) 12:00:00<br>Ort-2 | 0                      | VWE<br>Ask Me |
| dan<br>Z                 |              |                                           |                                                                                                    | Tei                          | ilme-2-Pro ( ea:79:80:49:d;         | e75)                                               |                                 |                        | CON<br>Access Point                     | NECTED TO                                       | *                   |                        |               |
| Analysis<br>Frank Seeing |              | Associated                                | EAF 1/4                                                                                            | EAP 2/4                      | EAP 3/4                             | EAF 4/4                                            | DHCP Request                    | DHCP Response          | Channel<br>Tr'LAN                       | g180 Mhz, 80 Mhz -<br>333<br>Corp-Net           |                     |                        |               |
|                          |              |                                           | 16:09:26<br>Oct- 2                                                                                 |                              |                                     | 16.09.26<br>Oct- 2                                 | 16:09-28<br>Oct- 2              | 16.09.28<br>Oct- 2     | Signal<br>Client Randwoldth             | -49 dBm<br>80 Mhr - 313<br><b>C9</b>            |                     |                        |               |
|                          |              | Connection Time Co                        | mparision<br>deco 16:09:00 16:<br>tt=2 Oct=2 O<br>panection Times of AP<br>panection Times of Site | 10:00 16:11:00<br>II-2 Oct-2 | Channel Congest                     | Ion<br>Isolaco<br>Dol-2<br>Arz Channel © 5 Char Cl | 16:11:00<br>Oct- 2<br>hannel    | Client Density of 1998 | 16:05:00<br>0(1-2<br>in 2.4G Radio O Cl | 10:00 16:11:30<br>α-2 0α-2<br>ients in 5G Radio |                     | 20                     | l             |
|                          | Aprecomm © : |                                           |                                                                                                    |                              |                                     |                                                    |                                 |                        |                                         |                                                 | Close               | <b>im</b> 3.4-2.407d2r | 1 v           |

FIGURE 59 CLIENT EVENT ANALYSIS - CONNECTION EVENT

| Symbol    | Description                                                                                                    |
|-----------|----------------------------------------------------------------------------------------------------|
| <b>C9</b> | <ul> <li>Shows Information of the AP (WLAN, Channel, Signal) the client got connected</li> <li>Shows time take to connect, DHCP completion time, EAP completion time etc</li> <li>Shows relative connection time graphs w.r.t AP and the site</li> <li>Shows Channel congestion in 2.4 &amp; 5Ghz radio of the connected AP (5 minutes around the connection event)</li> <li>Shows client density in 2.4 &amp; 5Ghz radio of the connected AP (5 minutes around the connection event)</li> </ul> |

## 4.6 CLIENT - BEHAVIOR ANALYSIS – CONNECTION TIME

- Click Clients Tab on the left side.
- Select specific client using MAC address or IP Address
- Scroll to Behavior Analysis
- Click on the connection time

| APPLIC                                | TIONS                     |                | s                     | default                      | <ul> <li>Live (Past 4 Hours)</li> </ul> | ] → 10/02/2020                         | 10/02/2020 admin@ | relay2.com 👤 |
|---------------------------------------|---------------------------|----------------|-----------------------|------------------------------|-----------------------------------------|----------------------------------------|-------------------|--------------|
|                                       | 0.3%<br>Voice/Video Calls |                | 6.a%<br>Entertainment | 93.5%<br>Browing File Starts |                                         |                                        |                   |              |
|                                       |                           | Event analyzis |                       |                              |                                         | Behavior analysis                      |                   |              |
|                                       | Connection Ti             | me             | _                     | Latch Time                   |                                         | Rate & Signal                          |                   |              |
| 1                                     | 3                         | ,,             |                       |                              | Friday, Oct<br>Connection               | , 2nd, 16:00:10<br>Time: 3.412 seconds |                   | •            |
| e e e e e e e e e e e e e e e e e e e | 2                         | C10            |                       |                              |                                         |                                        |                   | •            |

FIGURE 60 CLIENT BEHAVIOUR ANALYSIS - CONNECTION TIME

| Symbol | Description                                                                                                    |
|--------|----------------------------------------------------------------------------------------------------|
| C10    | <ul> <li>Shows the Connection time baseline of the selected client<br/>which was connected to various APs in the selected timeline.</li> <li>Marks anomalous connection times which are above<br/>acceptable limit</li> </ul> |

## 4.7 CLIENT - BEHAVIOR ANALYSIS – LATCH TIME

- Click Clients Tab on the left side.
- Select specific client using MAC address or IP Address
- Scroll to Behavior Analysis
- Click on the latch time

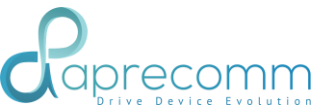

| Caprecomm                          |                         | Sites default - Eive [Past 4 F | Hours] - 10/02/2020 -> 10/02/2020 admin@relays.com | ✓ 198 EN ✓ |
|------------------------------------|-------------------------|--------------------------------|----------------------------------------------------|------------|
| Deshinari<br>Atter Printi<br>Caren | APPLICATIONS            | 6.2%<br>Entertainment Bowsing  | o%<br>File Sharing                                 | WWE        |
| anilysis<br>Provisioning           | Event analysis          |                                | Behavior analysia                                  |            |
|                                    | <1 min <15 min < 50 min | C11<br><1ber <4ber             | <12tm GMm 1 day or more                            |            |
|                                    | Þ                       |                                |                                                    |            |

FIGURE 61 CLIENT BEHAVIOUR ANALYSIS – LATCH TIME

| Symbol | Description                                                         |
|--------|---------------------------------------------------------------------|
| C11    | Shows how much duration the selected client is connected to the APs |

## 4.8 CLIENT - BEHAVIOR ANALYSIS – DATA RATE & SIGNAL

Steps:

- Click Clients Tab on the left side.
- Select specific client using MAC address or IP Address
- Scroll to Behavior Analysis
- Click on the rate and signal

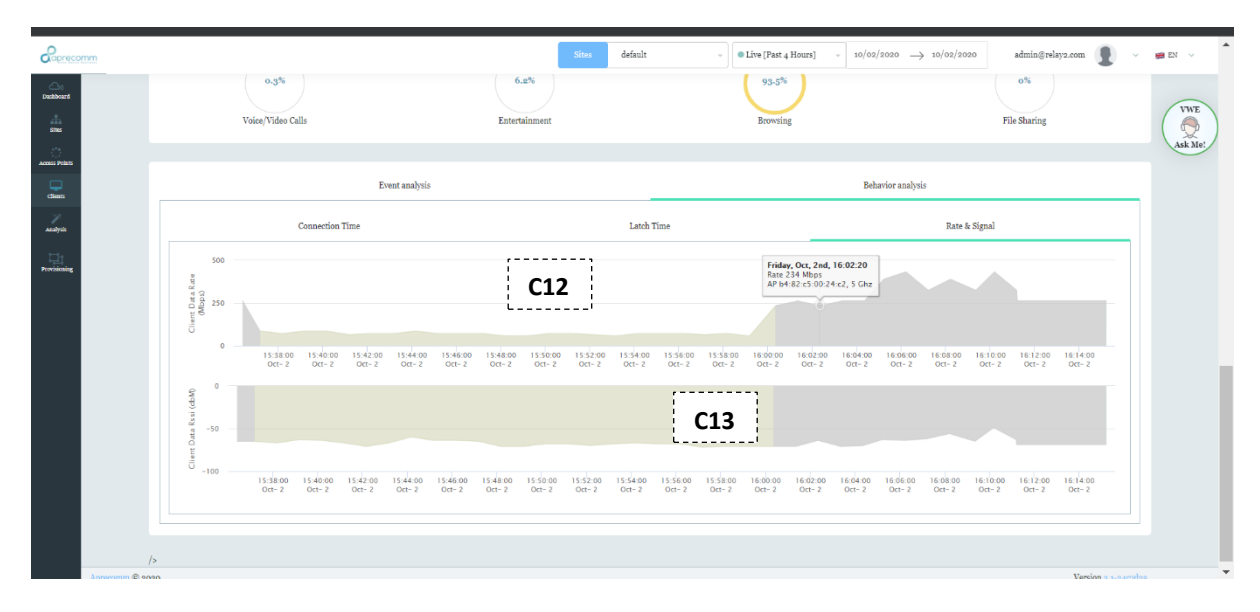

#### FIGURE 62 CLIENT BEHAVIOUR ANALYSIS - RATE & SIGNAL

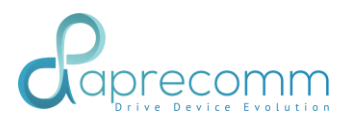

| Symbol | Description                                                                                                    |
|--------|----------------------------------------------------------------------------------------------------|
| C12    | Shows the data rate at which the client is connected to the APs along with the connected radio information (2.4/5.Gbz) in the selected |
| ۲      | timeline                                                                                                    |
| C13    | Shows the signal strength of the selected client which is connected to different APs in the selected timeline                          |

### 5. PROVISIONING

## 5.1PROVISIONING - SITES

Steps:

- Click Provisioning --> Sites Tab on the left side.

|               |       |         |              |            |            |        |          |            |         | adm      | in@relay2.com | 🔰 🗸 📾 EN 🗸 |
|---------------|-------|---------|--------------|------------|------------|--------|----------|------------|---------|----------|---------------|------------|
| Dashboard     | + New | P2      |              |            |            |        | P1       |            |         |          |               | VWE        |
| Access Points | Sno   | Site    | Assigned APs | Customer   | MSP        | OEM    | City     | State      | Country | Latitude | Longitude     | Ask Me!    |
| Clients       | 1     | default | 6            | 8589934703 | relay2_msp | relay2 | milpitas | california | usa     | 37.4070  | -121.9199     |            |
| Analysis      |       |         |              |            |            |        |          |            |         |          |               |            |
|               |       |         |              |            |            |        |          |            |         |          |               |            |
|               |       |         |              |            |            |        |          |            |         |          |               |            |
|               |       |         |              |            |            |        |          |            |         |          |               |            |
|               |       |         |              |            |            |        |          |            |         |          |               |            |
|               |       |         |              |            |            |        |          |            |         |          |               |            |
|               |       |         |              |            |            |        |          |            |         |          |               |            |

#### FIGURE 63 PROVISIONING - SITES

| Symbol | Description                                                      |
|--------|------------------------------------------------------------------|
| P1     | This table shows the list of Sites and its relevant information. |

## Raprecomm Drive Device Evolution

| P2   | Click +New to add new Sites. This shows a           |
|------|-----------------------------------------------------|
| 1111 | form as shown in Figure 63 to add the Site          |
|      | information.                                        |
| P3   | This allows to modify any Site information.         |
|      | When click <i>(</i> , this shows a form as shown in |
|      | Figure 64 where Site information can be             |
|      | modified.                                           |
| P4   | This allows to delete an existing Site.             |

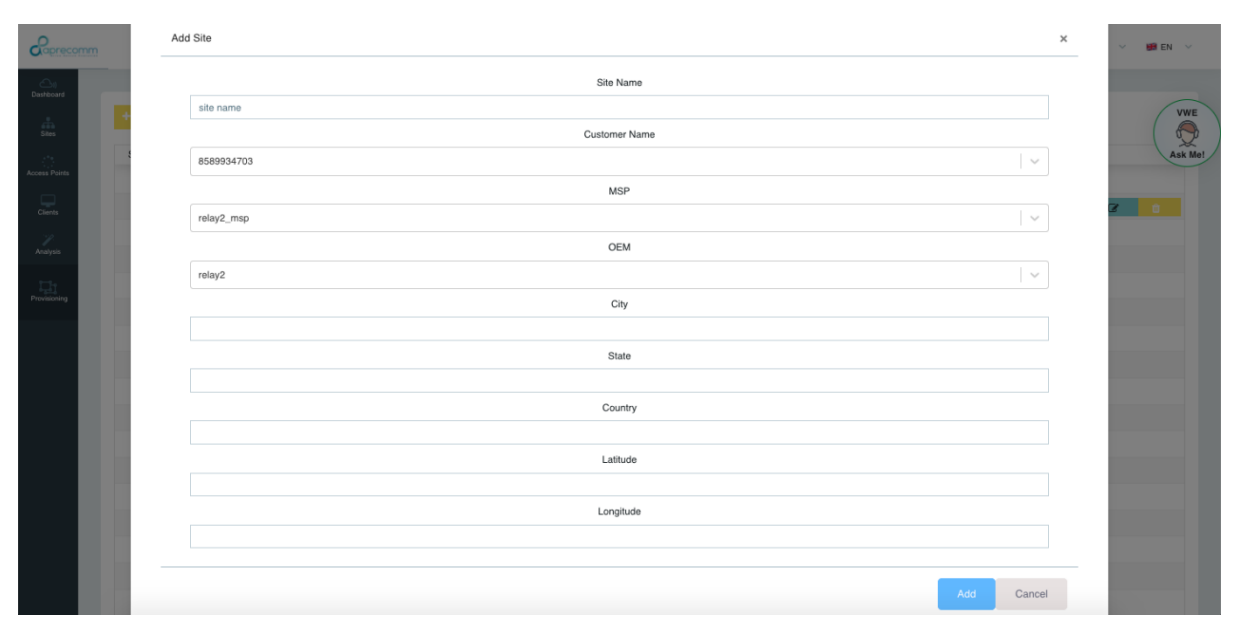

FIGURE 64 PROVISIONING - ADD SITES

## Raprecomm

| Caprecomm     | Modify Site |      |           |               | × 🗰 en 👒 |
|---------------|-------------|------|-----------|---------------|----------|
| Oashboard     |             | s    | e Name    |               |          |
|               | default     |      |           |               | VWE      |
| Sites         |             | Cust | omer Name |               |          |
| Access Points | 8589934703  |      |           | ~             | Ask Me!  |
|               |             |      | MSP       |               | 1007000  |
| Clients       | relay2_msp  |      |           |               |          |
| Analysis      |             |      | OEM       |               |          |
| 114           | relay2      |      |           | ~             |          |
| Provisioning  |             |      | City      |               |          |
|               | milpitas    |      |           |               |          |
|               |             |      | State     |               |          |
|               | california  |      |           |               |          |
|               |             |      | Country   |               |          |
|               | usa         |      |           |               |          |
|               |             | 1    | atitude   |               |          |
|               | 37.40696    |      |           |               |          |
|               |             | L    | ingitude  |               |          |
|               | -121.91994  |      |           |               |          |
|               |             |      |           |               | _        |
|               |             |      |           | Modify Cancel |          |

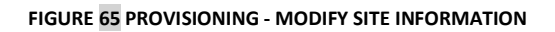

## 5.2PROVISIONING - AP INVENTORY

#### Steps:

- Click Provisioning --> AP Inventory Tab on the left side.

|      |                           |               |               |                |                 |        |                    | adminiereia  | y2.com | I     |
|------|---------------------------|---------------|---------------|----------------|-----------------|--------|--------------------|--------------|--------|-------|
|      | Provisioned P5            | <u>]</u> u    | cense Expired | - 1<br>5 I Lic | ense Unassigned |        | Detected <b>P8</b> |              |        | All F |
| Uplo | Ad CSV P10<br>Mac Address | AP Name       | Site          | Customer       | MSP             | OEM    | License            | Validity     |        |       |
|      |                           |               |               |                |                 |        |                    |              | P11    | P12   |
| 1    | b4:82:c5:00:20:f9         | corridor_2    | default       | 8589934703     | relay2_msp      | relay2 | Advanced-Demo      | Oct 23, 2020 | ß      | a,    |
| 2    | b4:82:c5:00:24:bb         | office_2      | default       | 8589934703     | relay2_msp      | relay2 | Advanced-Demo      | Oct 23, 2020 | Ø      | a,    |
| 3    | b4:82:c5:00:24:c0         | labarea_2     | default       | 8589934703     | relay2_msp      | relay2 | Advanced-Demo      | Oct 23, 2020 | Ø      | a,    |
| 4    | b4:82:c5:00:24:c2         | conference_1  | default       | 8589934703     | relay2_msp      | relay2 | Advanced-Demo      | Oct 23, 2020 | Ø      | a.    |
| 5    | b4:82:c5:00:26:0c         | reception_1   | default       | 8589934703     | relay2_msp      | relay2 | Advanced-Demo      | Oct 23, 2020 | Ø      | a,    |
| 6    | b4:82:c5:00:21:8b         | server_room_1 | default       | 8589934703     | relay2_msp      | relay2 | Advanced-Demo      | Oct 23, 2020 | Ø      | a,    |
|      |                           |               |               |                |                 |        |                    |              |        |       |
|      |                           |               |               |                |                 |        |                    |              |        |       |
|      |                           |               |               |                |                 |        |                    |              |        |       |
|      |                           |               |               |                |                 |        |                    |              |        |       |
|      |                           |               |               |                |                 |        |                    |              |        |       |
|      |                           |               |               |                |                 |        |                    |              |        |       |

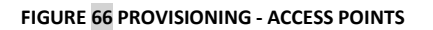

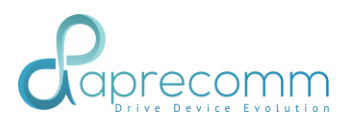

| Symbol | Description                                                                                                    |
|--------|----------------------------------------------------------------------------------------------------|
| P5     | This table shows the list of Access Points which has license and its relevant information.                                                  |
| P6     | Shows the list of Access Points whose license have expired.                                                                                 |
| P7     | Shows the list of Access Points which has no license and its relevant information.                                                          |
| P8     | Shows the list of Access Points                                                                                                    |
| P9     | Shows the list of all Access Points with and without license and its relevant information.                                                  |
| P10    | This allows to add new Access Points by<br>uploading csv file.<br>As shown in Figure 66 choose the csv file with<br>information as follows: |
|        | AP Name                                                                                                    |
|        | Site                                                                                                    |
|        | Customer                                                                                                    |
|        | MSP                                                                                                    |
|        | OEM                                                                                                    |
|        | License                                                                                                    |
|        | Validity                                                                                                    |
| P11    | This allows to transfer/Assign an AP from one                                                                                               |
|        | Click , this shows a form as shown in Figure                                                                                                |
| P12    | This allows to modify the license type of an AP.                                                                                            |
|        | Click , shows the available licenses of the customer. This is shown in Figure 68                                                            |
| P13    | This allows to delete an existing Access Point.                                                                                             |

| 0                                   |  |
|-------------------------------------|--|
| Caprecomm<br>Drive Device Evolution |  |

|                |       |                   |               |                           |            |            |        | _             | admin@relay  | 2.com | 2          | ~ | aren 🗸 |
|----------------|-------|-------------------|---------------|---------------------------|------------|------------|--------|---------------|--------------|-------|------------|---|--------|
| )<br>Dashboard |       |                   | Add APs       | 3                         |            |            |        | ×             |              |       |            |   |        |
| stes .         |       | Provisioned       |               |                           | AP         | CSV        |        |               |              | ,     | uli        |   |        |
| Access Paints  | Uploa | id CSV            | C             | hoose file No file chosen | 1          |            |        |               |              |       |            |   |        |
| Clients        | Sno   | Mac Address       |               |                           |            |            |        | Add           | Validity     |       |            |   |        |
| Analysis       | 1     | b4:82:c5:00:20:f9 |               |                           |            |            |        | _             | Oct 23, 2020 | ø     | Q.         |   |        |
| Provisioning   | 2     | b4:82:c5:00:24:bb |               |                           |            |            |        | _             | Oct 23, 2020 | Ø     | ٩,         | Û |        |
|                | 3     | b4:82:c5:00:24:c0 | labarea_2     | default                   | 8589934703 | relay2_msp | relay2 | Advanced-Demo | Oct 23, 2020 | 8     | 94         |   |        |
|                | 4     | b4:82:c5:00:24:c2 | conference_1  | default                   | 8589934703 | relay2_msp | relay2 | Advanced-Demo | Oct 23, 2020 | 8     | <i>a</i> , |   |        |
|                | 5     | b4:82:c5:00:26:0c | reception_1   | default                   | 8589934703 | relay2_msp | relay2 | Advanced-Demo | Oct 23, 2020 | C     | 94         |   |        |
|                | 6     | b4:82:c5:00:21:8b | server_room_1 | default                   | 8589934703 | relay2_msp | relay2 | Advanced-Demo | Oct 23, 2020 | ß     | Q.         |   |        |
|                |       |                   |               |                           |            |            |        |               |              |       |            |   |        |
|                |       |                   |               |                           |            |            |        |               |              |       |            |   |        |
|                |       |                   |               |                           |            |            |        |               |              |       |            |   |        |
|                |       |                   |               |                           |            |            |        |               |              |       |            |   |        |
|                |       |                   |               |                           |            |            |        |               |              |       |            |   |        |
|                |       |                   |               |                           |            |            |        |               |              |       |            |   |        |
|                |       |                   |               |                           |            |            |        |               |              |       |            |   |        |

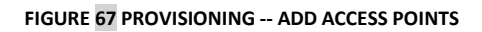

| Caprecomm     |                                       |               | ✓ ₩1 EN ✓ |
|---------------|---------------------------------------|---------------|-----------|
| Dashboard     | Assign AP                             | ×             | VIME      |
| stes —        | Router Name                           |               |           |
| Access Points | corridor_2                            |               |           |
|               | Site Name                             |               |           |
|               | default                               | ~             |           |
| Analysis      | Customer Name                         |               |           |
| 124           | 8589904703                            | ~             | œ         |
| Provisioning  | MSP Name                              |               | 0         |
|               | relay2_msp                            | ~             | œ         |
|               | OEM Name                              |               | <u> </u>  |
|               | relay2                                | ~             | 0         |
|               |                                       |               | ŵ         |
|               |                                       | Assign Cancel |           |
|               | · · · · · · · · · · · · · · · · · · · |               |           |
|               |                                       |               |           |
|               |                                       |               |           |
|               |                                       |               |           |
|               |                                       |               |           |
|               |                                       |               |           |

FIGURE 68 PROVISIONING -- ASSIGN ACCESS POINTS

# Raprecommon

| AP ID       Lionse Type       CUSTOMER AVAILABLE LICENSES       P16         b4.82c5002039       Select.       P16       LicensoType       Available         Basic-Demo       0         Advanced-Demo       0         Basic-Bundel-2Yr       0         Basic-Bundel-3Yr       0                                                           | ~ •  |
|----------------------------------------------------------------------------------------------------|------|
| Edital         Select         LicensoType         Available           1         Basic-Demo         0         0           Advanced-Demo         0         0         0           Basic         Basic         0         0           Basic-Bundel-2Yr         0         0         0           Basic-Bundel-3Yr         0         0         0 | ×    |
| Basic-Demo     0       Advanced-Demo     0       Basic     0       Basic-Bundel-2Vr     0       Basic-Bundel-3Vr     0                                                                                                    |      |
| Advanced-Demo         0           Basic         0           Basic-Bundel-2Yr         0           Basic-Bundel-3Yr         0                                                                                                    |      |
| Basic         0           Basic-Bundel-2Yr         0           Basic-Bundel-3Yr         0                                                                                                    |      |
| Basic-Bundel-2Yr 0<br>Basic-Bundel-3Yr 0                                                                                                    | Û    |
| Basic-Bundel-3Yr 0                                                                                                    | 0    |
|                                                                                                    | 0    |
| Basic-Bundel-SYr 0                                                                                                    | 0    |
| 1 - 6 of 12 License Types 1 2                                                                                                    | > 0  |
|                                                                                                    |      |
| Modify Car                                                                                                    | ncel |
|                                                                                                    |      |
|                                                                                                    |      |

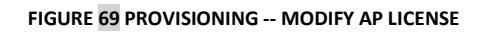

| Symbol | Description                                           |
|--------|-------------------------------------------------------|
| P14    | Options to choose license type to change the license. |
| P15    | Shows licenses available for the customer.            |

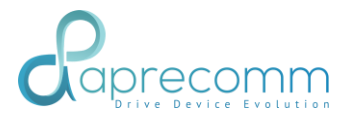

## 6. ANALYTICS

## 6.1. MAJOR ISSUES

Steps:

- Click on Analytics on the left side
- Select Major Issues tab

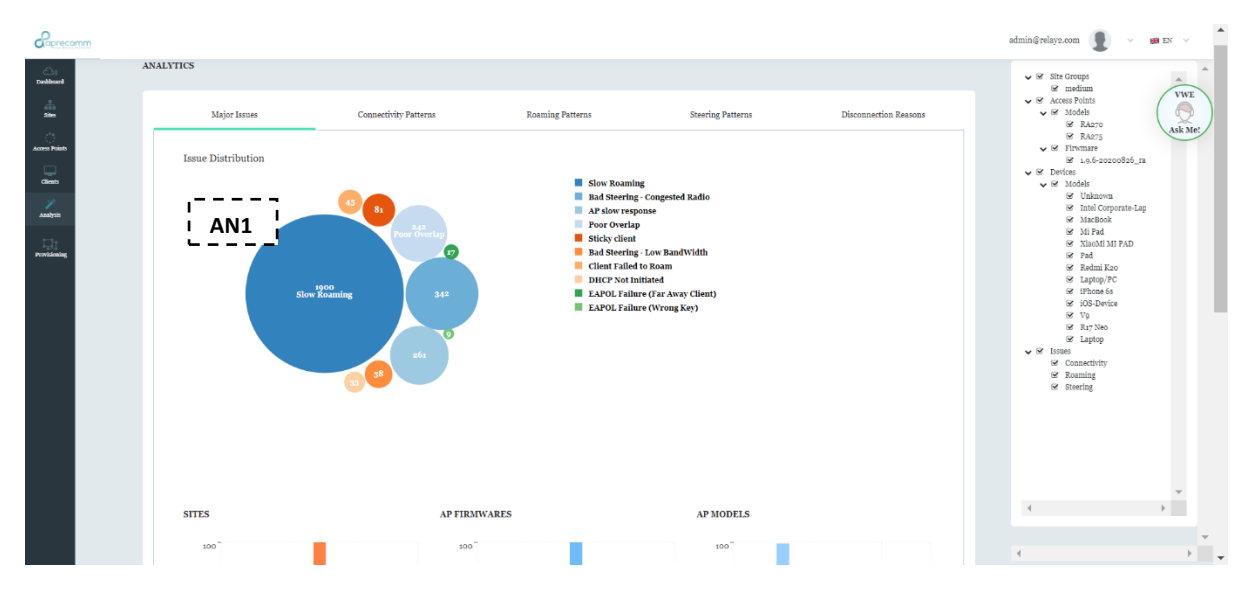

#### FIGURE 70 ANALYTICS – MAJOR ISSUES

| Symbol | Description                                                                                                    |
|--------|----------------------------------------------------------------------------------------------------|
| AN1    | On an average in a month data, it shows the accumulated issues distribution across the sites present in the deployment. |

- Click on Analytics on the left side
- Select Major Issues tab
- Hover on the Sites graph

#### aprecomm . 😸 EN AP FIRMWARES AP MODELS AN2 75 75 75 59 2988 in default 50 25 CLIENT MODELS 75 50 R17 Net Lat

#### FIGURE 71 ANALYTICS – MAJOR ISSUES – SITES

| Symbol | Description                                                               |
|--------|---------------------------------------------------------------------------|
| AN2    | On an average in a month data, it shows the number of issues in the site. |

- Click on Analytics on the left side
- Select Major Issues tab
- Hover on the AP Firmware graph

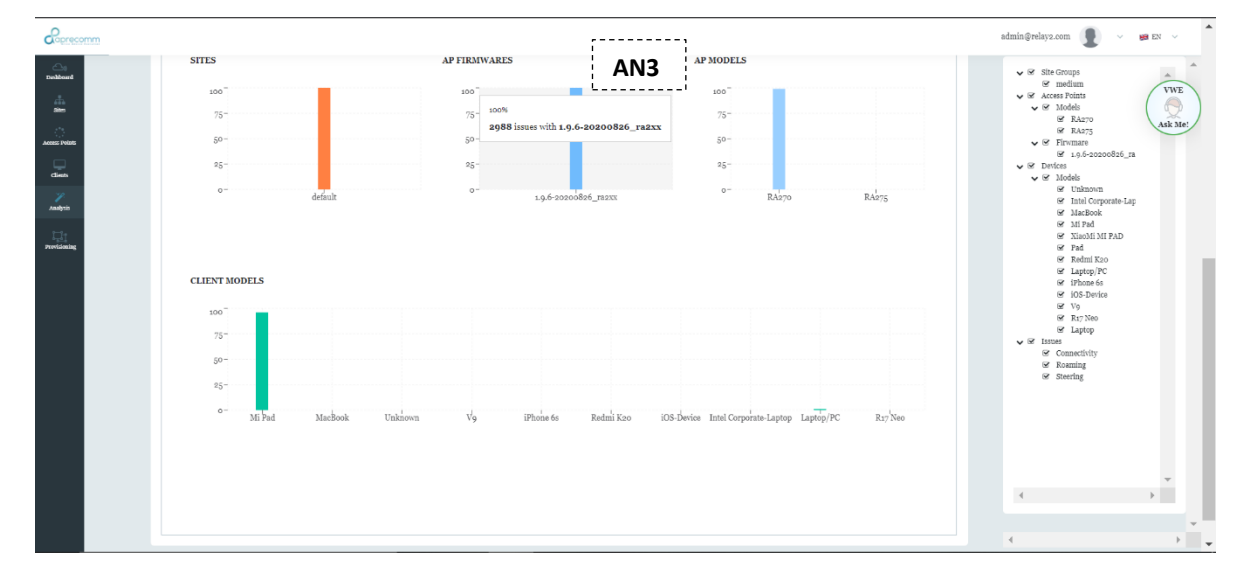

FIGURE 72 ANALYTICS – MAJOR ISSUES – AP FIRMWARES

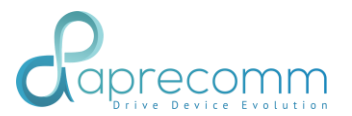

| Symbol | Description                                                                        |
|--------|------------------------------------------------------------------------------------|
| AN3    | On an average in a month data, it shows the number of issues with the AP Firmware. |

Steps:

- Click on Analytics on the left side
- Select Major Issues tab
- Hover on the AP Models graph

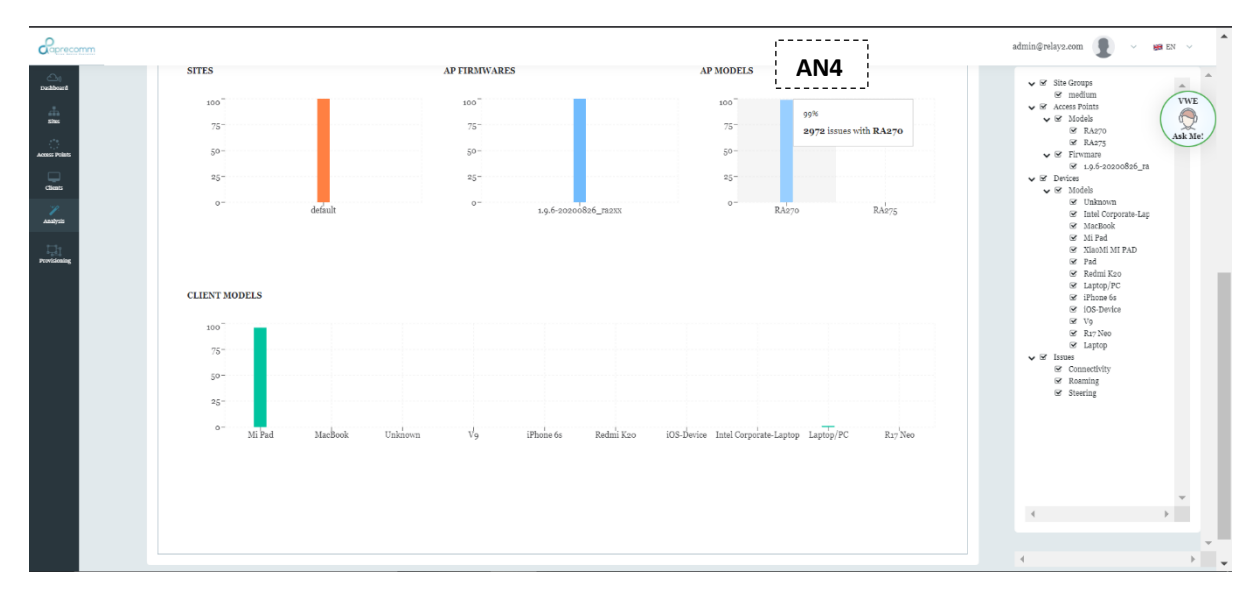

#### FIGURE 73 ANALYTICS - MAJOR ISSUES - AP MODELS

| Symbol | Description                                                                       |
|--------|-----------------------------------------------------------------------------------|
| AN4    | On an average in a month data, it shows the number of issues with each AP Models. |

- Click on Analytics on the left side
- Select Major Issues tab
- Hover on the Client Models graph
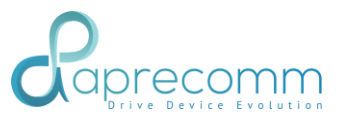

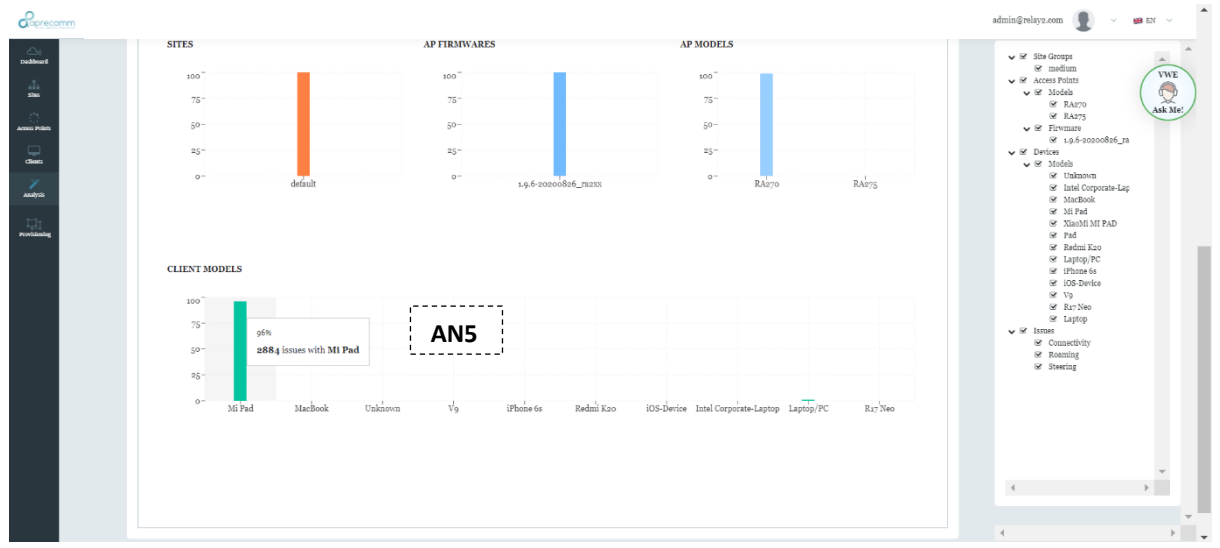

FIGURE 74 ANALYTICS – MAJOR ISSUES – CLIENT MODELS

| Symbol | Description                                                                           |
|--------|---------------------------------------------------------------------------------------|
| AN5    | On an average in a month data, it shows the number of issues with each Client Models. |

## **6.2 CONNECTIVITY PATTERNS**

- Click on Analytics on the left side
- Select Connectivity Patterns tab
- Hover on the Sites graph

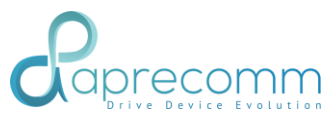

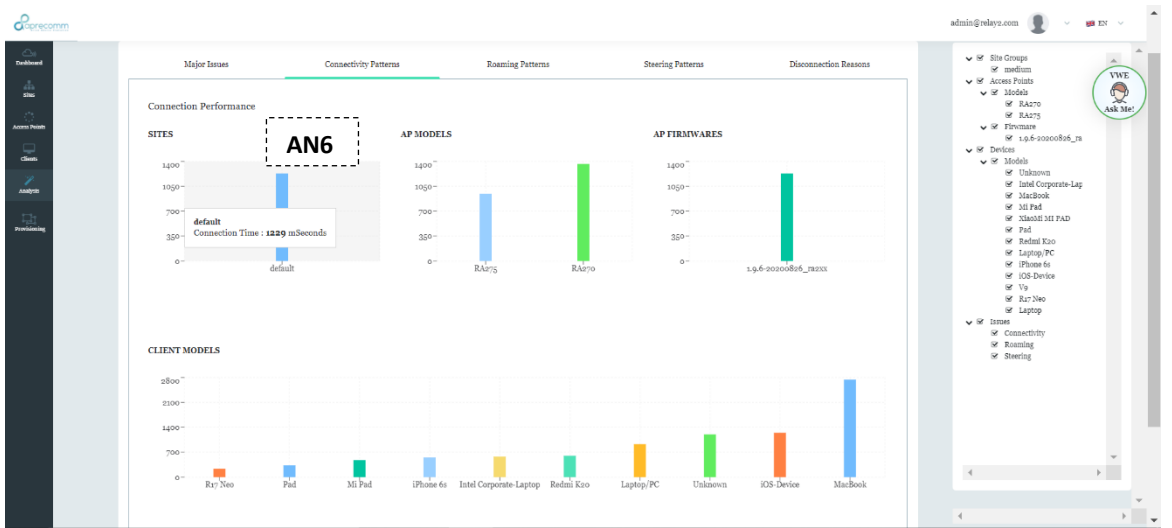

#### FIGURE 75 ANALYTICS – CONNECTIVITY PATTERNS - SITES

| Symbol | Description                                                                      |
|--------|----------------------------------------------------------------------------------|
| AN6    | On an average in a month data, it shows the average connection time of the site. |

- Click on Analytics on the left side
- Select Connectivity Patterns tab
- Hover on AP Models graph

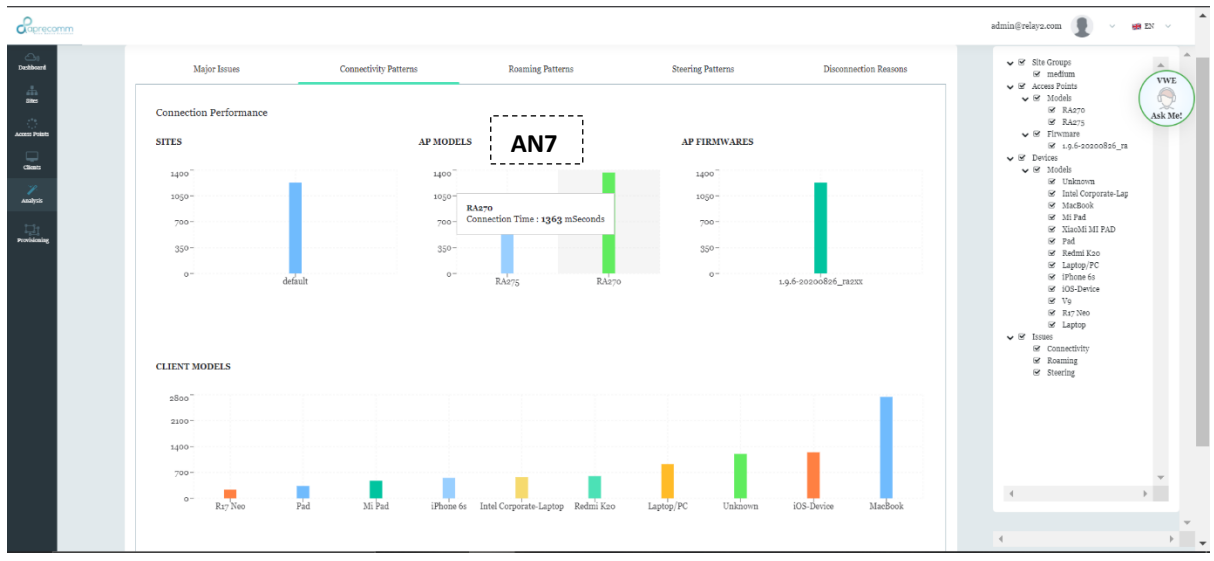

FIGURE 76 ANALYTICS - CONNECTIVITY PATTERNS - AP MODELS

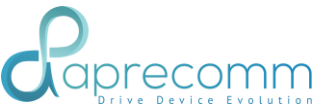

| Symbol | Description                                                                           |
|--------|---------------------------------------------------------------------------------------|
| AN7    | On an average in a month data, it shows the average connection time of each AP Model. |

- Click on Analytics on the left side
- Select Connectivity Patterns tab
- Hover on AP Firmware graph

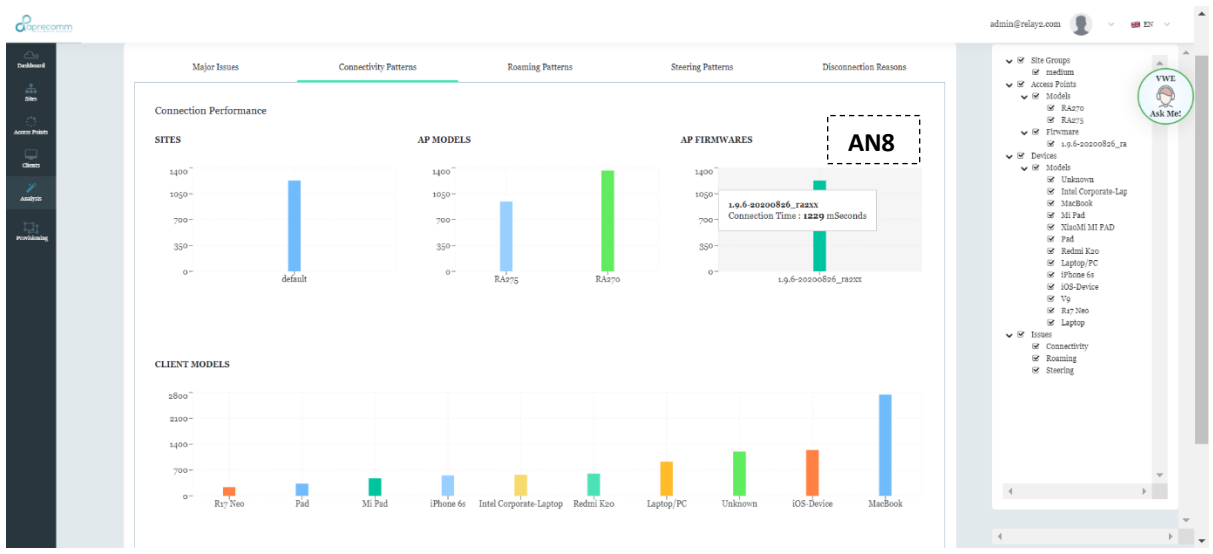

FIGURE 77 ANALYTICS – CONNECTIVITY PATTERNS – AP FIRMWARE

| Symbol | Description                                                                         |
|--------|-------------------------------------------------------------------------------------|
| AN8    | On an average in a month data, it shows the average connection time of AP Firmware. |

- Click on Analytics on the left side
- Select Connectivity Patterns tab
- Hover on Client Models graph

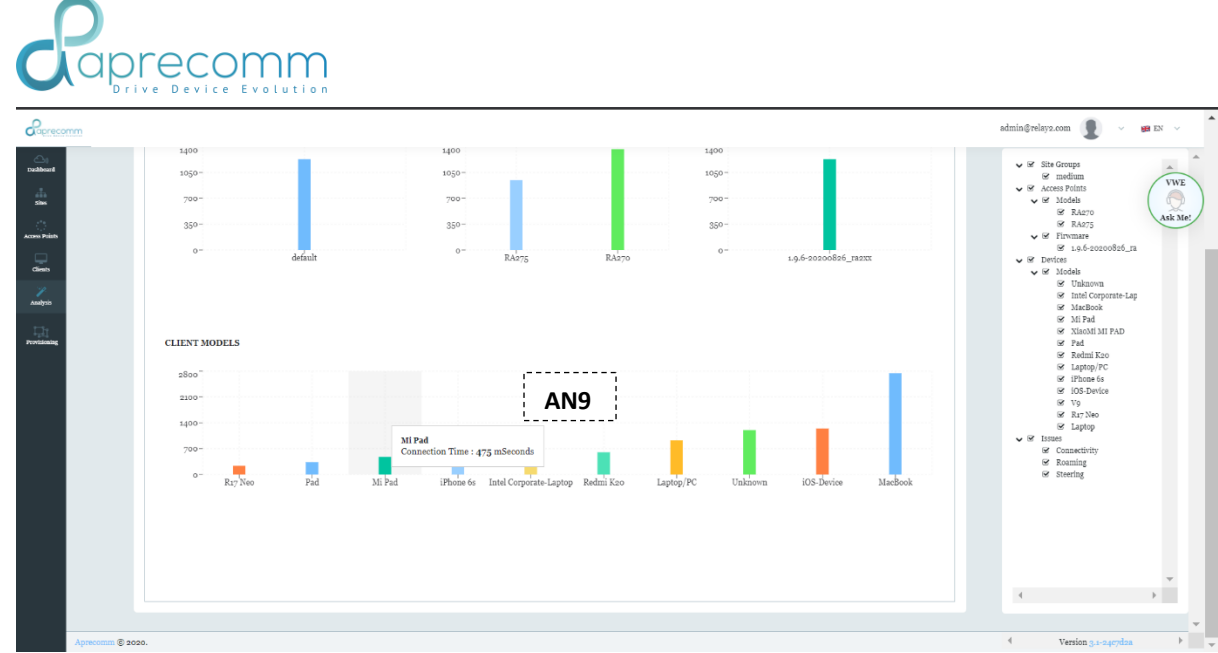

FIGURE 78 ANALYTICS - CONNECTIVITY PATTERNS - CLIENT MODELS

| Symbol | Description                                                                               |
|--------|-------------------------------------------------------------------------------------------|
| AN9    | On an average in a month data, it shows the average connection time of each Client Model. |

### **6.3. ROAMING PATTERNS**

- Click on Analytics on the left side
- Select Roaming Patterns tab
- Hover on Sites graph in Roaming Latency

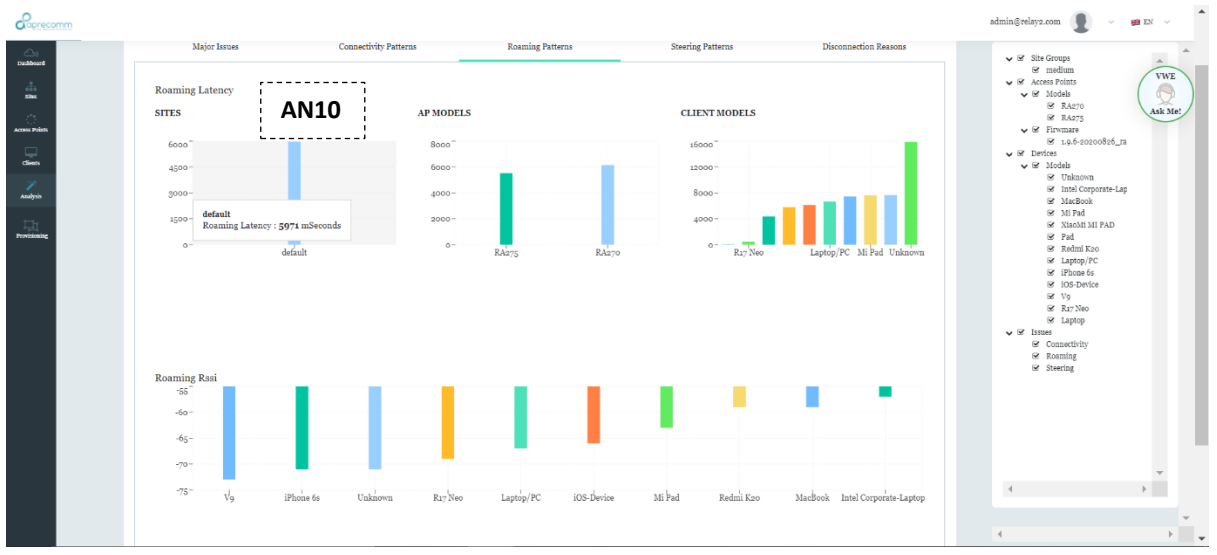

FIGURE 79 ANALYTICS – ROAMING PATTERNS – SITES

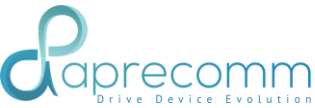

| Symbol | Description                                                                      |
|--------|----------------------------------------------------------------------------------|
| AN10   | On an average in a month data, it shows the average roaming latency of the site. |

- Click on Analytics on the left side
- Select Roaming Patterns tab
- Hover on AP Models graph in Roaming Latency

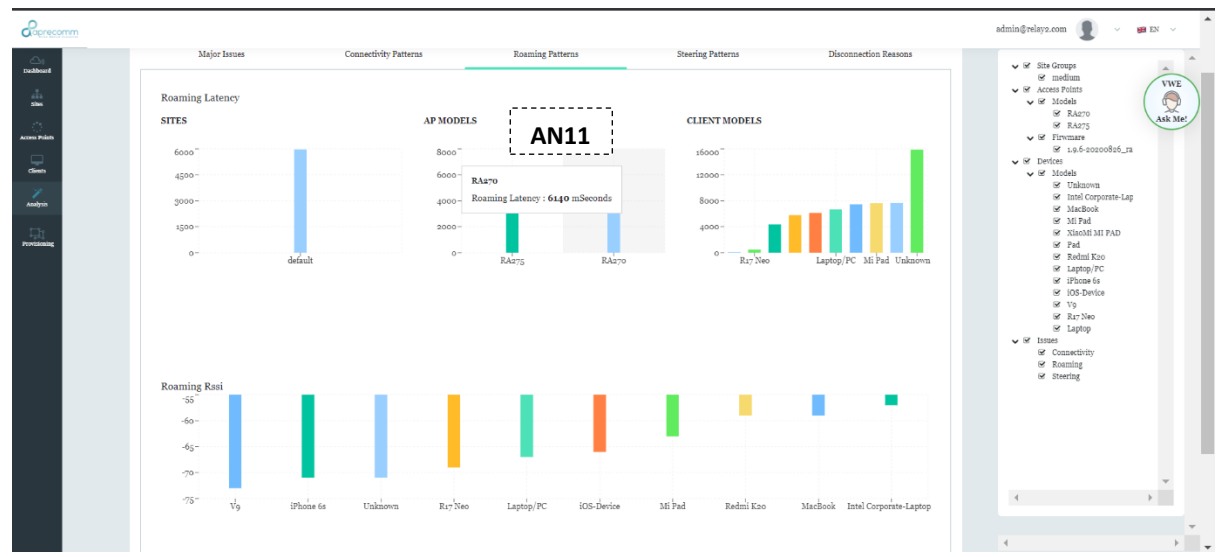

FIGURE 80 ANALYTICS - ROAMING PATTERNS - AP MODELS

| Symbol | Description                                                                           |
|--------|---------------------------------------------------------------------------------------|
| AN11   | On an average in a month data, it shows the average roaming latency of each AP Model. |

- Click on Analytics on the left side
- Select Roaming Patterns tab
- Hover on Client Models graph in Roaming Latency

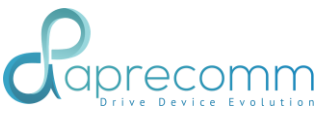

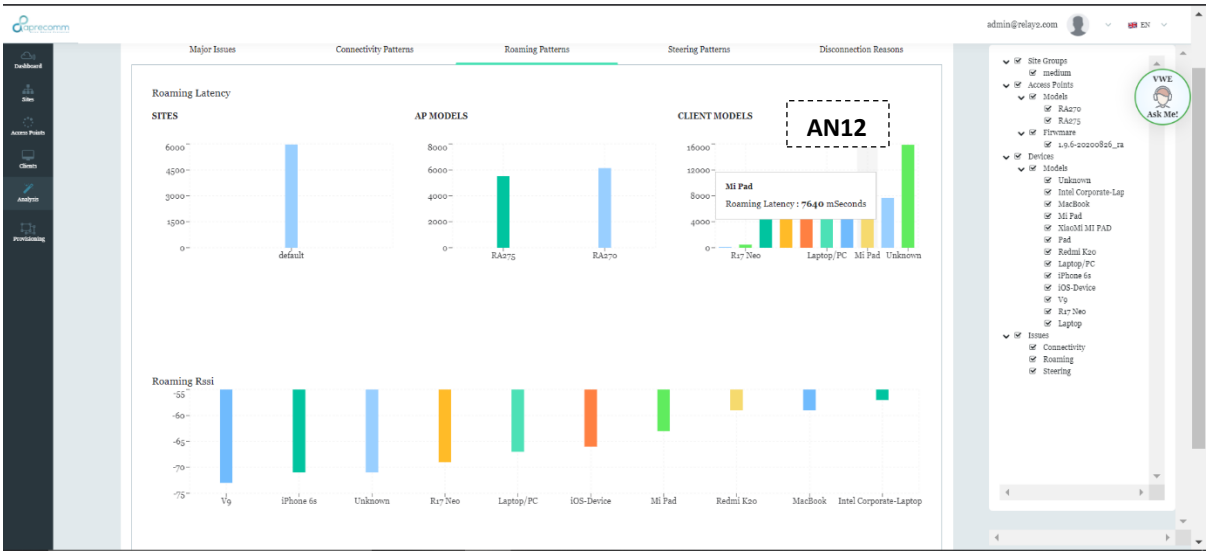

FIGURE 81 ANALYTICS - ROAMING PATTERNS - CLIENT MODELS

| Symbol | Description                                                                               |
|--------|-------------------------------------------------------------------------------------------|
| AN12   | On an average in a month data, it shows the average roaming latency of each Client Model. |

- Click on Analytics on the left side
- Select Roaming Patterns tab
- Hover on Roaming Rssi graph

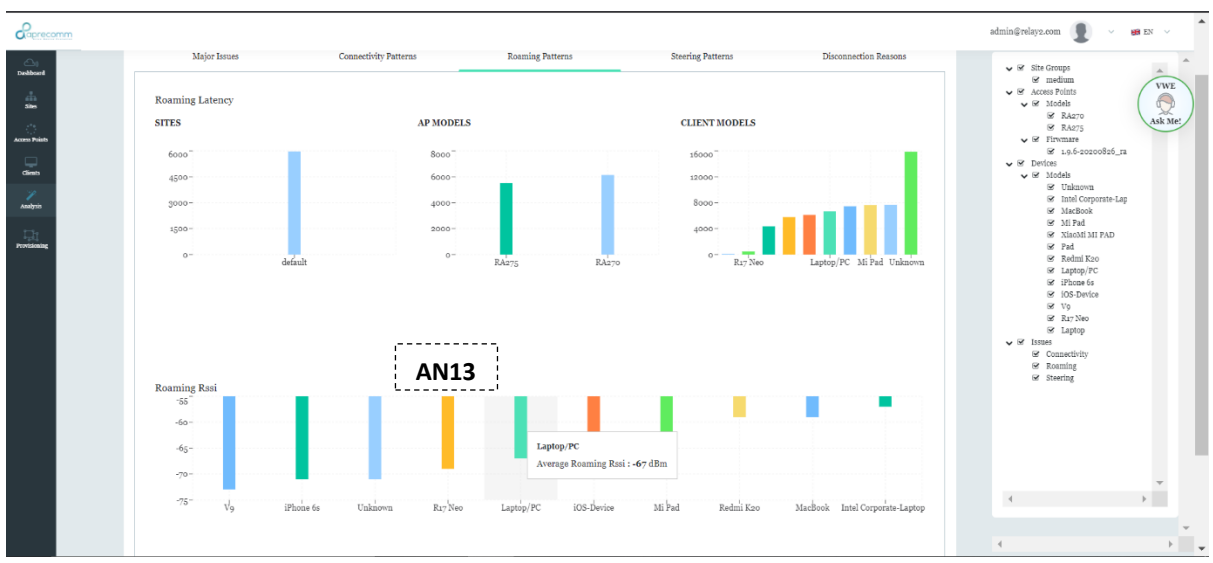

FIGURE 82 ANALYTICS - ROAMING PATTERNS - ROAMING RSSI

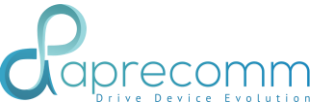

| Symbol | Description                                                                                  |
|--------|----------------------------------------------------------------------------------------------|
| AN13   | On an average in a month data, it measures the average signal strength of each client model. |

## 6.4. STEERING ATTEMPTS

Steps:

- Click on Analytics on the left side
- Select Steering Patterns tab

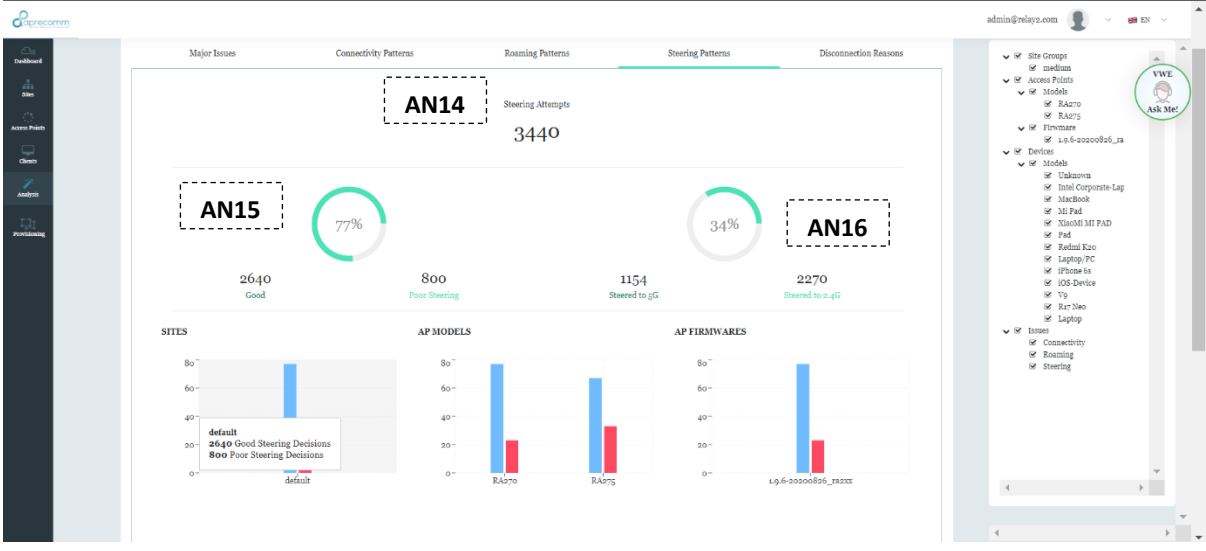

#### FIGURE 83 ANALYTICS – STEERING PATTERNS – STEERING ATTEMPTS

| Symbol | Description                                                                    |
|--------|--------------------------------------------------------------------------------|
| AN14   | On an average in a month data, it shows the total number of steering attempts. |
| AN15   | It shows the number of good and bad steering attempts and also the percentage. |
| AN16   | It shows the number of clients steered to 5G and 2.4G bands.                   |

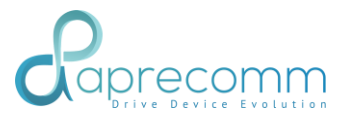

- Click on Analytics on the left side
- Select Steering Patterns tab
- Hover on the Sites graph

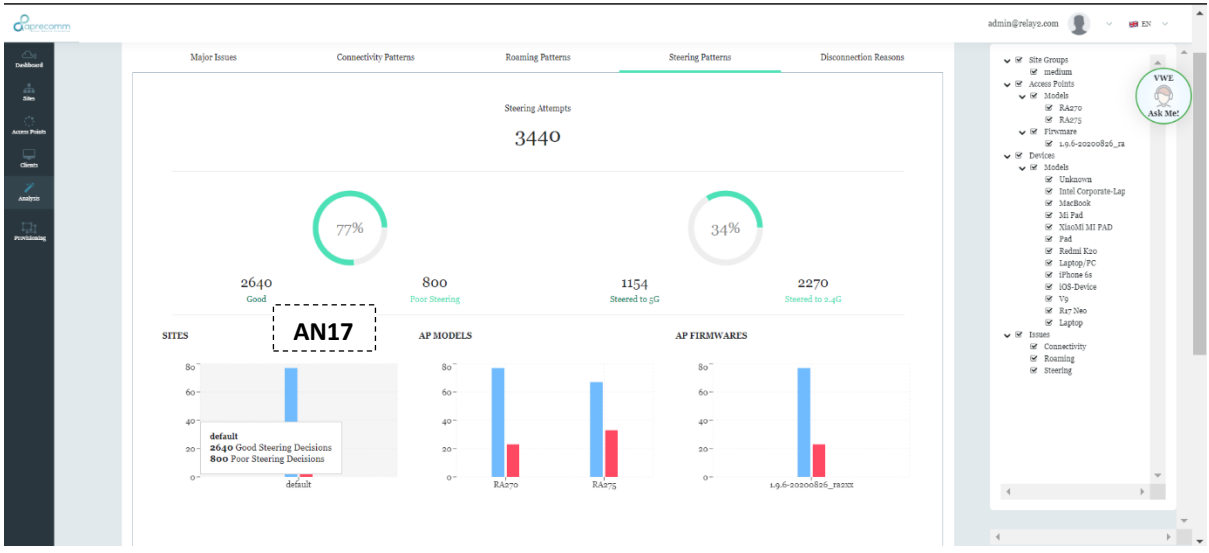

FIGURE 84 ANALYTICS – STEERING PATTERNS – SITES

| Symbol | Description                                                                                        |
|--------|----------------------------------------------------------------------------------------------------|
| AN17   | On an average in a month data, it shows the number of good and bad steering decisions in the site. |

- Click on Analytics on the left side
- Select Steering Patterns tab
- Hover on the AP Models graph

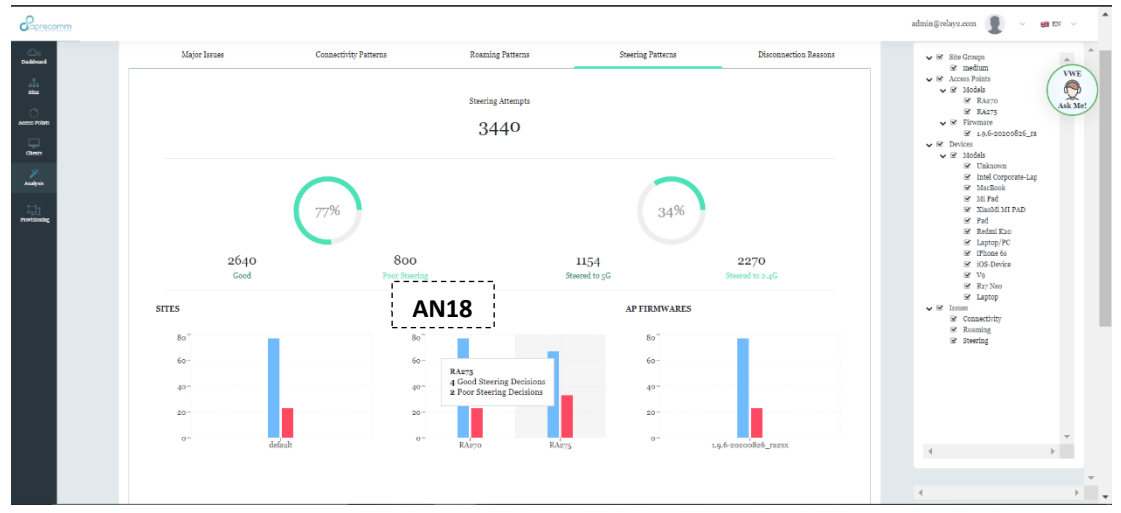

FIGURE 85 ANALYTICS – STEERING PATTERNS – AP MODELS

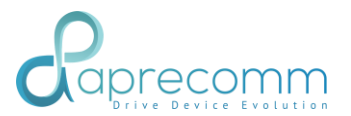

| Symbol | Description                                                                                             |
|--------|----------------------------------------------------------------------------------------------------|
| AN18   | On an average in a month data, it shows the number of good and bad steering decisions in each AP Model. |

- Click on Analytics on the left side
- Select Steering Patterns tab
- Hover on the AP Firmwares graph

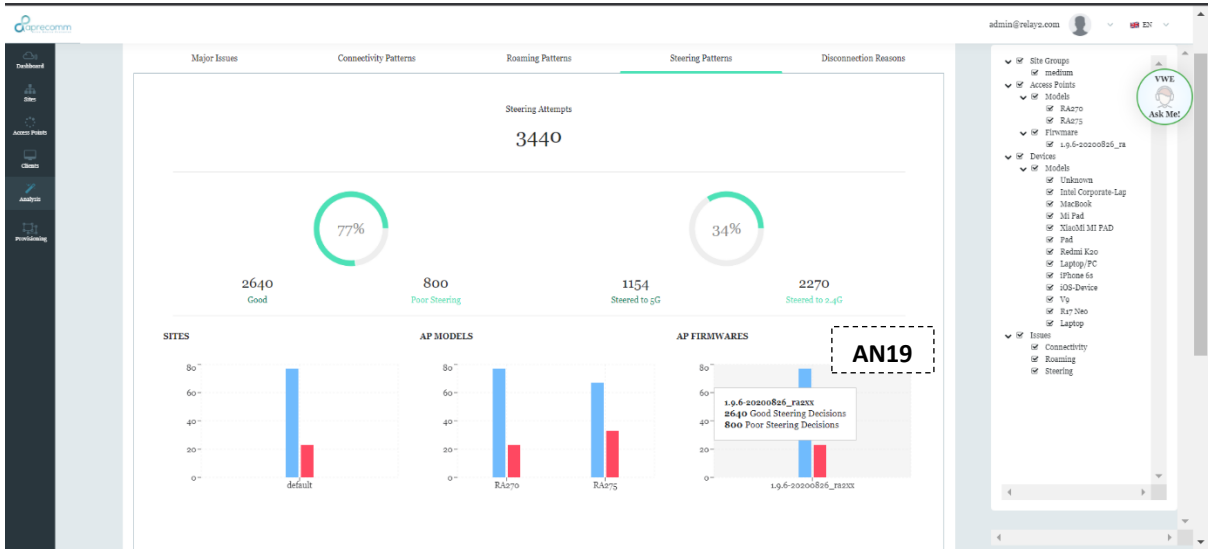

FIGURE 86 ANALYTICS – STEERING PATTERNS – AP FIRMWARES

| Symbol | Description                                                                                           |
|--------|----------------------------------------------------------------------------------------------------|
| AN19   | On an average in a month data, it shows the number of good and bad steering decisions in AP Firmware. |

- Click on Analytics on the left side
- Select Steering Patterns tab
- Hover on the Client Models graph

| Rap                                                                                                    | recomm                                                                   |                                                                                                    |          |                         |
|----------------------------------------------------------------------------------------------------|--------------------------------------------------------------------------|----------------------------------------------------------------------------------------------------|----------|-------------------------|
| Concerned<br>Concerned<br>Concerned | CLENT MODELS<br>DO<br>DO<br>DO<br>DO<br>DO<br>DO<br>DO<br>DO<br>DO<br>DO | Bo<br>Bo<br>Rezro<br>Redro<br>Redro<br>R | 06 Jurio |                         |
| Aprecomm © 202                                                                                                    | 0.                                                                       |                                                                                                    |          | 4 Version 3.1-2407d2a ▶ |

FIGURE 87 ANALYTICS – STEERING PATTERNS – CLIENT MODELS

| Symbol | Description                                                                                                  |
|--------|----------------------------------------------------------------------------------------------------|
| AN20   | On an average in a month data, it shows the number of good and bad steering decisions in each client models. |

# 6.4. DISCONNECTION REASONS

- Click on Analytics on the left side
- Select Disconnection Reasons tab

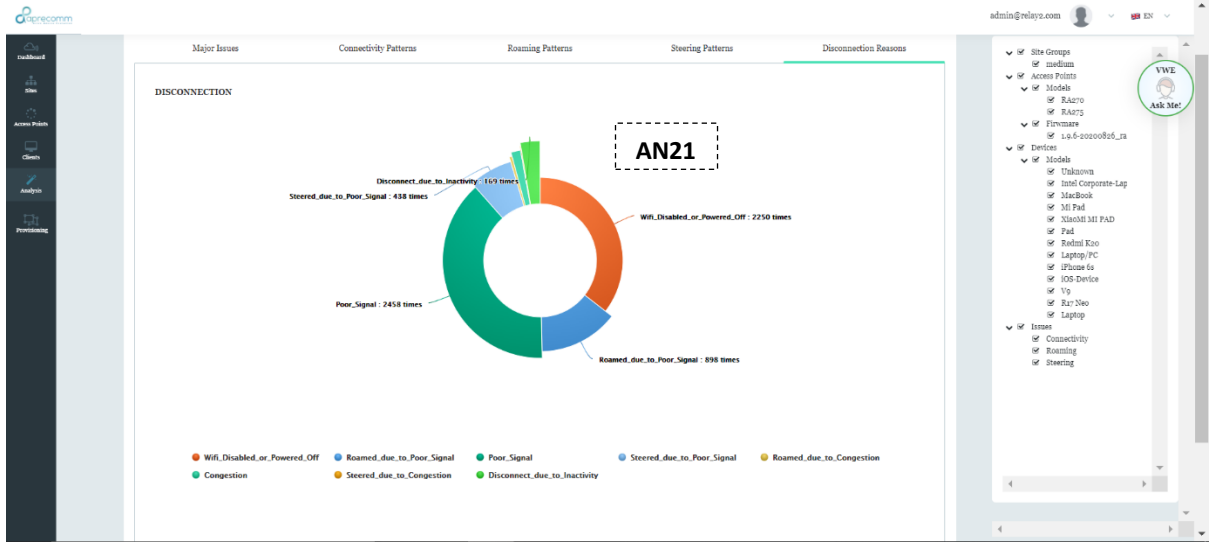

FIGURE 88 ANALYTICS – DISCONNECTION REASONS

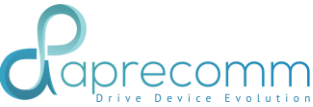

| Symbol | Description                                                                                                |
|--------|----------------------------------------------------------------------------------------------------|
| AN21   | On an average in a month data, it shows the number of reasons which are causing disconnection from the AP. |

- Click on Analytics on the left side
- Select Disconnection Reasons tab
- Hover on the Bubble chart

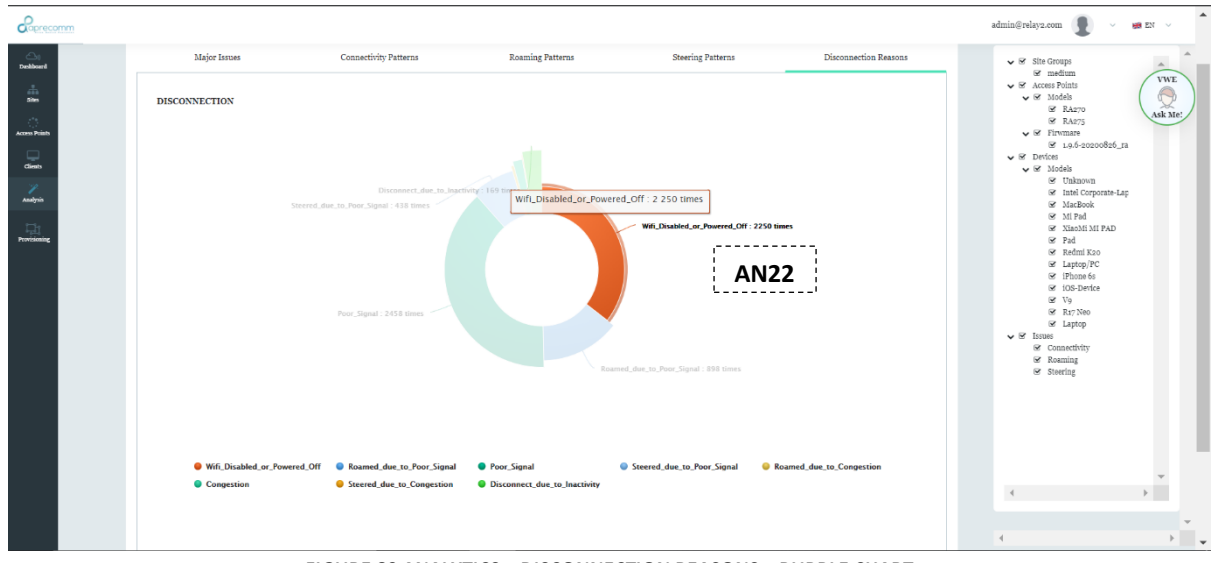

FIGURE 89 ANALYTICS – DISCONNECTION REASONS – BUBBLE CHART

| Symbol | Description                                                                |
|--------|----------------------------------------------------------------------------|
| AN22   | It shows the particular issue and the average number of times it occurred. |

- Click on Analytics on the left side
- Check or uncheck boxes on the right side

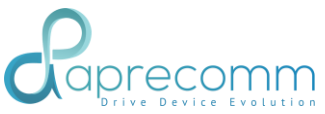

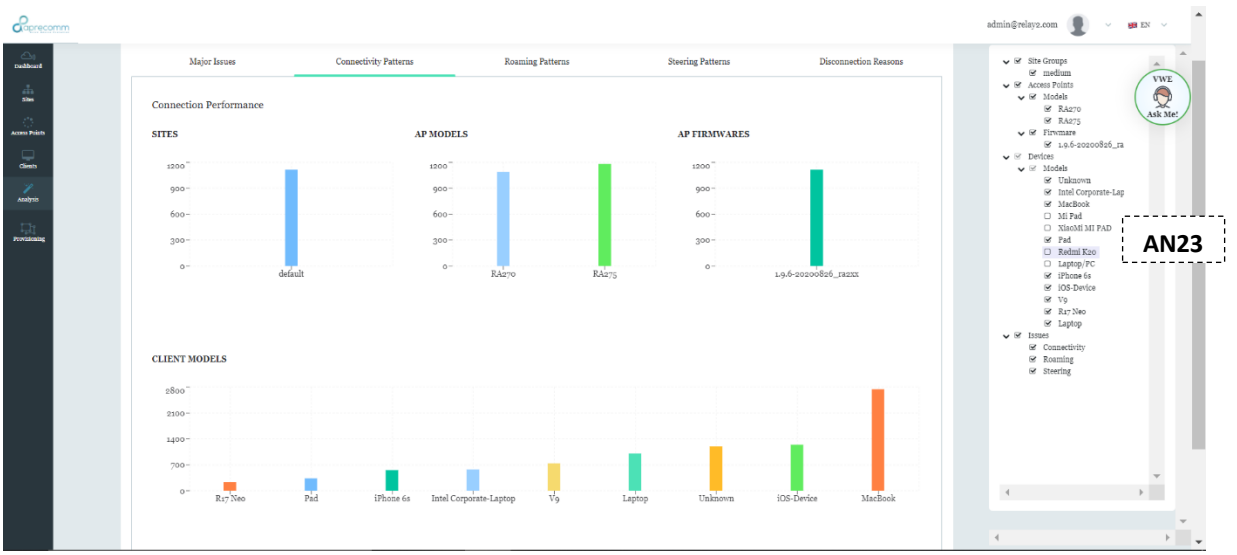

FIGURE 90 ANALYTICS – SETTINGS

| Symbol | Description                                                                                |
|--------|--------------------------------------------------------------------------------------------|
| AN23   | Select the particular client modals to see the connection performance of specific clients. |

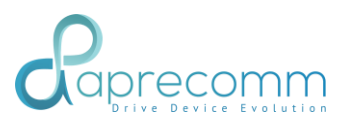